# Návod na použitie pre telefón Nokia 6260

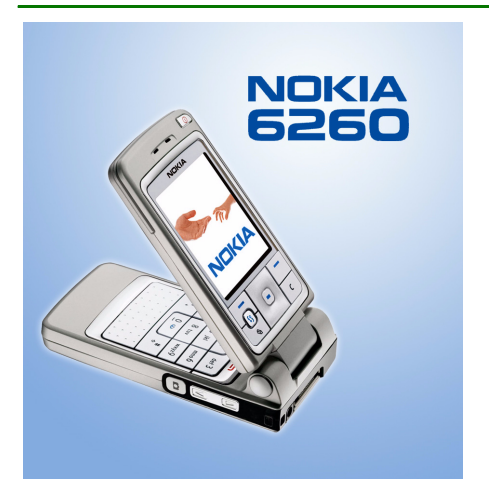

9231838 Vydanie 2. SK

#### VYHLÁSENIE O SÚLADE

My, spoločnosť Nokia CORPORATION, na vlastnú zodpovednosť vyhlasujeme, že výrobok RM-25 vyhovuje ustanoveniam nasledujúcej smernice Rady EÚ: 1999/5/EC. Kópiu Deklarácie o súlade – Declaration of Conformity – nájdete na adrese http://www.nokia.com/phones/declaration\_of\_conformity/.

# CE 168 Copyright © 2004 Nokia. Všetky práva vyhradené.

Kopírovanie, prenášanie, rozširovanie alebo uchovávanie časti alebo celého obsahu tohto dokumentu v akejkoľvek forme bez predchádzajúceho písomného súhlasu spoločnosti Nokia je zakázané.

Nokia, Nokia Connecting People, Pop-Port a Xpress-on sú registrovanými ochrannými značkami spoločnosti Nokia Corporation. Ostatné názvy produktov a spoločností uvedené v tomto dokumente môžu byť ochrannými známkami alebo obchodnými označeniami ich príslušných vlastníkov.

Nokia tune je chráněný produkt společnosti Nokia Corporation.

# symbian

This product includes software licensed from Symbian Ltd  $^{\odot}$  1998–2004. Symbian and Symbian OS are trademarks of Symbian Ltd.

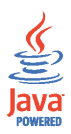

Java<sup>™</sup> and all Java-based marks are trademarks or registered trademarks of Sun Microsystems, Inc.

Stac ®, LZS ®, ©1996, Stac, Inc., ©1994-1996 Microsoft Corporation. Includes one or more U.S. Patents: No. 4701745, 5016009, 5126739, 5146221, and 5414425. Other patents pending.Hi/fn ®, LZS ®,©1988-98, Hi/fn. Includes one or more U.S. Patents: No. 4701745, 5016009, 5126739, 5146221, and 5414425. Other patents pending.Part of the software in this product is © Copyright ANT Ltd. 1998. All rights reserved. me.Router Connectivity Components © 2000-2002 Intuwave Limited. All rights reserved. (www.intuwave.com) US Patent No 5818437 and other pending patents. T9 text input software Copyright © 1997-2004. Tegic Communications, Inc. All rights reserved.

Bluetooth is a registered trademark of Bluetooth SIG, Inc.

Spoločnosť Nokia uplatňuje politiku kontinuálneho rozvoja. Spoločnosť Nokia si vyhradzuje právo meniť a zdokonaľovať, ktorýkoľvek z produktov opísaných v tomto dokumente bez predchádzajúceho upozornenia.

Spoločnosť Nokia nie je za žiadnych okolností zodpovedná za stratu údajov alebo príjmov za akokoľvek spôsobené osobitné, náhodné, následné alebo nepriame škody.

Obsah tohto dokumentu sa vykladá "tak, ako je". Neposkytujú sa žiadne záruky akéhokoľvek druhu, či už výslovné alebo implikované, súvisiace so správnosťou, spoľahlivosťou alebo obsahom tohto dokumentu, vrátane, ale nie výhradne, implikovaných záruk obchodovateľnosti a vhodnosti na určitý účel, okrem záruk, ktoré stanovuje prislušný právny predpis. Spoločnosť Nokia si vyhradzuje právo kedykoľvek tento dokument upraviť alebo ho stiahnuť z obehu bez predchádzajúceho upozornenia.

Dostupnosť produktov sa môže v závislosti od regiónu líšiť. Prosím, informujte sa u najbližšieho predajcu spoločnosti Nokia.

9231838 / Vydanie 2. SK

# Obsah

| Pre vašu bezpečnosť                       | 13 |
|-------------------------------------------|----|
| Všeobecné informácie                      | 17 |
| Nálepky v predajnom balení                |    |
| Prístupové kódy                           |    |
| PIN kód                                   |    |
| PIN2 kód                                  |    |
| Blokovací kód                             |    |
| PUK a PUK2 kód                            | 18 |
| 1. Začíname                               |    |
| Vloženie SIM karty a multimediálnej karty |    |
| Nabitie batérie                           |    |
| Zapnutie a vypnutie telefónu              | 21 |
| 2. Váš telefón                            | 23 |
| Mechanické módy                           |    |
| Zatvorený mód                             |    |
| Pracovný mód                              |    |
| Snímací mód                               |    |
| Prehliadací mód                           |    |
| Blokovanie tlačidiel                      |    |
| Tlačidlá a konektory                      |    |
| Indikátory v pohotovostnom režime         |    |
| Menu                                      |    |
| Akcie spoločné pre všetky aplikácie       |    |
| Regulácia hlasitosti                      |    |

| 3. Hovorové funkcie                             | 34   |
|-------------------------------------------------|------|
| Volanie                                         | . 34 |
| Použitie adresára Kontakty                      | . 34 |
| Volanie odkazovej schránky                      | . 35 |
| Rýchla voľba                                    | . 35 |
| Uskutočnenie konferenčného hovoru               | . 36 |
| Prijatie hovoru                                 | . 37 |
| Voľby počas hovoru                              | . 37 |
| Služba čakania na hovor                         | . 38 |
| Presmerovanie hovorov                           | . 38 |
| Stlač a hovor                                   | . 39 |
| Nastavenia služby Stlač a hovor                 | . 40 |
| Pripojenie k službe Stlač a hovor               | . 41 |
| Ako uskutočniť volanie cez službu Stlač a hovor | . 42 |
| Prijatie volania cez službu Stlač a hovor       | . 43 |
| Žiadosti o hovor                                | . 44 |
| Odoslanie žiadosti o hovor                      | . 44 |
| Uloženie odosielateľa žiadosti o hovor          | . 44 |
| Používanie skupín                               | . 45 |
| Vytvorenie skupiny                              | . 45 |
| Ako sa pripojiť k existujúcej skupine           | . 46 |
| Prijatie pozvánky                               | . 46 |
| Register hovorov a hlavný denník                | . 47 |
| Register posledných hovorov                     | . 47 |
| Dĺžka hovorov                                   | . 48 |
| Prezeranie hlavného denníka                     | . 49 |
| Počítadlo dát GPRS                              | . 50 |

| 4. Písanie textu                                                         | 51   |
|--------------------------------------------------------------------------|------|
| Tradičné písanie textu                                                   | . 51 |
| Prediktívne písanie textu                                                | . 52 |
| Tipy k písaniu textu                                                     | . 53 |
| Kopírovanie textu do schránky                                            | . 54 |
| 5. Osobné informácie                                                     | 56   |
| Kontakty                                                                 | . 56 |
| Práca s kontaktmi                                                        | . 56 |
| Definovanie tónu zvonenia                                                | . 57 |
| Hlasová voľba                                                            | . 58 |
| Pridanie hlasovej menovky k telefónnemu číslu                            | . 58 |
| Volanie vyslovením hlasovej menovky                                      | . 59 |
| Priradenie tlačidiel rýchlej voľby                                       | . 60 |
| Prezenčná služba – Účasť                                                 | . 60 |
| Úprava informácií o vlastnej dostupnosti                                 | . 61 |
| Nastavenie okruhu ľudí, ktorí si môžu prezerať vaše prezenčné informácie | . 62 |
| Verejní účastníci                                                        | . 63 |
| Privátni účastníci                                                       | . 64 |
| Zablokovaní účastníci                                                    | . 64 |
| Aktualizácia vašich prezenčných informácií                               | . 65 |
| Nastavenia prezenčnej služby                                             | . 66 |
| Lokalizácia                                                              | . 67 |
| Kalendár                                                                 | . 67 |
| Vytváranie záznamov v kalendári                                          | . 68 |
| Zobrazenia kalendára                                                     | . 69 |
| Úlohy                                                                    | . 70 |
| Import dát z kompatibilných telefónov Nokia                              | . 71 |

| 6. Médiá                                 | 72   |
|------------------------------------------|------|
| Foto-Video                               | . 72 |
| Fotografujeme a nahrávame videoklip      | . 72 |
| Veľkosť a orientácia fotografií          | . 74 |
| Nastavenia kamery                        | . 75 |
| Prezeranie obrázkov                      | . 76 |
| Zobrazenie detailov uloženého obrázku    | . 77 |
| Skratky pri prezeraní obrázku            | . 78 |
| RealPlayerTM                             | . 78 |
| Prehrávanie multimediálnych súborov      | . 79 |
| Skratky počas prehrávania                | . 80 |
| Zmena nastavení                          | . 80 |
| Rádio                                    | . 81 |
| Naladenie a uloženie rozhlasového kanála | . 82 |
| Používanie rádia                         | . 82 |
| Používanie predvolieb                    | . 84 |
| Galéria                                  | . 85 |
| Otváranie súborov                        | . 86 |
| Iné štandardné zložky                    | . 86 |
| Zložka Obrazové správy                   | . 86 |
| Zložka Tapety                            | . 87 |
| Zložka Logá účasti                       | . 87 |
| Načítanie súborov                        | . 87 |
| Odoslanie obrázkov na server obrázkov    | . 88 |
| 7. Správy                                | 89   |
| Písanie a odosielanie správ              | . 91 |
| Nastavenia pre multimédiá                | . 93 |
| Nastavenia pre e-mail                    | . 93 |

| Zložka Prijaté - prijímanie správ                | 94  |
|--------------------------------------------------|-----|
| Prezeranie multimediálnych objektov              | 95  |
| Prijímanie inteligentných správ                  | 95  |
| Prijímanie správ služieb                         | 97  |
| Moje zložky                                      | 97  |
| Poštová schránka                                 | 97  |
| Preberanie e-mailových správ z poštovej schránky | 98  |
| Vymazávanie e-mailových správ                    | 99  |
| Zložka Na odoslanie                              | 100 |
| Prezeranie správ na SIM karte                    | 101 |
| Celulárne vysielanie                             | 101 |
| Editor servisných príkazov                       | 102 |
| Nastavenia správ                                 | 102 |
| Textové správy                                   | 102 |
| Multimediálne správy                             | 104 |
| E-mailové správy                                 | 105 |
| Nastavenia pre poštové schránky                  | 106 |
| Správy služieb                                   | 108 |
| Celulárne vysielanie                             | 108 |
| Nastavenia v kategórii Iné                       | 109 |
| Chat                                             | 109 |
| Pripojenie k chatovému serveru                   | 110 |
| Úprava nastavení chatu                           | 110 |
| Pripojenie k chatovej skupine a odpojenie        | 111 |
| Vyhľadávanie chatových skupín a účastníkov       | 112 |
| Zapojenie sa do skupinového chatu                | 113 |
| Zaznamenávanie správ                             | 113 |
| Blokovanie správ                                 | 114 |
| Začatie a sledovanie jednotlivých diskusií       | 114 |

| Chatové kontakty                                   | 115 |
|----------------------------------------------------|-----|
| Vytvorenie novej chatovej skupiny                  | 116 |
| Úprava nastavení chatovej skupiny                  | 117 |
| Obmedzenie prístupu do chatovej skupiny            | 117 |
| Servery chatu a prezenčnej služby                  | 118 |
| 8. Nástroje                                        | 119 |
| Aplikácie                                          | 119 |
| Načítanie aplikácie                                | 120 |
| Inštalácia aplikácie                               | 121 |
| Inštalácia JavaTM aplikácie                        | 122 |
| Spustenie aplikácie                                | 123 |
| Ďalšie voľby pre aplikáciu alebo skupinu aplikácií | 123 |
| Stav pamäti pre aplikácie                          | 124 |
| Odstránenie aplikácie                              | 124 |
| Správca súborov                                    | 124 |
| Prijímanie súborov cez infračervené rozhranie      | 125 |
| Zobrazenie stavu pamäti                            | 125 |
| Hlasové povely                                     | 126 |
| Definovanie hlasového povelu pre aplikáciu         | 127 |
| Spustenie aplikácie pomocou hlasového povelu       | 128 |
| Prehranie, vymazanie a zmena hlasového povelu      | 128 |
| Správca zariadenia                                 | 129 |
| 9. Personalizácia telefónu                         | 131 |
| Profily                                            | 131 |
| Témy                                               | 132 |
| Nastavenia                                         | 134 |
| Úprava všeobecných nastavení                       |     |
| Nastavenia telefónu                                | 135 |

| Nastavenia hovoru                             | 137 |
|-----------------------------------------------|-----|
| Nastavenia spojenia                           | 138 |
| Prístupové miesta                             | 138 |
| GPRS                                          | 142 |
| Dátový prenos                                 | 143 |
| Dátum a čas                                   | 143 |
| Ochrana telefónu                              | 144 |
| Telefón a SIM                                 | 144 |
| Správa certifikátov                           | 146 |
| Blokovanie hovorov                            | 148 |
| Sieť                                          | 148 |
| Nastavenia doplnkov                           | 149 |
| ĺsť na                                        | 149 |
| 10.Extra                                      | 51  |
| Peňaženka                                     | 151 |
| Zadanie kódu peňaženky                        | 152 |
| Ukladanie údajov z osobných kariet            | 152 |
| Vytváranie osobných poznámok                  | 153 |
| Vytvorenie profilu peňaženky                  | 154 |
| Vybranie údajov z peňaženky do prehliadača    | 155 |
| Zobrazenie detailov elektronických vstupeniek | 156 |
| Nastavenia peňaženky                          | 156 |
| Resetovanie peňaženky a kódu peňaženky        | 156 |
| Kalkulačka                                    | 157 |
| Prevody                                       | 158 |
| Prevod jednotiek                              | 158 |
| Nastavenie základnej meny a výmenných kurzov  | 159 |
| Poznámky                                      | 159 |
| Hodiny                                        | 160 |

| Úprava nastavení hodín                                                                    | . 160 |
|-------------------------------------------------------------------------------------------|-------|
| Nastavenie budíka                                                                         | . 160 |
| Úprava tónu budíka                                                                        | . 161 |
| Nahrávač                                                                                  | . 161 |
| Pamäťová karta                                                                            | . 162 |
| Formátovanie pamäťovej karty                                                              | . 163 |
| Zálohovanie a obnova informácií                                                           | . 163 |
| Zablokovanie pamäťovej karty                                                              | . 164 |
| Odblokovanie pamäťovej karty                                                              | . 164 |
| Zistenie stavu pamäti                                                                     | . 164 |
| Prehliadač Quickword                                                                      | . 165 |
| Quickpoint                                                                                | . 165 |
| 11 Služby a Anlikácie                                                                     | 166   |
| Web (mohilný prehliadač)                                                                  | 166   |
| Prístup na Internet: základné kroky                                                       | 166   |
| Nastavenie telefónu pre služby prehliadača                                                | 167   |
| Prijatje nastavení v inteligentnej správe                                                 | 167   |
| Manuálne zadanie nastavení                                                                | 167   |
| Vytvorenie spojenia                                                                       | 168   |
| Prezeranie záložiek                                                                       | 168   |
| Manuálne vytváranie záložiek                                                              | 169   |
| Prehliadanie                                                                              | 169   |
| Tlačidlá a príkazy pri prehliadaní                                                        | . 170 |
| l kladanie záložiek                                                                       | 171   |
| Prezeranie uložených stránok                                                              | 171   |
| Načítanie                                                                                 | 172   |
| Zakúnenie položky                                                                         | 172   |
| Kontrola položky pred pačítaním                                                           | 173   |
| Rendered porezity pred indered infinitiant and a second porezity pred indered infinitiant |       |

| Ukončenie spojenia 1                              | 173 |
|---------------------------------------------------|-----|
| Nastavenia prehliadača                            | 174 |
| Hry 1                                             | 175 |
| 12.Pripojenie 1                                   | 76  |
| Bluetooth spojenie                                | 176 |
| Nastavenia spojení cez Bluetooth 1                | 177 |
| Odosielanie dát cez technológiu Bluetooth 1       | 178 |
| Okno Párové zariadenia 1                          | 180 |
| Príjem dát cez bezdrôtovú technológiu Bluetooth 1 | 181 |
| Zatvorenie Bluetooth spojenia 1                   | 181 |
| Infračervené spojenie 1                           | 181 |
| VPN 1                                             | 183 |
| Správca spojenia 1                                | 183 |
| Zobrazenie údajov o spojení 1                     | 184 |
| Ukončenie spojenia 1                              | 185 |
| Pripojenie telefónu ku kompatibilnému počítaču 1  | 185 |
| Použitie telefónu ako modemu 1                    | 186 |
| Vzdialená synchronizácia 1                        | 186 |
| Vytvorenie nového synchronizačného profilu 1      | 186 |
| Synchronizácia dát 1                              | 188 |
| 13.Ak niečo nefunguje 1                           | 89  |
| Otázky a odpovede                                 | 191 |
| 14.Informácie o batérii 1                         | 96  |
| Starostlivosť a údržba 1                          | 99  |
| Ďalšie bezpečnostné informácie 2                  | 01  |

# Pre vašu bezpečnosť

Prečítajte si tieto jednoduché pravidlá. Ich nedodržanie môže byť nebezpečné alebo protizákonné. Prečítajte si celý návod na použitie, kde nájdete ďalšie informácie.

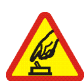

#### ZAPÍNAJTE OBOZRETNE

Nezapínajte telefón, keď je použitie bezdrôtových telefónov zakázané, alebo keď by mohol spôsobiť rušenie alebo nebezpečenstvo.

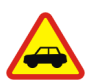

#### BEZPEČNOSŤ CESTNEJ PREMÁVKY JE PRVORADÁ

Rešpektujte všetky miestne predpisy. Pri šoférovaní majte vždy voľné ruky, aby ste sa mohli venovať riadeniu vozidla. Vašou prvoradou starosťou pri šoférovaní musí byť bezpečnosť cestnej premávky.

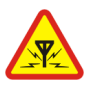

#### RUŠENIE

Všetky bezdrôtové telefóny sú citlivé na rušenie, ktoré môže negatívne ovplyvniť ich prevádzku.

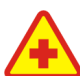

#### VYPNITE V NEMOCNICI

Rešpektujte všetky obmedzenia. Vypnite telefón v blízkosti zdravotníckych prístrojov.

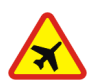

#### VYPNITE V LIETADLE

Rešpektujte všetky obmedzenia. Bezdrôtové prístroje môžu v lietadlách spôsobovať rušenie.

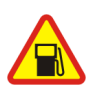

#### VYPNITE PRI ČERPANÍ POHONNÝCH HMÔT

Nepoužívajte telefón na čerpacej stanici. Nepoužívajte ho v blízkosti palív alebo chemikálií.

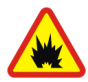

#### VYPNITE V BLÍZKOSTI ODSTRELOV

Rešpektujte všetky obmedzenia. Nepoužívajte telefón na miestach, kde prebiehajú trhacie práce.

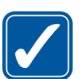

#### POUŽÍVAJTE UVÁŽLIVO

Používajte iba v normálnej polohe podľa inštrukcií v produktovej dokumentácii. Nedotýkajte sa zbytočne antény.

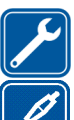

#### ODBORNÝ SERVIS

Tento výrobok smie inštalovať a opravovať iba vyškolený personál.

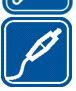

#### DOPLNKY A BATÉRIE

Požívajte iba schválené doplnky a batérie. Nepripájajte na nekompatibilné výrobky.

#### ODOLNOSŤ PROTI VODE

Váš telefón nie je odolný proti vode. Uchovávajte ho v suchu.

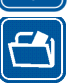

#### **ΖΑΊ ΟŽΝΈ ΚΌΡΙΕ**

Nezabúdajte si zálohovať alebo písomne zaznamenať všetky dôležité údaje, ktoré máte uložené vo svojom telefóne.

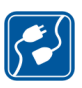

#### PRIPO IENIE K INÝM ZARIADENIAM

Pri pripájaní k akémukoľvek inému zariadeniu si v jeho návode na použitie prečítajte podrobné bezpečnostné pokyny. Nepripájajte na nekompatibilné výrobky.

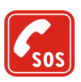

#### TIFSŇOVÉ VOLANIA

Skontrolujte, že telefón je zapnutý a v prevádzke. Stláčajte 🖳, kým sa nevymaže displej a nevrátite sa k úvodnej obrazovke. Navoľte tiesňové číslo a potom stlačte [\_\_\_\_\_. Uveď te svoju polohu. Neukončujte hovor, kým k tomu nedostanete povolenie.

# O vašom prístroji

Mobilné zariadenie, popísané v tomto návode, je schválené pre použitie v sietach EGSM 900 a GSM 1800 a GSM1900 v Slovenskej republike. Ďalšie informácie o sieťach si vyžiadajte od svojho poskytovateľa služieb.

Pri používaní funkcií tohoto prístroja dodržujte všetky zákony a rešpektujte súkromie a zákonné práva ostatných.

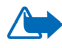

Výstraha: Pri používaní všetkých funkcií tohoto prístroja, okrem budíka, musí byť prístroj zapnutý. Nezapínajte prístroj, ak by použitie bezdrôtového prístroja mohlo spôsobiť rušenie alebo nebezpečenstvo.

# Služby siete

Aby ste mohli používať telefón, potrebujete službu bezdrôtového poskytovateľa služieb. Mnohé funkcie tohoto prístroja pracujú iba v spojení s funkciami bezdrôtovej siete. Takéto služby siete nemusia byť dostupné vo všetkých sieťach, alebo môže byť potrebné osobitné dojednanie s vašim poskytovateľom služieb, aby ste takéto služby siete mohli využívať. Váš poskytovateľ služieb vám možno dá ďalšie pokyny k používaniu služieb siete a vysvetlí vám, aké poplatky za ne účtuje. V niektorých sieťach môžu existovať obmedzenia, ktoré ovplyvňujú vaše možnosti používania služieb siete. Niektoré siete napríklad nemusia podporovať všetky špecifické národné znaky a služby.

Váš poskytovateľ služieb mohol požiadať, aby boli niektoré funkcie vo vašom prístroji deaktivované alebo neboli aktivované. V takomto prípade sa tieto funkcie neobjavia v menu vášho prístroja. Ďalšie informácie si vyžiadajte od svojho poskytovateľa služieb.

Tento prístroj podporuje protokoly WAP 2.0 (HTTP a SSL), ktoré bežia na protokoloch TCP/IP. Niektoré funkcie prístroja si vyžadujú podporu príslušných technológií zo strany siete.

# 🔳 Spoločná pamäť

O spoločnú pamäť sa môžu deliť nasledujúce funkcie tohoto prístroja: kontakty, textové a multimediálne správy, obrázky a tóny zvonenia, videorekordér, prehrávač RealOne Player™, kalendár, zoznam úloh a načítané aplikácie. Pri používaní jednej alebo viacerých z týchto funkcií sa môže zmenšiť množstvo pamäti, dostupnej pre ostatné funkcie, ktoré používajú spoločnú pamäť. Ak si napríklad uložíte mnoho obrázkov, môžete obsadiť celú spoločnú pamäť. Keď sa pokúsite použít niektorú funkciu, používajúcu spoločnú pamäť, môže váš prístroj zobraziť správu, že pamäť je plná. Ak k tomu dôjde, vymažte najskôr niektoré údaje alebo položky, uložené vo funkciách spoločnej pamäti. Niektoré funkcie môžu mať popri pamäti, o ktorú sa delia s ostatnými funkciami, osobitne vyhradené isté množstvo pamäti.

# Všeobecné informácie

# Nálepky v predajnom balení

Nálepky na záručnom liste v predajnom balení obsahujú dôležité údaje pre potreby servisu a služieb podpory zákazníkov. V predajnom balení nájdete aj návod, ako tieto nálepky použiť.

# Prístupové kódy

### PIN kód

PIN kód (Personal Identification Number – Osobné identifikačné číslo, 4 – 8 číslic) pomáha chrániť vašu SIM kartu pred neoprávneným použitím. PIN kód sa spravidla dodáva spolu so SIM kartou.

Ak trikrát po sebe zadáte nesprávny PIN kód, PIN kód sa zablokuje. Keď je PIN kód zablokovaný, musíte ho odblokovať pomocou PUK kódu, aby ste mohli znova použiť SIM kartu.

## PIN2 kód

PIN2 kód (4 – 8 číslic), dodávaný s niektorými SIM kartami, je potrebný pre prístup k niektorým funkciám.

## Blokovací kód

Blokovací kód (5 číslic) môžete použiť na zablokovanie telefónu a tlačidiel, aby nedošlo k ich neoprávnenému použitiu.

Z výroby je nastavený blokovací kód 12345. Aby ste predišli neoprávnenému použitiu svojho telefónu, blokovací kód zmeňte. Nový kód udržiavajte v tajnosti a na bezpečnom mieste oddelene od telefónu.

## PUK a PUK2 kód

PUK kód (Personal Unblocking Key – Osobný odblokovací kód, 8 číslic) sa vyžaduje pri zmene zablokovaného PIN kódu. PUK2 kód sa vyžaduje pri zmene zablokovaného PIN2 kódu. Ak tieto kódy nedostanete spolu so SIM kartou, vyžiadajte si ich od operátora, ktorého SIM karta sa nachádza vo vašom telefóne.

# 1. Začíname

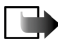

**Upozornenie:** Pred odobratím krytu prístroj vždy vypnite a odpojte nabíjačku a všetky ostatné zariadenia. Pri výmene krytov sa nedotýkajte žiadnych elektronických súčastí. Prístroj vždy uchovávajte a používajte s nasadenými krytmi.

# Vloženie SIM karty a multimediálnej karty

 Otvorte kryt telefónu: Otočte telefón zadnou stranou k sebe, stlačte poistku v smere šípky a zdvihnite kryt.

 Jemným zatlačením otvorte držiak pamäťovej karty. SIM kartu vložte do spodnej štrbiny. Skontrolujte, že skosený roh SIM karty smeruje k hornej časti telefónu a zlatá plôška kontaktov na karte je obrátená nadol. Ak chcete SIM kartu vysunúť zo štrbiny, posuňte držiak karty smerom k priestoru pre batériu.

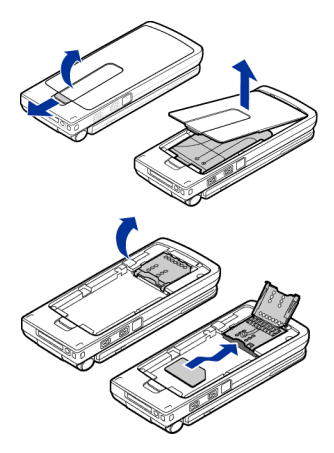

- Vložte redukovanú multimediálnu kartu (RS-MMC) do štrbiny držiaka. Dbajte na to, aby skosený roh a plôška so zlatými kontaktmi na karte RS-MMC smerovali nadol.
- 4. Zatvorte držiak pamäťovej karty zatlačením nadol, až pokým sa nezaistí.
- Priložte zlaté kontakty batérie k príslušným konektorom na telefóne a zatlačte opačný koniec batérie tak, aby zapadla na miesto.
- 6. Zatvorte kryt telefónu:

Uchovávajte všetky SIM karty mimo dosahu malých detí. O dostupnosti a informáciách o využívaní služieb SM karty sa informujte u dodávateľa svojej SIM karty. Môže ním byť poskytovateľ služieb, sieťový operátor alebo iný dodávateľ.

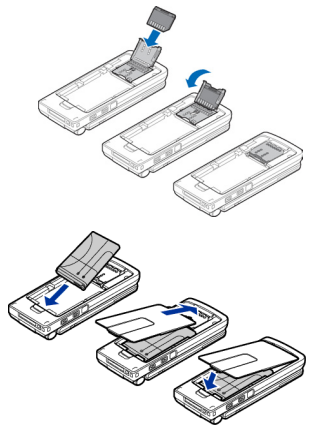

Používajte s týmto prístrojom iba kompatibilné multimediálne karty (MMC). Kompatibilný typ multimediálnej karty (MMC) pre váš prístroj nesie označenie Reduced Size Dual Voltage MultiMediaCard (t. j. zmenšená multimediálna karta pre dve napätia). Iné pamäťové karty, napríklad karty Secure Digital (SD), sa nehodia do slotu pre MMC kartu a nie sú s týmto prístrojom kompatibilné. Pri použití nekompatibilnej pamäťovej karty môže dôjsť k poškodeniu karty i prístroja, a môže dôjsť ku zničeniu dát, uložených na nekompatibilnej karte.

# Nabitie batérie

- 1. Pripojte k nabíjačke napájaciu šnúru.
- Druhý koniec šnúry z nabíjačky zapojte do spodnej časti telefónu.

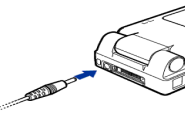

 Zapojte nabíjačku do sieťovej zásuvky. Ak je telefón otvorený, začne na displeji rolovať indikátor stavu batérie, a ak je telefón zatvorený, rozsvieti sa zelená indikačná LED kontrolka na kryte telefónu. Upozorňujeme, že telefón môžete používať aj počas nabíjania. Keď je batéria úplne nabitá, stĺpec prestane rolovať. Odpojte nabíjačku od sieťovej zásuvky a potom od telefónu. Pozrite si časť "Informácie o batérii" na strane 196.

# Zapnutie a vypnutie telefónu

Stlačte a pridržte 🛈.

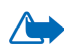

VÝSTRAHA! Nezapínajte telefón, keď je použitie bezdrôtových telefónov zakázané, alebo keď jeho použitie môže spôsobiť rušenie alebo nebezpečenstvo.

Váš prístroj má zabudovanú anténu.

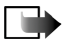

Upozornenie: Podobne ako u iných rádiofrekvenčných zariadení sa zbytočne nedotýkajte antény, keď je telefón zapnutý. Kontakt s anténou zhoršuje kvalitu hovoru a môže spôsobiť, že telefón bude pracovať s vyšším výkonom, než je normálne potrebné. Ak sa pri používaní telefónu nebudete dotýkať

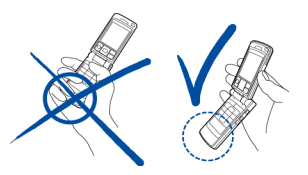

oblasti, kde sa nachádza anténa, dosiahnete vyššiu účinnosť antény a dlhšiu výdrž batérie.

NORMÁLNA POLOHA: Držte telefón tak, ako ukazuje predchádzajúci obrázok.

#### Ak si telefón žiada PIN kód:

PIN kód sa spravidla dodáva spolu so SIM kartou.

Zadajte kód (zobrazí sa ako \*\*\*\*) a stlačte \_\_\_\_\_.

#### Ak si telefón žiada blokovací kód:

• Zadajte blokovací kód (zobrazí sa ako \*\*\*\*\*) a stlačte 🦲 .

Z výroby je nastavený blokovací kód 12345.

# 2. Váš telefón

# Mechanické módy

Váš telefón má štyri odlišné mechanické módy: Zatvorený, Pracovný, Prehliadací a Snímací. Prechod medzi jednotlivými módmi sa uskutočňuje otáčaním horného dielu okolo kĺbového závesu a otočného čapu. Upozorňujeme, že telefón prechádza z jedného módu do druhého s miernym oneskorením.

### Zatvorený mód

Keď je telefón v Zatvorenom móde, všetky aplikácie sú odsunuté na pozadie, displej sa vypne, a prebiehajúce hovory sa ukončia.

Prichádzajúce hovory v Zatvorenom móde indikuje LED kontrolka, zabudovaná do krytu, a tón zvonenia.

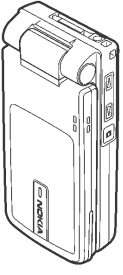

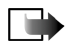

**Upozornenie:** Keď je telefón v zatvorenom móde, bude blokovanie tlačidiel automaticky aktivované pre tlačidlo Kamera/Stlač a hovor, ale nie pre tlačidlá regulácie hlasitosti.

# Pracovný mód

Keď otvoríte telefón, automaticky sa aktivuje Pracovný mód, displej sa rozsvieti a tlačidlá sú aktívne. Pracovný mód sa aktivuje, aj keď kryt nie je úplne otvorený.

Kryt sa dá odklopiť približne na 150 stupňov, pozrite si obrázok. Nepokúšajte sa telefón násilím roztvoriť ešte viac.

Ak chcete prijať hovor a kryt je zavretý, otvorte kryt.

Ak chcete prijať hovor a nastavili ste *Príjem otvor. krytu* na *Nie*, otvorte kryt a stlačte [\_\_\_\_\_\_. Pozrite si časť Nastavenia hovoru na strane 137.

Keď nepoužívate kameru, môžete tlačidlo 💿 použiť pre službu Stlač a hovor (PTT).

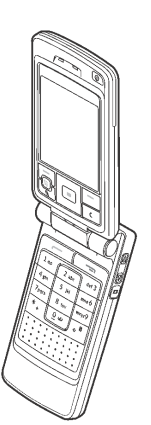

### Snímací mód

Snímací mód sa aktivuje, keď obrátite displej z Pracovného módu tak, aby smeroval buď na ľavú alebo na pravú stranu telefónu. Ak otočíte displej na ľavú stranu, bude displej i objektív kamery otočený rovnakým smerom a môžete snímať sami seba.

V snímacom móde sú tlačidlá neaktívne, okrem tlačidla 🚱 , ktoré otvára menu, a výberového tlačidla 💽 , ktoré sa nachádza uprostred navigačného tlačidla.

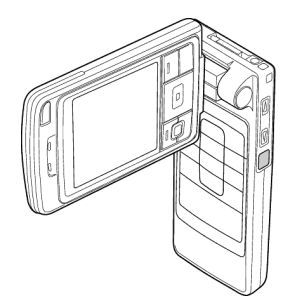

## Prehliadací mód

Prehliadací mód sa aktivuje, keď otvoríte kryt na 90 stupňov, otočíte ho proti smeru hodinových ručičiek o 180 stupňov a zavriete. Prehliadací mód zostane aktivovaný, aj keď potom otvoríte kryt.

Keď nepoužívate kameru, môžete tlačidlo 💿 použiť pre službu Stlač a hovor.

### Blokovanie tlačidiel

Ak chcete zablokovať tlačidlá, stlačte \_\_\_\_\_ a potom \*+\_\_\_\_, alebo stlačte \_\_\_\_\_\_ a potom **G**. Aj keď sú tlačidlá zablokované, môže sa dať volať na oficiálne tiesňové číslo, naprogramované vo vašom prístroji. Navoľte tiesňové číslo a stlačte \_\_\_\_\_\_.

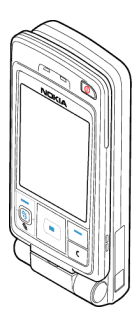

# Tlačidlá a konektory

### Pohľad na otvorený telefón

1. Vypínač

Slúži na zapnutie a vypnutie telefónu.

Keď sú tlačidlá zablokované, stlačením vypínača zapnete na približne 15 sekúnd osvetlenie displeja telefónu.

- 2. Slúchadlo
- 3. Výberové tlačidlá 🔁 🗖 a 🚱 .

Funkcia týchto tlačidiel závisí od vodiaceho textu, zobrazeného na displeji nad jednotlivými tlačidlami. Stlačením 🕜 zobrazíte hlavné menu.

### 4. Posúvacie tlačidlo

Umožňuje prechádzať cez mená, telefónne čísla, položky menu a nastavenia. Posúvacie tlačidlo sa používa aj na posun kurzora nahor a nadol, doprava a doľava pri písaní textu, pri pohybe v

kalendári a v niektorých hrách. Krátkym stlačením posúvacieho tlačidla vyberiete funkciu.

5. 🔪 otvorí zoznam príkazov pre úpravu textu a označovanie položiek.

- 6. **c** vymaže vložené znaky alebo vymaže položku a spôsobí odchod z rôznych funkcií.
- 7. volí telefónne číslo a prijíma hovor. V pohotovostnom režime zobrazí zoznam naposledy volaných čísel.
- 8. ukončuje aktívny hovor. Slúži na návrat z ľubovoľnej funkcie.
- 9. 02 wxyz9 slúžia na vkladanie číslic a ďalších znakov.

a 🔄 🖈 sa používajú na rozličné účely v rôznych funkciách.

#### Pohľad na zatvorený telefón

#### 1. Tlačidlá pre úpravu hlasitosti/zoomu

Upravujú hlasitosť v slúchadle, reproduktore alebo headsete, ak je zapojený do telefónu. Tieto tlačidlá slúžia aj pre ovládanie zoomu, keď používate zabudovanú kameru.

- 2. Reproduktory
- 3. Tlačidlo kamery / PTT 🝙

V snímacom móde urobí fotografiu.

V pracovnom a prehliadacom móde stlačením tohoto tlačidla začnete volanie cez službu PTT:

4. LED kontrolka, oznamujúca prichádzajúci hovor.

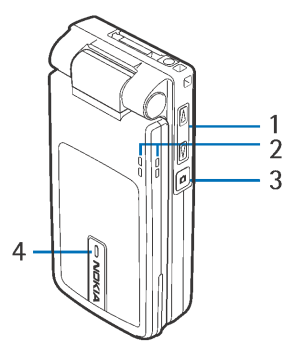

#### Pohľad na konektory

- 1. Konektor pre nabíjačku
- Pop-Port<sup>™</sup> konektor, využívaný napríklad pre headsety a dátový kábel.
- 3. Infraport
- 4. Objektív kamery

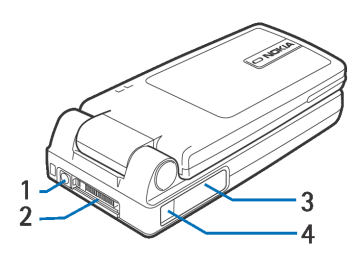

### Indikátory v pohotovostnom režime

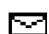

- Dostali ste jednu alebo niekoľko správ do zložky Prijaté v aplikácii Správy.
- Dostali ste jeden alebo niekoľko odkazov. Pozrite si časť "Volanie odkazovej schránky" na strane 35.

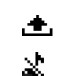

- V zložke Na odoslanie čakajú na odoslanie správy.
- V nastavenom profile je Tón zvonenia nastavený na Tiché, Tón hlásenia správy na Žiadne a Tón hlásenia chatu na Žiadne.

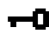

2

- Tlačidlá telefónu sú zablokované. Pozrite si časť "Blokovanie tlačidiel" na strane 25.
- Máte nastavený budík.
- Na volanie z telefónu môžete využívať iba linku 2 (Služba siete). Pozrite si časť "Používaná linka (služba siete)" na strane 138.

- Všetky hovory na telefón sú presmerované. OD, oznamuje, že všetky hovory na telefón sú presmerované do odkazovej schránky. Pozrite si časť "Presmerovanie hovorov" na strane 38. Ak máte dve telefónne linky, potom indikátor presmerovania pre prvú linku bude 1, a pre druhú linku 2.
- Prebieha dátový prenos.
- F Prebieha faxový prenos.
- Zobrazuje sa namiesto symbolu antény Y (zobrazeného v pohotovostnom režime v ľavom hornom rohu displeja), keď je aktívne GPRS spojenie. Z sa zobrazuje, keď je GPRS spojenie podržané počas hovoru.
- Je aktívne spojenie cez Bluetooth. Keď sa cez bezdrôtovú technológiu
   Bluetooth prenášajú dáta, zobrazuje sa ikona (\*).
- Je aktívne infračervené spojenie.

### Menu

Stlačením 🗳 zobrazíte hlavné menu. Cez menu môžete pristupovať ku všetkým aplikáciám na vašom telefóne.

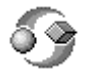

**Voľby v menu:** Otvoriť, Zobraziť zoznam | Zobraziť ikony, Presunúť, Presunúť do zložky, Nová zložka, Načítať aplikácie, Detaily o pamäti, Pomocník a Ukončiť.

#### Pohyb v menu

 V menu sa môžete pohybovať stláčaním posúvacieho tlačidla hore 
, dole 
, vľavo a vpravo 
.

#### Otváranie aplikácií a zložiek

 Prejdite na aplikáciu alebo zložku a stlačením posúvacieho tlačidla uprostred i ju otvorte.

#### Zatváranie aplikácií

 Vráťte sa potrebným počtom stlačení Späť alebo Ukončiť do pohotovostného režimu, alebo vyberte Voľby → Ukončiť.

#### Prechod medzi aplikáciami

 Stlačte a pridržte S, ak chcete prejsť z jednej otvorenej aplikácie do inej. Otvorí sa okno pre prepínanie aplikácií a zobrazí sa v ňom zoznam aplikácií, ktoré sú práve otvorené. Prejdite na vybranú aplikáciu a stlačením od nej vstúpte.

# Akcie spoločné pre všetky aplikácie

- Úprava položiek Otvorte položku pre zobrazenie a vyberte Voľby→ Upraviť. Cez jednotlivé polia položky môžete prechádzať pomocou posúvacieho tlačidla.

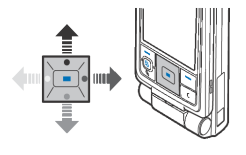

- Presúvane a vymazávanie položiek Prejdite na položky a vyberte Voľby→ Vymazaťalebo stlačte c. Ak chcete naraz vymazať niekoľko položiek, musíte ich najskôr označiť.
- **Označenie položky** Keď sa nachádzate v zozname, máte niekoľko možností, ako označiť položky.
  - Ak chcete označovať položky po jednej, prejdite k požadovanej položke a vyberte Voľby→Označiť/Neoznačiť→ Označiť, alebo súčasne stlačte a 
     Vedľa položky sa objaví značka zaškrtnutia.
  - Ak chcete označiť všetky položky v zozname, vyberte Voľby→ Označiť/ Neoznačiť→Označiť všetky.
  - Ak chcete označiť niekoľko položiek, stlačte a pridržte a posúvajte sa posúvacím tlačidlom nadol alebo nahor. Ako sa výber posúva, vedľa položiek sa objavujú symboly zaškrtnutia. Ak chcete ukončiť výber, zastavte posun posúvacím tlačidlom a potom uvoľnite .

Keď ste označili všetky požadované položky, môžete ich presunúť alebo vymazať – vyberte **Voľby**—>*Presunúť do zložky* alebo *Vymazať*.

- Zrušenie označenia položky Prejdite na položku a vyberte Voľby→ Označiť/ Neoznačiť→ Neoznačiť alebo stlačte a zároveň .
- Vytvorenie zložky Vyberte Voľby→Nová zložka. Zobrazí sa výzva, aby ste zložke dali meno (max. 35 písmen).
- Presunutie položiek do zložky Vyberte Voľby→ Presunúť do zložky (nezobrazuje sa, ak nie sú k dispozícii žiadne zložky). Keď vyberiete Presunúť do zložky, zobrazí sa zoznam dostupných zložiek a môžete si tiež prezrieť

koreňovú zložku aplikácie (ak chcete presunúť položku mimo zložky). Vyberte miesto, kam chcete položku presunúť, a stlačte **OK**.

- Odoslanie položky- Prejdite na položku a vyberte Voľby→ Poslať. Vyberte spôsob odoslania, možnosti sú Cez multimédiá, Cez Bluetooth, Cez e-mail, Cez fax a Cez infračervené.
  - Ak sa rozhodnete odoslať položku v e-maili alebo multimediálnej správe, otvorí sa editor. Stlačte a k chcete vybrať prijímateľa (prijímateľov) z adresára Kontakty, alebo napíšte telefónne číslo alebo e-mailovú adresu prijímateľa do poľa *Komu*. Doplňte text alebo zvuk a vyberte Voľby→ *Poslať*. Pozrite si časť "Písanie a odosielanie správ" na strane 91.
  - Cez Bluetooth. Pozrite si časť "Odosielanie dát cez technológiu Bluetooth" na strane 178.

Ochrana autorských práv môže brániť kopírovaniu, úprave, prenosu alebo rozosielaniu niektorých obrázkov, tónov zvonenia a iného obsahu.

## Regulácia hlasitosti

#### Ikony hlasitosti zvuku:

💷 - pre režim slúchadla,

動 – pre hlasitý režim.

Reproduktor umožňuje, aby ste do telefónu hovorili a počúvali ho z krátkej vzdialenosti, a nemuseli si ho držať pri uchu; telefón môžete mať napríklad vedľa seba na stole. Reproduktor môžete využiť počas hovoru, so zvukovými a video aplikáciami a pri prezeraní multimediálnych správ. Zvukové a video aplikácie používajú ako štandardný výstup reproduktor. Použitie reproduktora uľahčuje používanie iných aplikácií počas hovoru.

Ak chcete počas prebiehajúceho hovoru prejsť na použitie reproduktora, vyberte **Voľby** $\rightarrow$  Zapnúť reproduktor. Ozve sa zvukový signál, na navigačnej lište sa zobrazí 🚳 a zmení sa indikátor hlasitosti.

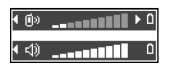

Reproduktor nemožno počas hovoru aktivovať, ak máte k telefónu pripojený headset.

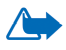

VAROVANIE! Keď je zapnutý reproduktor, nedržte prístroj pri uchu, pretože hlasitosť môže byť veľmi vysoká.

Ak chcete počas hovoru vypnúť reproduktor, vyberte Voľby→ Zapnúť handset.

#### Hovorové funkcie 3.

# Volanie

- 1. V pohotovostnom režime navoľte telefónne číslo aj s medzimestskou predvoľbou. Stláčaním ┥ alebo 🕩 môžete posúvať kurzor. Stláčaním 🔽 c môžete vymazávať číslice.
  - Pri hovoroch do zahraničia vložte dvoma stlačeniami \* C medzinárodný volací znak (+) a potom zadajte kód krajiny, medzimestskú predvoľbu bez 0 a telefónne číslo.
- spoienie).

Stlačenie vždy ukončí hovor, aj keď je aktívna iná aplikácia a je zobrazená na displeji.

Na číslo môžete zavolať aj hlasom, takže sa nemusíte pozerať na displej, aby ste číslo napísali. Pozrite si časť "Hlasová voľba" na strane 58.

## Použitie adresára Kontakty

#### ✓ Vstúpte do Menu→ Kontakty.

1. Ak chcete nájsť kontakt, prejdite na požadované meno alebo napíšte prvé písmená tohoto mena. Automaticky sa otvorí vyhľadávacie pole a zobrazí sa zoznam vyhovujúcich kontaktov.

2. Stlačením 🖵 kontaktu zavoláte.

Ak má kontakt viac než jedno telefónne číslo, prejdite na požadované číslo a stlačením \_\_\_\_\_ na číslo zavolajte.

### Volanie odkazovej schránky

Odkazová schránka (služba siete) je odkazová služba, kde vám volajúci, ktorí vás nezastihnú, môžu nechať svoje odkazy.

- Odkazovú schránku zavoláte stlačením 1 a v pohotovostnom režime.
- Ak si telefón vyžiada číslo odkazovej schránky, navoľte ho a stlačte **OK**. Toto číslo dostanete od svojho poskytovateľa služieb.
- Ak chcete zmeniť telefónne číslo svojej odkazovej schránky, prejdite do Menu→ Nástroje→ Odk. schránka a vyberte Voľby→ Zmeniť číslo. Zadajte číslo (ktoré ste dostali od svojho poskytovateľa služieb) a stlačte OK.

Pozrite si časť "Presmerovanie hovorov" na strane 38.

# Rýchla voľba

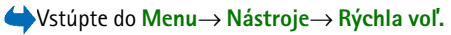

- Prirad'te telefónne číslo jednému z tlačidiel rýchlej voľby (2 abc) wxyz9).
   Pozrite si časť "Priradenie tlačidiel rýchlej voľby" na strane 60.

### Uskutočnenie konferenčného hovoru

Môžete viesť konferenčné hovory s až šiestimi účastníkmi (služba siete).

- 1. Zavolajte prvému účastníkovi.
- 2. Ak chcete zavolať ďalšieho účastníka, vyberte Voľby→Nový hovor. Zadajte alebo vyhľadajte v pamäti telefónne číslo nového účastníka a stlačte OK. Prvý hovor sa automaticky podrží.
- 3. Keď sa nový účastník prihlási, zapojte prvého účastníka do konferenčného hovoru. Vyberte Voľby  $\rightarrow$  Konferenčný.
- Ak chcete do hovoru zapojiť ďalšieho účastníka, opakujte 2. krok a potom vyberte Voľby→Konferenčný→Pridať do konferen..
  - Ak sa chcete dôverne pozhovárať s niektorým účastníkom, vyberte Voľby→Konferenčný→Súkromne. Prejdite na požadovaného účastníka a stlačte Súkromie. Konferenčný hovor sa na vašom telefóne podrží a ostatní účastníci sa zatiaľ môžu vzájomne rozprávať. Stlačením Zruš sa vrátite ku konferenčnému hovoru.
  - Ak chcete z konferenčného hovoru vyradiť niektorého účastníka, vyberte **Voľby** $\rightarrow$  Konferenčný $\rightarrow$  Vyradiť účastníka, potom prejdite na príslušného účastníka a stlačte Vyraď.
- 5. Aktívny konferenčný hovor ukončíte stlačením

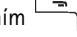
# Prijatie hovoru

- Prichádzajúci hovor prijmete stlačením \_\_\_\_\_.
- Hovor ukončíte stlačením

Ak hovor nechcete prijať, stlačte 🖳. Volajúcemu sa ozve obsadzovací tón.

Keď prichádza hovor, môžete stlačením Ticho rýchlo vypnúť zvonenie telefónu.

# Voľby počas hovoru

Mnohé z volieb, ktoré môžete využiť počas hovoru, sú službami siete. O ich dostupnosti sa informujte u operátora svojej siete alebo u poskytovateľa služieb.

Počas hovoru získate stlačením Voľby prístup k niektorým z nasledujúcich volieb:

Stlmiť Ozvuč, Zapnúť handset, Zapnúť reproduktor, alebo Zapnúť handsfree (ak je pripojený kompatibilný Bluetooth headset) a služby siete Ukončiť aktív. hovor, Ukončiť vš. hovory, Podržať Uvoľniť, Nový hovor, Konferenčný, Súkromie, Vyradiť účastníka, Odpovedať, Odmietnuť a:

Vymeniť – Aktívny a podržaný hovor sa vymenia.

*Prepojiť* – Prichádzajúci alebo podržaný hovor sa prepojí s aktívnym hovorom a vy sa od oboch hovorov odpojíte.

*Poslať DTMF* – Môžete odosielať sekvencie DTMF tónov, napríklad heslá alebo čísla bankových účtov.

### Odosielanie sekvencií DTMF tónov

Navoľte číslice tlačidlami 
 <u>02</u> – <u>wy</u>
 . Každé stlačenie tlačidla generuje

 DTMF tón, ktorý sa vyšle, ak je hovor aktívny. Opakovaným stláčaním \*,

môžete zadať: \*, **p** (vloží približne dvojsekundovú pauzu pred alebo medzi DTMF znaky) a **w** (ak použijete tento znak, zostávajúca časť sekvencie sa nevyšle, kým počas hovoru znova nestlačíte **Pošli**). Stlačením

2. Keď chcete tón odoslať, stlačte OK.

# Služba čakania na hovor

Ak ste aktivovali službu čakania na hovor (služba siete), bude vás sieť upozorňovať na ďalší prichádzajúci hovor aj v čase, keď máte na telefóne iný hovor.

- Počas hovoru môžete čakajúci hovor prijať stlačením \_\_\_\_\_. Prvý hovor sa podrží. Medzi oboma hovormi môžete prechádzať stlačením Vymeň.
- 2. Aktívny hovor ukončíte stlačením

# Presmerovanie hovorov

♦Vstúpte do Menu → Nastavenia → Presmerovanie.

Keď je aktivovaná táto služba siete, môžete presmerovať prichádzajúce hovory na iné číslo, napríklad na číslo vašej odkazovej schránky. Ďalšie informácie si vyžiadajte od svojho poskytovateľa služieb.

 Vyberte si niektorú z volieb presmerovania, napríklad vyberte Ak je obsadené, ak chcete, aby sa presmerovali hovory, keď je vaše číslo obsadené, alebo prichádzajúce hovory, ktoré odmietnete.

- Vyberte Voľby→ Aktivovať, ak chcete zapnúť príslušnú voľbu presmerovania, Zrušiť, ak chcete voľbu presmerovania deaktivovať, alebo Overiť stav, ak chcete skontrolovať, či je presmerovanie aktivované alebo nie.
- Ak chcete zrušiť všetky aktívne presmerovania, vyberte Voľby→ Zrušiť vš. presmer.

Pozrite si časť "Indikátory v pohotovostnom režime" na strane 28.

Blokovanie prichádzajúcich hovorov a presmerovanie hovorov nemôžu byť aktivované súčasne. Pozrite si časť "Blokovanie hovorov" na strane 148.

# Stlač a hovor

### $\clubsuit$ Vstúpte do Menu $\rightarrow$ Stlač a hovor.

Rádiotelefónna služba Stlač a hovor (Push to talk over cellular) je obojsmerná rádiová služba (služba siete), dostupná v celulárnych sieťach GSM/GPRS. Služba Stlač a hovor zabezpečuje priamu hlasovú komunikáciu, ktorá sa spája stlačením tlačidla **(** 

Službu môžete použiť pre hovor s jednou osobou alebo skupinou ľudí, vybavených kompatibilnými zariadeniami. Po spojení hovoru nemusí volaný účastník alebo skupina hovor nijako preberať. Počítadlá GPRS síce registrujú spojenia, ale v zozname posledných hovorov v menu **Denník** telefón registruje iba dvojstranné hovory. Účastníci musia podľa možnosti pri každej komunikácii potvrdiť príjem, pretože neexistuje žiadne iné potvrdenie, že príjemca volanie počul.

Ak potrebujete informácie o dostupnosti a cene služby, a ak si chcete službu aktivovať, obráťte sa na operátora vašej siete alebo poskytovateľa služieb.

Upozorňujeme, že roamingové služby môžu byť obmedzenejšie než pre normálne hovory.

Aby ste službu Stlač a hovor mohli používať, musíte si pre ňu definovať potrebné nastavenia.

V čase, keď ste pripojení k službe Stlač a hovor, môžete používať ostatné funkcie telefónu. Služba Stlač a hovor nie je spojená s tradičnou hlasovou komunikáciou a preto mnohé služby, dostupné pre tradičné hlasové hovory (napríklad odkazová schránka) nie sú pre komunikáciu cez službu Stlač a hovor dostupné.

### Nastavenia služby Stlač a hovor

#### → Vstúpte do Voľby→ Nastavenia.

O nastaveniach pre službu Stlač a hovor sa informujte u operátora svojej siete alebo u poskytovateľa služby. Tieto nastavenia môžete dostať v inteligentnej správe.

- Tón hlásenia Tón, oznamujúci prijatie volania cez službu Stlač a hovor.
- Predvolená prezývka Vaša prezývka, ktorá sa zobrazuje ostatným účastníkom.
- Doména Názov štandardnej domény.
- Názov miesta príst. Názov prístupového miesta pre službu Stlač a hovor.
- Adresa servera Adresa servera služby Stlač a hovor.
- Ukázať adresu SaH Vyberte Nie, ak chcete, aby sa vaša PT adresa nezobrazovala príjemcom pri skupinových a dvojstranných PTT volaniach.

- *Meno užívateľa* Vaše užívateľské meno, ktoré používate pre prístup k službe Stlač a hovor.
- *Heslo SAH* Vaše heslo, ktoré používate pre prístup k službe Stlač a hovor.
- Oblasť (realm) Názov domény, používanej pre autentizáciu užívateľov v skupine.

Po úprave nastavení aplikáciu Stlač a hovor reštartujte.

### Pripojenie k službe Stlač a hovor

→ Vstúpte do Menu→ Stlač a hovor. K službe sa môžete pripojiť aj tak, že stlačíte a na niekoľko sekúnd pridržíte  $\bigcirc$ .

Aplikácia Stlač a hovor sa automaticky pokúsi pripojiť k službe. Ak je prihlásenie úspešné, otvorí sa okno spojení Stlač a hovor.

označuje pripojenie k službe Stlač a hovor. Ak máte na telefóne definované skupiny, automaticky sa pripojíte k aktívnym skupinám a v pohotovostnom režime sa zobrazí názov predvolenej skupiny.

**k** oznamuje, že služba je dočasne nedostupná. Telefón sa bude automaticky pokúšať o pripojenie k službe, kým sa od služby neodpojíte.

Ak sa prihlásenie nepodarí, zobrazí sa chybové hlásenie, napríklad *Nie je možné zapnúť službu Stlač a hovor*. Stlačte **Voľby** a vyberte *Zapnúť SAH*, ak sa chcete znova pokúsiť o prihlásenie, *Nastavenia*, ak chcete otvoriť okno nastavení, alebo *Ukončiť*, ak chcete zatvoriť okno s chybovým hlásením.

Ak sa chcete odpojiť od služby Stlač a hovor, vyberte Voľby $\rightarrow$  Vypnúť SAH.

V okne spojení máte k dispozícii nasledujúce voľby: Vypnúť reproduktor Zapnúť reproduktor, Aktívni členovia, Kontakty SAH, Denník SAH, Nastavenia, Pomocník, Vypnúť SAH a Ukončiť.

# Ako uskutočniť volanie cez službu Stlač a hovor

Vyberte Voľby→ Vypnúť reproduktor/ Zapnúť reproduktor, podľa toho, či chcete pre komunikáciu cez službu Stlač a hovor použiť reproduktor alebo slúchadlo. Keď si zvolíte slúchadlo, môžete držať telefón normálne pri uchu.

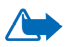

Výstraha: Keď je zapnutý reproduktor, nedržte prístroj pri uchu, pretože hlasitosť môže byť veľmi vysoká.

#### Ak chcete uskutočniť volanie cez službu Stlač a hovor

 Vyberte Voľby→ Kontakty SAH a vyhľadajte kontakt na účastníka alebo skupinu.

Okno Skupiny Stlač a hovor otvorite stlačením 🌗 .

Stlačte a lebo . Volanie cez službu Stlač a hovor sa uskutoční okamžite.

ALEBO:

Vyberte **Voľby**  $\rightarrow Žiadať o sp. hovor.$  Týmto odošlete účastníkovi alebo skupine žiadosť o spätné volanie.

Ozve sa tón, oznamujúci, že prístup bol povolený, a telefón zobrazí vašu prezývku a názov skupiny.

3. Ak si chcete vyžiadať slovo, stlačte 
D. Telefón vašu požiadavku odošle. Počkajte, kým telefón nedostane signál, že máte slovo. Keď telefón zobrazí výzvu *Hovorte*, máte na svoje vyjadrenie 30 sekúnd.

Stlačte 
a pridržte ho, kým hovoríte; telefón po celý čas držte pred sebou, aby ste videli na displej. Keď ste dohovorili, uvoľnite tlačidlo. Slovo sa udeľuje podľa poradia, v akom prichádzajú požiadavky, Keď niekto prestane hovoriť, môže hovoriť účastník, ktorý prvý stlačil tlačidlo 
.

- 4. Ak chcete prechádzať medzi niekoľkými aktívnymi spojeniami, vyberte Vymeň.
- 5. Aktívne spojenie ukončíte stlačením Deaktivuj.

Ak máte d'alšie aktívne spojenia, telefón prejde na d'alšie spojenie.

Ak nemáte žiadne ďalšie spojenia, telefón zobrazí správu, že žiadne spojenie nie je aktívne.

6. Ak chcete ukončiť aplikáciu Stlač a hovor, vyberte Voľby→ Ukončiť.

### Prijatie volania cez službu Stlač a hovor

Na prichádzajúci skupinový alebo dvojstranný hovor vás upozorní krátky tón. Stlačte **Prijmi**, ak chcete hovor prijať, alebo **Tichý**, ak ho chcete odmietnuť.

Keď dostanete hovor od skupiny, zobrazí sa názov skupiny a prezývka volajúceho. Keď prichádza dvojstranný hovor od účastníka, ktorého údaje máte uložené v adresári *Kontakty*, zobrazí sa uložené meno, ak ho telefón identifikuje, inak sa zobrazí iba prezývka volajúceho.

# Žiadosti o hovor

♦ Vstúpte do Voľby→ Kontakty SAH alebo Denník SAH.

### Odoslanie žiadosti o hovor

Ak chcete uskutočniť dvojstranný hovor a nedostanete odpoveď, môžete účastníkovi poslať žiadosť, aby vám zavolal naspäť. Žiadosť o hovor môžete odoslať niekoľkými spôsobmi:

- Ak chcete odoslať žiadosť o hovor zo zoznamu kontaktov v menu Stlač a hovor, vyberte Voľby→ Kontakty SAH. Prejdite na požadovaný kontakt a stlačte Voľby→ Žiadať o sp. hovor.
- Ak chcete odoslať žiadosť o hovor zo zoznamu skupín v menu Stlač a hovor, vyberte Voľby→ Kontakty SAH a stlačte 
   . Prejdite na požadovanú skupinu a stlačte Voľby→ Žiadať o sp. hovor
- Ak chcete odoslať žiadosť o hovor zo zoznamu žiadostí o spätný hovor v menu Stlač a hovor, vyberte Voľby→ Denník SAH. Vyberte Prijaté žiad. o spätný hovor a stlačte Voľby→ Otvoriť. Prejdite na požadovaný kontakt a stlačte Voľby→ Žiadať o sp. hovor.

### Uloženie odosielateľa žiadosti o hovor

Keď dostanete žiadosť o hovor od účastníka, ktorý sa nenachádza vo vašom zozname kontaktov, môžete si jeho meno uložiť do adresára Kontakty.

- 1. Ak chcete žiadosť otvoriť, vyberte Voľby→ Denník SAH→ Prijaté žiad. o spätný hovor.
- 2. Prejdite na požadovaný kontakt a stlačte Voľby→ Pridať do Kontaktov.

### Používanie skupín

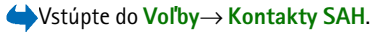

Keď zavoláte skupine, budú hovor počuť všetci členovia, pripojení k skupine.

Každý člen skupiny je identifikovaný menom užívateľa, ktoré prideľuje poskytovateľ služby. Členovia skupiny si môžu vybrať pre danú skupinu odlišnú prezývku, ktorá sa zobrazuje ako identifikácia volajúceho.

Skupiny sa registrujú URL adresami. Jeden z užívateľov zaregistruje URL adresu skupiny v sieti tak, že sa prvýkrát pripojí k skupine.

#### Vytvorenie skupiny

- 1. Stlačte Voľby→ Kontakty SAH a potom . Otvorí sa okno Skupiny Stlač a hovor.
- 2. Stlačte Voľby→ Pridať skupinu→ Vytvoriť novú.
- 3. Zadajte Názov skupiny a stlačte OK.
- 4. Nastavte úroveň bezpečnosti (Ochrana skupiny).
- 5. Zadajte svoju vlastnú prezývku do poľa Prezývka v skupine.
- Ak chcete v skupine uložiť aj svoj miniatúrny portrét, vyberte Voľby→ Pridať miniatúru.

 Stlačte Hotovo. Ak chcete do skupiny pridať členov a poslať skupine pozvanie, stlačte Áno, keď sa telefón spýta *Poslať pozvanie všetkým členom skupiny?* Otvorí sa okno, v ktorom môžete vybrať členov skupiny.

Členovia, ktorých pozvete do otvorenej skupiny, môžu do skupiny pozývať ďalších členov.

### Ako sa pripojiť k existujúcej skupine

Podrobnejšie údaje o skupine si zistite u operátora vašej siete alebo u poskytovateľa služby. Tieto údaje môžete dostať v inteligentnej správe.

- 1. Stlačte Menu→ Stlač a hovor→ Kontakty SAH a potom . Otvorí sa okno Skupiny Stlač a hovor.
- 2. Stlačte Voľby $\rightarrow$  Pridať skupinu $\rightarrow$  Pripojiť sa k exist.
- 3. Zadajte Adresa skupiny, Názov skupiny a Prezývka v skupine. Môžete si tiež uložiť obrázok (Miniatúra skupiny).
- 4. Stlačte Hotovo.

### Prijatie pozvánky

Keď dostanete textovú správu s pozvaním do skupiny, stlačte Voľby a vyberte si niektorú voľbu.

- Od Zobrazí kontaktné údaje osoby, ktorá vám poslala pozvanie.
- Prezývka Zobrazí prezývku osoby, ktorá vám poslala pozvanie.
- *Názov skupiny* Zobrazí názov skupiny, ak skupina nie je chránenou skupinou.
- Adresa skupiny Zobrazí adresu skupiny, ak skupina nie je chránenou skupinou.

• Uložiť skupinu – Uloží skupinu na váš telefón. Po uložení skupiny sa telefón spýta, či sa chcete k uloženej skupine pripojiť.

Ak chcete pozvanie odmietnuť, stlačte Späť a Áno.

# Register hovorov a hlavný denník

#### $\checkmark$ Vstúpte do Menu $\rightarrow$ Denník.

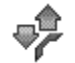

V denníku môžete sledovať telefónne hovory, textové správy, paketové dátové spojenia a faxové a dátové prenosy, zaregistrované telefónom. Denník si môžete filtrovať a zobraziť si iba jeden typ udalostí, a na základe údajov z denníka si môžete vytvárať nové karty kontaktov.

V hlavnom komunikačnom denníku sa spojenia s vašou vzdialenou poštovou schránkou, centrom multimediálnych správ alebo stránkami prehliadača zobrazujú ako dátové prenosy alebo paketové dátové spojenia.

### Register posledných hovorov

### $\clubsuit$ Vstúpte do Menu $\rightarrow$ Denník $\rightarrow$ Posled. hovory.

Telefón zaznamenáva telefónne čísla neprijatých a prijatých hovorov a volané čísla, ako aj približnú dĺžku vašich hovorov. Telefón registruje neprijaté a prijaté hovory iba ak tieto funkcie podporuje sieť a ak je telefón zapnutý a nachádza sa v oblasti, obsluhovanej sieťou.

Voľby v oknách Neprijaté, Prijaté a Volané: Volať, Vytvoriť správu, Použiť číslo, Vymazať, Zmazať zoznam, Pridať do kontaktov, Pomocník a Ukončiť.

#### Neprijaté hovory a prijaté hovory

Ak si chcete prezrieť zoznam posledných 20 telefónnych čísel, z ktorých sa vám niekto naposledy neúspešne pokúšal dovolať (služba siete), prejdite do  $Denník \rightarrow Posled.$  hovory $\rightarrow Neprijaté.$ 

Ak si chcete prezrieť zoznam posledných 20 telefónnych čísel alebo mien, z ktorých ste naposledy prijali hovor (služba siete), vstúpte do *Denník* $\rightarrow$  *Posled.* hovory $\rightarrow$  *Prijaté hovory*.

#### Volané čísla

Ak si chcete prezrieť 20 čísel, ktoré ste naposledy volali alebo sa pokúšali volať, vstúpte do **Denník**  $\rightarrow$  *Posled. hovory*  $\rightarrow$  *Volané čísla*.

#### Vymazanie zoznamov posledných hovorov

- Ak chcete vymazať všetky zoznamy posledných hovorov, v hlavnom okne Posledné hovory vyberte Voľby→ Zmazať posledné.
- Ak chcete vymazať jeden z registrov hovorov, otvorte príslušný register a vyberte Voľby→ Zmazať zoznam.
- Ak chcete vymazať iba niektorú udalosť, otvorte register, prejdite na vybranú udalosť a stlačte c.

# Dĺžka hovorov

➡ Vstúpte do Menu→ Denník→ Trvanie hovoru.

Umožňuje vám zobraziť si dĺžku vašich prichádzajúcich a odchádzajúcich hovorov.

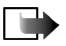

Upozornenie: Čas, ktorý vám bude za hovory fakturovať váš poskytovateľ služieb, môže byť odlišný v závislosti od funkcií siete, zaokrúhľovania pri fakturácii ap.

Vymazanie počítadiel dĺžky hovoru – Vyberte Voľby→ Vynulovať merače. Aby ste to mohli urobiť, potrebujete blokovací kód. Pozrite si časť "Ochrana telefónu" na strane 144.

### Prezeranie hlavného denníka

 $\Leftrightarrow$  Prejdite do Menu $\rightarrow$  Denník a stlačte  $\blacktriangleright$ .

V hlavnom denníku uvidíte pre každú komunikačnú udalosť meno odosielateľa alebo prijímateľa, jeho telefónne číslo, meno poskytovateľa služieb alebo prístupové miesto.

Čiastočné udalosti, ako sú textové správy, odoslané vo viacerých častiach, a paketové dátové spojenia, sú zaznamenávané ako jedna komunikačná udalosť.

#### Filtrovanie denníka

- 1. Vyberte **Voľby** $\rightarrow$ *Filter*. Otvorí sa zoznam filtrov.
- 2. Prejdite na niektorý filter a stlačte Zvoľ.

#### Vymazanie obsahu denníka

 Ak chcete trvalo vymazať celý obsah denníka, register Posledné hovory a výpisy o doručení z aplikácie Správy, vyberte Voľby→ Zmazať denník. Potvrď te stlačením Áno.

#### Počítadlo paketových dát a merač času spojenia

#### Nastavenia denníka

- Vyberte Voľby→ Nastavenia. Otvorí sa zoznam nastavení.
  - Trvanie denníka Udalosti denníka zostávajú v pamäti telefónu na určený počet dní a po ich uplynutí sa automaticky vymažú, aby sa uvoľnila pamäť.
  - Ak vyberiete Žiadny denník, nenávratne sa vymaže celý obsah denníka, register posledných hovorov a výpisy o doručení v aplikácii Správy.
  - Ukázať dĺžku hovoru. Pozrite si časť "Dĺžka hovorov" na strane 48.

### Počítadlo dát GPRS

 $\checkmark$  Vstúpte do Menu $\rightarrow$  Denník $\rightarrow$  Počítadlo GPRS.

Počítadlo GPRS umožňuje zistiť množstvo dát, odoslaných a prijatých počas paketových (GPRS) dátových spojení.

# 4. Písanie textu

Text môžete vkladať, napríklad pri písaní správ, tradičnou alebo prediktívnou metódou vkladania textu.

# Tradičné písanie textu

Keď píšete text tradičnou metódou vkladania textu, zobrazuje sa v pravom hornom rohu displeja indikátor \_\_\_\_\_\_.

- Opakovane stláčajte jedno z číslicových tlačidiel (1<sup>m</sup> <sup>may,9</sup>), kým sa nezobrazí požadovaný znak. Upozorňujeme, že číselnými tlačidlami možno zadať viac znakov, než koľko ich je vytlačených na tom-ktorom tlačidle.
- Ak chcete vložiť číslo, stlačte a pridržte príslušné číslicové tlačidlo.

Medzi režimom zadávania písmen a číslic môžete prepnúť stlačením a pridržaním \_\_\_\_\_\*

- Ak sa nasledujúce písmeno nachádza na rovnakom tlačidle ako to, ktoré ste práve napísali, počkajte, kým sa objaví kurzor (alebo stlačte ), aby ste ukončili čakaciu dobu), a potom písmeno zadajte.
- Medzeru vložíte stlačením <u>o</u>g. Troma stlačeniami <u>o</u>g presuniete kurzor na nový riadok.
- Medzi zadávaním malých a veľkých písmen môžete prepnúť stlačením

# Prediktívne písanie textu

Pri prediktívnom písaní môžete zadávať jednotlivé písmená jediným stlačením príslušného tlačidla. Ak chcete aktivovať prediktívne vkladanie textu, stlačte vyberte *Zapnúť slovník*. Tým sa aktivuje prediktívne vkladanie textu pre všetky editory v telefóne. Na hornom okraji displeja sa zobrazí indikátor

- Napíšte požadované slovo stláčaním tlačidiel 2 abc wnye9. Pri zadávaní jednotlivých písmen stláčajte príslušné tlačidlo vždy iba raz. Po stlačení každého ďalšieho tlačidla sa slovo zmení.
- 2. Po dopísaní slova skontrolujte, či sa zobrazilo správne slovo.
  - Ak je slovo správne, môžete ho potvrdiť stlačením ), alebo môžete stlačením <u>o</u>g vložiť medzeru. Podčiarknutie zmizne a môžete začať písať nové slovo.
  - Ak slovo nie je správne, máte nasledujúce možnosti:
    - Opakovaným stláčaním <u>\*\*</u> <u>môžete postupne zobraziť vyhovujúce</u> slová, ktoré slovník našiel.
    - Stlačte a vyberte Slovník→ Zhody; otvorí sa zoznam vyhovujúcich slov. Prejdite na slovo, ktoré chcete použiť, a stlačením ▲ ho vyberte.
  - Ak je za slovom zobrazený otáznik (?), potom slovo, ktoré ste chceli napísať, sa nenachádza v slovníku. Ak chcete pridať toto slovo do slovníka, stlačte Hláskuj, napíšte slovo (max. 32 písmen) tradičnou technikou a stlačte OK. Slovo sa uloží do slovníka. Keď sa slovník naplní, nové slová postupne nahrádzajú slová, ktoré ste vložili ako prvé.

Ak chcete zo slova odstrániť? a postupne zo slova vymazávať jednotlivé znaky, stláčajte c.

# Tipy k písaniu textu

- Nastavenie veľkosti vkladaných písmen, Abc, abc a ABC, môžete meniť stláčaním stláčaním veľkosti vkladanie krátkymi stlačeniami veľkosti deaktivujete prediktívne vkladanie textu.
- Ak chcete v režime písania písmen vložiť číslo, stlačte a pridržte príslušné číselné tlačidlo, alebo stlačte a vyberte režim číslic, napíšte potrebné číslice a stlačte OK.
- Najbežnejšie interpunkčné znaky nájdete na tlačidle 1<sup>m</sup>. Opakovane stláčajte 1<sup>m</sup>, kým sa nezobrazí požadovaný interpunkcný znak.
   Stlačením \*, otvoríte zoznam špeciálnych znakov. Posúvacím tlačidlom sa môžete v zozname pohybovať a stlačením Zvoľ vybrať potrebný znak, alebo môžete stlačiť a vybrať Vložiť symbol.

Prediktívne vkladanie textu sa pokúsi uhádnuť, ktoré bežné interpunkčné znamienko (.,?!') bude nasledovať. Poradie a súbor interpunkčných znakov závisí od jazyka slovníka.

Keď v prediktívnom režime dopíšete slovo, môžete stlačiť 🔪, vybrať *Slovník* a potom:

Zhody - Ak chcete zobraziť zoznam slov, zodpovedajúcich stlačeným tlačidlám.
 Prejdite na požadované slovo a stlačte ).

- Vložiť slovo Ak chcete pridať slovo (max. 32 písmen) do slovníka tradičnou technikou vkladania textu. Keď sa slovník naplní, nové slová postupne nahrádzajú slová, ktoré ste vložili ako prvé.
- Upraviť slovo Otvorí okno, v ktorom môžete slovo upraviť; voľba je dostupná iba ak je slovo aktívne (podčiarknuté).
- *Vypnutý* Vypne prediktívne vkladanie textu pre všetky editory v telefóne.

#### Písanie zložených slov

Napíšte prvú časť zloženého slova a potvrďte ju stlačením ). Napíšte zostávajúcu časť zloženého slova a ukončite slovo vložením medzery stlačením
 0e).

# Kopírovanie textu do schránky

Ak chcete prekopírovať text do schránky, môžete použiť jeden z nasledujúcich jednoduchých postupov:

- Ak chcete označiť písmená alebo slová, stlačte a pridržte . Súčasne stláčajte alebo . Postupne ako sa výber rozširuje, text sa zvýrazňuje. Ak chcete vyberať riadky textu, stlačte a pridržte . Súčasne stlačte valebo .
- Keď ste vybrali požadovanú časť textu, prestaňte stláčať posúvacie tlačidlo, ale stále držte .
- 3. Keď chcete text skopírovať do schránky, držte stále 🔪 a stlačte Kopírovať.

Môžete tiež uvoľniť a potom ho raz stlačiť, aby sa otvoril zoznam príkazov pre úpravu textu, napríklad *Kopírovať* alebo *Vystrihnúť*.
Ak chcete odstrániť vybraný text z dokumentu, stlačte .
Ak chcete vložiť text do dokumentu, stlačte a pridržte a stlačte Prilepiť.

# 5. Osobné informácie

# Kontakty

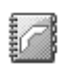

♦ Vstúpte do Menu→ Kontakty.

V adresári Kontakty si môžete uchovávať a spravovať kontaktné informácie, ako sú mená, telefónne čísla a adresy.

Ku karte kontaktu môžete doplniť aj osobný tón zvonenia, hlasovú menovku, alebo miniatúrny obrázok. Môžete si vytvárať skupiny kontaktov, ktoré vám umožnia odosielať textové správy alebo e-maily súčasne viacerým prijímateľom.

Kontaktné informácie si môžete vymieňať iba medzi kompatibilnými zariadeniami.

Voľby v adresári Kontakty: Otvoriť, Volať, Vytvoriť správu, Nový kontakt, Otvoriť diskusiu, Upraviť, Vymazať, Duplikát, Pridať do skupiny, Patrí do skupín, Označiť/Neoznačiť, Kopírovať na SIM, Poslať, Info o kontaktoch, SIM adresár, Nastavenia, Pomocník a Ukončiť.

### Práca s kontaktmi

Voľby pri úprave kontaktu: Pridať miniatúru | Odstrániť miniatúru, Pridať detail, Vymazať detail, Upraviť menovku, Pomocník a Ukončiť.

- 1. V pohotovostnom režime stlačte 🚺 alebo vstúpte do Menu→ Kontakty.
- 2. Vyberte Voľby  $\rightarrow$  Nový kontakt.
- 3. Vyplňte polia podľa svojho výberu a stlačte Hotovo.

- Ak chcete upraviť niektorý kontakt, otvorte ho a vyberte Voľby→ Upraviť.
- Ak chcete vymazať niektorý kontakt, otvorte ho a vyberte Voľby→ Vymazať.
- Ak chcete ku karte kontaktu pripojiť miniatúrny obrázok, otvorte kartu kontaktu, vyberte Voľby→ Upraviť a potom vyberte Voľby→ Pridať miniatúru.
- Ak chcete pre kontakt nastaviť predvolené čísla a adresy, otvorte kartu kontaktu a vyberte Voľby→ Predvolené. Otvorí sa okno so zoznamom jednotlivých volieb.
- Ak chcete skopírovať mená a čísla zo SIM karty do telefónu, vyberte Voľby→ SIM adresár, prejdite na mená, ktoré chcete skopírovať, a vyberte Voľby→ Kopír. do Kontaktov.
- Ak chcete z Kontaktov na SIM kartu prekopírovať telefónne, faxové alebo pagerové číslo, prejdite na kartu kontaktu, z ktorej chcete kopírovať, a vyberte Voľby – Kopírovať na SIM

### Definovanie tónu zvonenia

Pre každú kartu a skupinu kontaktov môžete nastaviť tón zvonenia. Keď vám potom takýto kontakt alebo člen skupiny zavolá, telefón bude zvoniť vybraným tónom zvonenia (ak sa spolu s volaním vyšle telefónne číslo volajúceho a váš telefón ho spozná).

- Stlačením otvorte kartu kontaktu, alebo prejdite do Zoznamu skupín a vyberte skupinu kontaktov.
- 2. Vyberte Voľby  $\rightarrow$  *Tón zvonenia*. Otvorí sa zoznam tónov zvonenia.

- 3. Pomocou posúvacieho tlačidla vyberte tón zvonenia, ktorý chcete použiť pre kontakt alebo skupinu, a stlačte **Zvoľ**.
- Ak chcete nastavenie tónu zvonenia zrušiť, zo zoznamu tónov zvonenia vyberte *Predvolený tón.*

### Hlasová voľba

#### $\checkmark$ Vstúpte do Menu $\rightarrow$ Kontakty.

Z telefónu môžete zavolať vyslovením hlasovej menovky, pridanej ku karte kontaktu. Hlasovou menovkou môže byť ľubovoľné vyslovené slovo (slová).

Kým začnete používať hlasové menovky, uvedomte si, že:

- Jazyk nie je u hlasových menoviek dôležitý. Dôležitý je ale hlas hovoriaceho.
- Meno musíte vysloviť presne tak, ako ste ho vyslovili pri nahrávaní.
- Hlasové menovky sú citlivé na hluk pozadia. Nahrávajte a používajte ich v tichom prostredí.
- Veľmi krátke mená prístroj neprijme. Používajte dlhé mená a vyhýbajte sa používaniu podobných mien pre rozličné čísla.

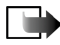

**Upozornenie:** Používanie hlasových menoviek môže byť problematické napríklad v hlučnom prostredí alebo v tiesni, preto by ste sa nemali za každých okolností spoliehať výlučne na voľbu hlasom.

### Pridanie hlasovej menovky k telefónnemu číslu

Hlasové menovky možno priraďovať iba telefónnym číslam, uloženým v pamäti telefónu. Pozrite si časť "Práca s kontaktmi" na strane 56.

- 1. V hlavnom okne adresára Kontakty prejdite na kontakt, ku ktorému chcete priradiť hlasovú voľbu, a stlačením 🚺 otvorte kartu kontaktu.
- Prejdite na číslo, ku ktorému chcete priradiť hlasovú voľbu, a vyberte Voľby→ Pridať hlas. voľbu.
- Stlačením Štart spustite nahrávanie hlasovej menovky. Po zaznení štartovacieho tónu jasne vyslovte slovo (slová), ktoré chcete nahrať ako hlasovú menovku.
- 4. Po nahraní telefón prehrá zaznamenanú menovku a zobrazí sa text *Prehráva sa hlasová voľba*.
- Po úspešnom uložení hlasovej menovky sa zobrazí text Hlasová voľba uložená a ozve sa pípnutie. Vedľa čísla na karte kontaktu sa zobrazí symbol

### Volanie vyslovením hlasovej menovky

- 1. V pohotovostnom režime stlačte a pridržte \_\_\_\_\_. Ozve sa krátky zvukový signál a zobrazí sa text *Teraz hovorte*.
- 2. Keď voláte pomocou hlasovej voľby, držte telefón neďaleko úst a tváre a jasne vyslovte hlasovú menovku.
- Telefón prehrá pôvodnú hlasovú menovku, zobrazí meno a číslo, a po niekoľkých sekundách navolí číslo, zodpovedajúce rozpoznanej hlasovej menovke.
- Ak telefón prehrá nesprávnu hlasovú menovku alebo chcete voľbu hlasom zopakovať, stlačte **Opakuj**.

Hlasovú voľbu nemožno použiť počas dátového prenosu alebo aktívneho GPRS spojenia.

# Priradenie tlačidiel rýchlej voľby

Rýchla voľba je jednoduchý spôsob volania často používaných čísel. Tlačidlá rýchlej voľby môžete priradiť ôsmim telefónnym číslam. Číslo 1 je rezervované pre odkazovú schránku.

- 1. Otvorte kartu kontaktu, pre ktorý chcete definovať tlačidlo rýchlej voľby, a vyberte Voľby→ Prideliť rých. voľbu.
- 2. Prejdite na niektoré číslo a stlačte **Prideľ**. Keď sa vrátite do okna kontaktných údajov, uvidíte vedľa telefónneho čísla ikonu rýchlej voľby.
- Ak chcete kontaktu zavolať s využitím rýchlej voľby, prejdite do pohotovostného režimu a stlačte tlačidlo rýchlej voľby a \_\_\_\_\_.

# 🔳 Prezenčná služba – Účasť

♦ Vstúpte do Menu→ Účasť.

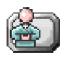

Voľby v okne Účasť: Otvoriť, Moja dostupnosť, Účastníci, Aktualizovať účasť, Prihlásiť sa, Odhlásiť sa, Nastavenia, Pomocník a Ukončiť.

Pomocou prezenčnej služby Účasť (služba siete) môžete informovať ostatných o svojej dostupnosti, teda kedy, kde a ako vás možno kontaktovať. Služba vám umožňuje vytvoriť a zobraziť si dynamický profil vlastných kontaktných údajov, viditeľný pre ostatných užívateľov služby, a poskytuje vám kontrolu nad spôsobom zverejnenia profilu. Prezenčné informácie môžu zahŕňať vašu dostupnosť a informácie o tom, či si prajete, aby vám ľudia volali alebo posielali správy, kde sa nachádzate a čo robíte. Aby ste mohli používať prezenčnú službu Účasť, musíte si vyhľadať službu, ktorú chcete používať, a potom si uložiť nastavenia tejto služby. Nastavenia služby môžete dostať v špeciálnej textovej správe, takzvanej inteligentnej (smart) správe, od poskytovateľa, ktorý ponúka prezenčnú službu. Pozrite si časť "Prijímanie inteligentných správ" na strane 95. Ďalšie informácie si vyžiadajte od svojho poskytovateľa služieb.

Aplikácia Účasť vám umožňuje upraviť si vlastné publikované informácie a nastaviť, kto si smie vaše prezenčné informácie prehliadať. Ak si chcete prezrieť prezenčné informácie iných ľudí, musíte použiť Kontakty. Pozrite si časť "Kontakty" na strane 56.

### Úprava informácií o vlastnej dostupnosti

 $\Rightarrow$  Vstúpte do Voľby $\rightarrow$  *Moja dostupnosť* a vyberte:

- Dostupný Ste dostupný a ľudia vám môžu volať alebo posielať správy. Túto voľbu si môžete vybrať napríklad pre svoj štandardný profil. Pozrite si časť "Profily" na strane 131.
- Zaneprázdnený Ľudia vám prípadne môžu zavolať alebo poslať správu; telefón máte napríklad v profile Schôdza.
- Nie je dostupný Ľudia vám nemôžu volať a posielať správy; telefón máte napríklad v profile Tichý.

# Nastavenie okruhu ľudí, ktorí si môžu prezerať vaše prezenčné informácie

- $\clubsuit$  Vstúpte do Voľby $\rightarrow Ú$ častníci a vyberte:
- Verejná účasť Zobrazuje obmedzené informácie a informuje o spôsobe, ako vás možno kontaktovať. Tieto údaje sú dostupné každému, koho ste nezablokovali.
  - Moja dostupnosť Vyberte Dostupný, Zaneprázdnený alebo Nie je dostupný.
  - Účastníci Otvorí okno Aktuálni účastníci pre nastavenia Verejná účasť.
     Pozrite si časť "Verejní účastníci" na strane 63.
  - *Aktualizovať účasť* Aktualizuje vaše prezenčné informácie na serveri prezenčnej služby.
  - *Prihlásiť sa | Odhlásiť sa –* pripojenie alebo odpojenie od servera prezenčnej služby. Pozrite si časť "Servery chatu a prezenčnej služby" na strane 118.
  - Nastavenia Tu môžete spravovať zverejňovanie vašich prezenčných informácií.
- *Privátna účasť* Zobrazuje privátne informácie, aby ste mohli poskytnúť aj dôvernejšie údaje. Tieto budú k dispozícii iba pre ľudí, ktorým povolíte prezerať si vaše privátne informácie. Môžete si nastaviť nasledujúce voľby:
  - Moja dostupnosť Vyberte Dostupný, Zaneprázdnený alebo Nie je dostupný.
  - Súkromná správa Napíšte textovú správu o dĺžke 40 znakov, aby ste popísali stav svojej dostupnosti.

- Logo mojej účasti K informácii o svojej dostupnosti pridajte logo. Súbory s logami sa ukladajú v Galérii. Pozrite si časť "Galéria" na strane 85.
- Účastníci Otvorí okno Zoznam privát. pre nastavenia Privátna účasť.
   Pozrite si časť "Privátni účastníci" na strane 64.
- *Aktualizovať účasť* Aktualizuje vaše prezenčné informácie na serveri prezenčnej služby.
- Prihlásiť sa / Odhlásiť sa pripojenie alebo odpojenie od servera prezenčnej služby. Pozrite si časť "Servery chatu a prezenčnej služby" na strane 118.
- Nastavenia Tu môžete spravovať zverejňovanie vašich prezenčných informácií.
- Zablok. účasť Zobrazí obrazovku bez akýchkoľvek osobných údajov. Pozrite si časť "Zablokovaní účastníci" na strane 64.

### Verejní účastníci

Vstúpte do Verejná účasťa vyberte Voľby→ Účastníci→ Aktuálni účastníci, ak si chcete prezrieť mená, telefónne čísla alebo identifikátory užívateľov, ktorým nepovoľujete prezerať si vaše privátne prezenčné správy, ale ktorí si práve prezerajú vaše verejné prezenčné informácie. Môžete prejsť k niektorému účastníkovi, stlačiť Voľby, a vybrať:

- *Pridať k privátnym* Umožníte účastníkovi prezerať si aj vaše privátne prezenčné informácie.
- Zablokovať Zabránite účastníkovi prezerať si vaše prezenčné informácie.
- Pridať do Kontaktov Zaradí účastníka do vášho adresára Kontakty.

• *Načítať zoznamy* – Spojí sa so serverom prezenčnej služby a aktualizuje zoznamy účastníkov. Táto voľba je k dispozícii iba ak ste off-line.

### Privátni účastníci

Vstúpte do *Privátna účasť* a vyberte **Voľby**  $\rightarrow Učastníci \rightarrow Zoznam privát., ak si chcete prezrieť mená, telefónne čísla alebo identifikátory účastníkov, ktorí majú povolenie prezerať si vaše prezenčné správy. Ak chcete niektorému účastníkovi zabrániť v prezeraní vašich privátnych prezenčných správ, prejdite na tohoto účastníka a stlačte$ **c**. Môžete prejsť k niektorému účastníkovi, stlačiť**Voľby**, a vybrať:

- Pridať nové Takto môžete pridať nového účastníka, manuálne alebo z adresára Kontakty. Môžete pridať iba účastníka, ktorý má na karte kontaktu užívateľský identifikátor.
- Zablokovať Zabránite účastníkovi prezerať si vaše prezenčné informácie.
- Pridať do Kontaktov Zaradí účastníka do vášho adresára Kontakty.
- Odstrániť zo zozn. Odstráni účastníka z privátneho zoznamu. Táto voľba je k dispozícii aj keď máte označených ako výber viac položiek. Ak je zoznam prázdny, voľba nie je k dispozícii.
- Zobraziť detaily Zobrazí identifikačné údaje účastníka.
- *Načítať zoznamy* Spojí sa so serverom prezenčnej služby a aktualizuje zoznamy účastníkov. Táto voľba je k dispozícii iba ak ste off-line.

#### Zablokovaní účastníci

Vstúpte do Voľby  $\rightarrow U \check{c}astnici \rightarrow Zablok. ú \check{c}asť, ak si chcete zobraziť zoznam ú častnikov, ktorým ste zabránili prezerať si svoje verejné a privátne prezenčné$ 

správy. Ak chcete niektorému účastníkovi povoliť prezeranie vašich prezenčných informácií, prejdite naňho a stlačte **c**. Môžete prejsť k niektorému účastníkovi, stlačiť **Voľby**, a vybrať:

- *Pridať k privátnym* Umožníte účastníkovi prezerať si aj vaše privátne prezenčné informácie.
- Pridať nové Takto môžete pridať nového účastníka, manuálne alebo z adresára Kontakty. Môžete pridať iba účastníka, ktorý má na karte kontaktu užívateľský identifikátor.
- Pridať do Kontaktov Zaradí účastníka do vášho adresára Kontakty.
- Zobraziť detaily Zobrazí identifikačné údaje účastníka.
- *Načítať zoznamy* Spojí sa so serverom prezenčnej služby a aktualizuje zoznamy účastníkov. Táto voľba je k dispozícii iba ak ste off-line.

### Aktualizácia vašich prezenčných informácií

### $\checkmark$ Vstúpte do Menu $\rightarrow$ Účasť.

Po vytvorení spojenia:

- Zadajte svoj užívateľský identifikátor a heslo a stlačením is a prihláste. Svoj užívateľský identifikátor a heslo dostanete od poskytovateľa služby.
- Vyberte Voľby→ Aktualizovať účasť. Táto voľba je k dispozícii, ak ste sa prihlásili na server a zmenili svoje prezenčné informácie v okne Privátna účasť alebo Verejná účasť a ešte ste ich neaktualizovali.
- 3. Keď sa chcete odhlásiť, vyberte Voľby $\rightarrow$  Odhlásiť sa.

## Nastavenia prezenčnej služby

### → Vstúpte do Voľby→ Nastavenia.

Pozrite si časť "Servery chatu a prezenčnej služby" na strane 118.

- Ukázať info o účasti Vyberte:
  - Priv. a verejným Budú sa zverejňovať verejné i privátne prezenčné informácie.
  - Privátnym Vaše prezenčné informácie uvidia iba privátni účastníci.
  - *Verejným* Vaše verejné prezenčné informácie uvidia verejní i privátni účastníci.
  - Nikomu Vaše prezenčné informácie sa nezverejnia.
- Stav nov. účastníka Určuje, akú kategóriu prezenčných informácií si môžu prezerať noví účastníci. Vyberte Verejný alebo Privátny.
- *Synch. s Profilmi* Definuje, či sa atribúty Účasti zmenia, keď zmeníte profil. Vyberte:
  - *Vypnutá* Prezenčné atribúty sa pri zmene profilu nezmenia.
  - Zapnutá Pri zmene profilu sa zmení Moja dostupnosť i Súkromná správa.
  - Len dostupnosť Súkromná správa sa pri zmene profilu nezmení.
  - Len súkr. správy Moja dostupnosť sa pri zmene profilu nezmení.

# Lokalizácia

### $\checkmark$ Vstúpte do Menu $\rightarrow$ Určenie polohy.

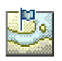

Lokalizačná služba (služba siete) umožňuje sieti zistiť približnú polohu vášho telefónu. Ak aktivujete alebo deaktivujete lokalizačnú službu, môžete si vybrať, kedy sa informácie o vašej polohe odovzdávajú sieti.

Keď dostanete *Žiadosť o polohu*, zobrazí sa správa s uvedením služby, od ktorej žiadosť pochádza. Stlačte **Prijmi**, ak chcete, aby sa informácia o vašej polohe odoslala, alebo stlačte **Odmietni**, ak chcete žiadosť zamietnuť.

Správy Žiadosť o polohu sa zaznamenávajú v zozname Prijaté žiadosti.

Ak si ich chcete prezrieť, vyberte **Menu**  $\rightarrow$  *Určenie polohy*  $\rightarrow$  *Prijaté žiadosti*. Ikona vedľa každej žiadosti informuje, či je žiadosť nová, odmietnutá, alebo schválená. Ak si chcete zobraziť podrobné údaje o žiadosti, prejdite na ňu a vyberte  $\frown$  . Ak chcete zoznam *Prijaté žiadosti* vymazať, vyberte **Voľby**  $\rightarrow$  *Zmazať zoznam*.

# Kalendár

 $\checkmark$  Vstúpte do Menu $\rightarrow$  Kalendár.

V Kalendári si môžete viesť záznamy o stretnutiach, schôdzkach, sviatkoch, výročiach a ďalších udalostiach. Môžete tu tiež nastaviť zvukové upozornenie na nadchádzajúce udalosti. Aplikácia Kalendár využíva spoločnú pamäť. Pozrite si časť "Spoločná pamäť" na strane 16.

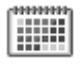

# Vytváranie záznamov v kalendári

- 1. Vstúpte do **Voľby**→ *Nový záznam* a vyberte:
  - Schôdzka Pripomenie vám stretnutie, ktoré má stanovený dátum a čas.
  - Memo Napíšte si všeobecný záznam pre daný deň.
  - Výročie Pripomenie vám sviatky alebo významné dni. Záznamy o výročiach sa opakujú každý rok.
- Vyplňte príslušné polia. Medzi jednotlivými poliami môžete prechádzať pomocou posúvacieho tlačidla.
  - *Predmet | Príležitosť* Uveď te popis udalosti.
  - *Miesto* Miesto stretnutia, nepovinné.
  - Čas začiatku, Čas konca, Deň začiatku a Deň konca.
  - Upozornenie Stlačením aktivujte polia pre Čas upozornenia a Deň upozornenia.
  - Opakovať Stlačením i zmeníte záznam na opakujúci sa. V Prehľade dňa sa bude zobrazovať so symbolom .
  - Opakovať do Nastavte konečný dátum pre opakujúci sa záznam, napríklad dátum skončenia každotýždenného kurzu, ktorý navštevujete. Táto voľba sa zobrazuje iba ak ste udalosť definovali ako opakujúcu sa.
  - Synchronizácia Súkromná Po synchronizácii bude záznam v kalendári viditeľný iba pre vás a nebude sa zobrazovať ostatným užívateľom ani v prípade, že majú on-line prístup k prehliadaniu kalendára. Verejná Záznam sa bude zobrazovať ostatným užívateľom, ktorí majú prístup k

on-line prehliadaniu vášho kalendára. Žiadna - Záznam v kalendári sa nebude pri synchronizácii kopírovať na váš počítač.

3. Ak chcete záznam uložiť, stlačte Hotovo.

Ak upravujete alebo vymazávate opakujúci sa záznam, vyberte, ako sa majú zmeny uplatniť: *Všetky výskyty* – zmenia sa všetky opakovania záznamu / *Iba tento záznam* – zmení sa iba aktuálny záznam.

### Zobrazenia kalendára

Voľby v jednotlivých prehľadoch kalendára: Otvoriť, Nový záznam, Prehľad týždňa | Prehľad mesiaca, Vymazať, Ísť na dátum, Poslať, Nastavenia, Pomocník a Ukončiť.

V prehľade mesiaca, týždňa alebo dňa stlačte 🔄 📲 a automaticky sa zvýrazní dnešný deň.

Ak chcete napísať záznam do kalendára, stlačte ktorékoľvek číselné tlačidlo (1 ··· - Oge) v ktoromkoľvek prehľade kalendára. Otvorí sa záznam Schôdzka a znaky, ktoré ste zadali, sa vložia do poľa *Predmet*.

- Ak chcete prejsť na konkrétny dátum, vyberte Voľby→ Ísť na dátum. Napíšte dátum a stlačte OK.
- 🔹 Ikony v Prehľade dňa a Prehľade týždňa: 🌌 Memo a 🎬 Výročie.
- Synchronizačné ikony v Prehľade mesiaca:
   *a* Súkromná, *a* Verejná, *b* Žiadna a deň má viac než jeden záznam.

# 🔳 Úlohy

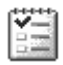

V Úlohách si môžete viesť zoznam úloh, ktoré potrebujete splniť.

Zoznam úloh využíva spoločnú pamäť. Pozrite si časť "Spoločná pamäť" na strane 16.

- Ak si chcete zaznamenať úlohu, stlačte ktorékoľvek číselné tlačidlo (1...)
   Omega ). Otvorí sa editor a kurzor bliká za písmenami, ktoré ste napísali.
- Zaznamenajte si úlohu do poľa Predmet. Stlačením \*, môžete vložiť špeciálne znaky.
  - Ak chcete nastaviť termín splnenia úlohy, prejdite do poľa Dátum splnenia a napíšte dátum.
  - Ak chcete pre zaznamenanú úlohu nastaviť prioritu, prejdite do poľa Priorita a stlačte ).
- Úlohu uložíte stlačením Hotovo. Ak odstránite všetky znaky a stlačíte Hotovo, záznam o úlohe sa zmaže, a to aj vtedy, keď ste upravovali záznam, ktorý bol predtým uložený.
- Ak chcete otvoriť úlohu, prejdite na ňu a stlačte ()
- Ak chcete úlohu vymazať, prejdite na ňu a vyberte Voľby→ Vymazať alebo stlačte c.
- Ak chcete úlohu označiť ako splnenú, prejdite na ňu a vyberte Voľby→ Úloha splnená.
- Ak chcete úlohu obnoviť, vyberte Voľby→ Úloha nesplnená.

# Import dát z kompatibilných telefónov Nokia

Údaje z kalendára, kontakty a zoznamy úloh z kompatibilného telefónu Nokia si môžete preniesť na tento telefón cez kompatibilný počítač pomocou aplikácie Nokia Content Copier z balíka PC Suite 6.2. Návod na použitie aplikácie nájdete vo funkcii pomocníka k PC Suite na disku CD-ROM.

# 6. Médiá

# Foto-Video

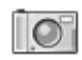

Ak chcete spustiť aplikáciu Foto-Video, uveď te telefón do snímacieho módu. Ak je telefón v pohotovostnom režime v pracovnom alebo prehliadacom móde, vstúpte do Menu-Foto-Video.

So zabudovanou aplikáciou Foto-Video môžete prístroj použiť na fotografovanie a nahrávanie videa. Fotografie a videozáznamy sa automaticky ukladajú do aplikácie Galéria, kde ich môžete premenovať a utriediť ich do zložiek. Pozrite si časť "Galéria" na strane 85. Na ukladanie fotografií a videa sa používa pamäť telefónu alebo pamäťová karta, v závislosti od nastavenia *Použitá pamäť*. Pozrite si časť "Nastavenia kamery" na strane 75.

Okrem toho môžete poslať obrázky svojim priateľom v multimediálnej správe, v prílohe e-mailu, alebo cez technológiu Bluetooth či infračervené spojenie. Kamera vytvára fotografie vo formáte JPEG a videoklipy vo formáte 3GP.

# Fotografujeme a nahrávame videoklip

Voľby pred fotografovaním, keď je telefón v pracovnom alebo prehliadacom móde: Nahrať Zachytiť, Režim, Ísť do Galérie, Nastavenia, Pomocník a Ukončiť.
Upozorňujeme, že tieto voľby nie sú dostupné, keď je telefón v snímacom móde.

- 1. Obráťte displej do polohy snímacieho módu. Aplikáciu Foto-Video môžete použiť aj v pracovnom a prehliadacom móde.
- Stláčaním 
   a b môžete vybrať režim kamery (Štandard, Portrét, Šero alebo Video). Kamera je štandardne v režime Štandard.

Upozorňujeme, že keď je telefón v snímacom móde, musíte pri výbere režimu kamery stlačiť 🗻 pre posun doľava a 🧼 pre posun doprava.

Upozorňujeme, že výberové tlačidlá nie sú funkčné v snímacom móde a v režimoch kamery Š*tandard* a *Video*. Použite tlačidlá  $\bigcirc$ ,  $\blacktriangle$  a  $\bigcirc$ , ak chcete použiť funkcie aplikácie Foto-Video.

Uvidíte hľadáčik a okrajové linky, vymedzujúce oblasť, ktorá sa zachytí na fotografiu alebo nahrá na video.

Uvidíte aj záznamové počítadlo, ktoré ukazuje záznamový čas, alebo počítadlo fotografií, ktoré ukazuje, koľko obrázkov, v závislosti od zvolenej kvality obrazu, sa zmestí do pamäti vášho telefónu alebo na pamäťovú kartu, ak ju používate.

- Scénu odfotografujete krátkym stlačením 
   Počas fotografovania nehýbte telefónom, kým aplikácia Foto-Video nezačne fotografiu ukladať. Kamera zobrazí obrázok a automaticky ho uloží do Galérie. K hľadáčiku sa vrátite ďalším krátkym stlačením tlačidla

   Novú fotografiu urobíte znova stlačením 
   .

zastaviť krátkym stlačením  $\fbox$  . Keď chcete v nahrávaní pokračovať, znova krátko stlačte $\fbox$  .

- 5. Nahrávanie ukončíte tak, že stlačíte a na niekoľko sekúnd pridržíte 🝙 .
- 6. Stlačením ▲ si môžete pred fotografovaním alebo počas nahrávania videa fotografovaný objekt priblížiť. Stlačením ▼ sa od objektu opäť vzdialite. Indikátor zoomu na displeji ukazuje stav zoomu.

Ak počas jednej minúty nestlačíte žiadne tlačidlo, kamera prejde do režimu, šetriaceho batériu. Ak chcete pokračovať vo fotografovaní, stlačte ().

Fotografiu môžete pridať ku karte kontaktu. Pozrite si časť "Práca s kontaktmi" na strane 56.

## Veľkosť a orientácia fotografií

Pomocou jednotlivých režimov kamery môžete ovplyvniť veľkosť a orientáciu výslednej fotografie.

- *Štandard* Fotografovanie normálnych krajiniek.
- Portrét Vytvorí menší obrázok na výšku vo veľkosti ikony, ktorý môžete pridať ku karte kontaktu.
- Šero Keď je slabé osvetlenie a kamera potrebuje dlhšie expozičné časy, aby sa dosiahla fotografia dobrej kvality. Upozorňujeme, že pri slabom osvetlení akýkoľvek pohyb počas fotografovania môže spôsobiť rozmazanie fotografie. Veľkosť a orientácia fotografie je pre režimy Štandard a Šero rovnaká.
- Video Nahrá sa videoklip.

Skutočná veľkosť obrázku v pixeloch závisí od vybraného režimu kamery a módu telefónu. Pozrite si časť "Mechanické módy" na strane 23.

- Fotografie urobené v režimoch Štandard a Šero sa ukladajú v rozlíšení 480 x 360 pixelov v pracovnom a snímacom móde, a v rozlíšení 640 x 480 pixelov v prehliadacom móde.
- Fotografie urobené v režime *Portrét* sa ukladajú v rozlíšení 80 x 96 pixelov.
- Videoklipy sa ukladajú v rozlíšení 128x96 pixelov (sub-QCIF).

#### Nastavenia kamery

#### ♦ Vstúpte do Voľby → Nastavenia.

V nastaveniach aplikácie Foto-Video môžete nastaviť kvalitu fotografií, zmeniť preddefinovaný názov fotografií a vybrať, kam sa budú fotografie ukladať.

- 1. Prejdite k nastaveniu, ktoré chcete zmeniť:
  - Kvalita snímky Vysoká, Normálna a Základná. Čím vyššiu kvalitu fotografií vyberiete, tým viac pamäti obrázky zaberú.
  - Predv. názov snímky Kamera štandardne pomenúva fotografie názvami vo formáte "Snímka.jpg". Predv. názov snímky vám umožňuje nastaviť vlastný názov pre ukladané fotografie.
  - Audio Zapnutá a Vypnutá. Keď je pri nahrávaní videa zapnutý zvuk, celkový nahrávací čas sa skráti oproti hodnote s vypnutým zvukom. Upozorňujeme, že táto voľba je dostupná iba v režime Video.

- Predvol. názov videa Kamera štandardne pomenúva videoklipy názvami vo formáte "Video.3gp". Predvol. názov videa vám umožňuje nastaviť vlastný názov pre ukladané videoklipy.
- *Použitá pamäť* Vyberte, čí sa fotografie a videoklipy majú ukladať v pamäti telefónu alebo na pamäťovú kartu, ak ju používate.
- Rozlíšenie VGA Vyberte Zapnuté, ak chcete, aby kamera snímala všetky obrázky v rozlíšení VGA (480 x 640 bodov). Táto voľba je dostupná v režimoch Štandard, Portrét a Šero.
- 2. Stlačte Voľby→ Zmeniť, ak chcete zmeniť vybranú voľbu.

#### Prezeranie obrázkov

#### ♦ Vstúpte do Menu→ Galéria.

Fotografie, odfotografované v aplikácii Foto-Video, sa ukladajú ako obrázky v Galérii. Pozrite si časť "Galéria" na strane 85. Obrázky môžete tiež prijímať v multimediálnych alebo obrazových správach, ako prílohy e-mailov, alebo cez Bluetooth spojenie. Po prijatí obrázku do zložky Prijaté si ho musíte uložiť do pamäti telefónu alebo na pamäťovú kartu. Jednoduchú grafiku z prijatých obrazových správ si môžete uložiť do zložky Obrazové správy. Pozrite si časť "Zložka Obrazové správy" na strane 86.

Voľby pri prezeraní obrázku: Poslať, Nastaviť ako tapetu, Otočiť, Priblížiť, Oddialiť, Celý displej, Vymazať, Premenovať, Zobraziť detaily, Pridať k Ísť na, Pomocník a Ukončiť. V zozname obrázkov v zložke *Snímky* v Galérii vyberte obrázok. Spustí sa prehliadač obrázkov a obrázok sa zobrazí.

Keď si prezeráte obrázok, stlačením **)**, resp. **(**môžete prejsť k nasledujúcemu, resp. predchádzajúcemu obrázku v zložke.

V zobrazení miniatúr obrázkov:

- Medzi telefónom a pamäťovou kartou môžete prechádzať stláčaním ) a
   .
- Medzi obrázkami v zozname môžete prechádzať stláčaním A a -
- Stlačením otvorte obrázok. Keď je obrázok otvorený, vidíte názov obrázku.

Animované GIF súbory si môžete prezerať rovnako ako ostatné obrázky.

#### Zobrazenie detailov uloženého obrázku

- Vyberte Voľby→ Priblížiť alebo Oddialiť. Mierku zobrazenia uvidíte v hornej časti displeja. Pozrite si časť "Skratky pri prezeraní obrázku" na strane 78.
- Stlačením sa vrátite k pôvodnému zobrazeniu. Mierka zobrazenia sa trvalo neukladá.

Keď vyberiete **Voľby**→ *Celý displej*, odstránia sa panely okolo obrázku, takže z obrázku uvidíte viac. Stlačením \_\_\_\_\_ sa vrátite k pôvodnému zobrazeniu. Keď si prezeráte zväčšený obrázok, pomocou smerového tlačidla sa môžete v obrázku pohybovať doľava, doprava, hore, alebo dole, takže si môžete bližšie

oorazku ponyoovat dolava, doprava, nore, alebo dole, także si możete bi prezrieť požadovanú časť obrázku, napríklad jeho pravý horný roh.

#### Skratky pri prezeraní obrázku

- Otočiť o 90 stupňov: 1 proti smeru, v smere hodinových ručičiek. Stav otočenia sa neukladá trvalo.
- <u>5</u> zväčšiť, <u>0</u> zmenšiť, stlačením a pridržaním sa vrátite k normálnemu zobrazeniu.
- [\*, \_\_\_\_ prechod od zobrazenia na celom displeji k normálnemu zobrazeniu.

## ■ RealPlayer<sup>™</sup>

#### ➡ Vstúpte do Menu→ RealPlayer.

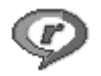

Pomocou prehrávača RealPlayer™ môžete prehrávať lokálne multimediálne súbory, uložené v pamäti telefónu alebo na pamäťovej karte, alebo multimediálne streamy, prenášané bezdrôtovo z lokality, poskytujúcej multimediálne streamy. Odkaz na streamingový zdroj môžete aktivovať počas prehliadania alebo si ho môžete uložiť do pamäti telefónu alebo na pamäťovú kartu.

Multimediálnymi súbormi sú video-, hudobné a zvukové klipy. RealPlayer podporuje súbory s príponami .3gp, .aac, .amr, .mp3, .mp4, .rm a .ram.

RealPlayer nemusí nutne podporovať všetky súborové formáty a všetky variácie súborových formátov. RealPlayer sa napríklad pokúsi otvoriť každý .mp4 súbor. Niektoré .mp4 súbory však môžu obsahovať komponenty, ktoré nie sú v súlade so štandardmi 3GPP a tento telefón ich preto nepodporuje. V takomto prípade môže operácia skončiť chybou a viesť k neúplnému prehraniu alebo chybovej správe.

RealPlayer využíva spoločnú pamäť. Pozrite si časť "Spoločná pamäť" na strane 16.

Voľby v prehrávači RealPlayer po vybraní klipu: Prehrať, Pokračovať, Zastaviť, Stlmiť, Ozvučiť, Detaily o klipe, Poslať, Nastavenia, Pomocník a Ukončiť.

### Prehrávanie multimediálnych súborov

Ak si chcete prehrať multimediálny súbor, uložený v pamäti telefónu alebo na pamäťovej karte, prejdite na požadovaný súbor a stlačte , ak si ho chcete prehrať, alebo prejdite do aplikácie RealPlayer a vyberte **Voľby** $\rightarrow$  Otvoriť a:

- Posledné klipy Ak si chcete prehrať jeden z posledných šiestich súborov, prehrávaných cez RealPlayer, alebo
- Uložený klip Ak si chcete prehrať súbor, uložený v Galérii. Pozrite si časť "Galéria" na strane 85.

Ak si chcete prehrať multimediálny stream:

- Z Galérie si vyberte odkaz na lokalitu, poskytujúcu streamingové služby. Aby sa živý obsah streamu mohol začať prehrávať, váš telefón sa pripojí k vybranej lokalite a začne súbor načítať.
- Otvorte odkaz na súbor v prehliadači.

Ak si chcete prehrávať streamy živého obsahu, musíte si najskôr definovať prístupové miesto. Pozrite si časť "Prístupové miesta" na strane 138.

Mnohí poskytovatelia služieb budú vyžadovať, aby ste ako predvolené miesto prístupu použili prístupové miesto k Internetu (IAP). Iní poskytovatelia služieb vám umožnia použiť prístupové miesto pre WAP. Ďalšie informácie si vyžiadajte od svojho poskytovateľa služieb.

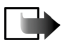

**Upozornenie:** V prehrávači RealPlayer môžete otvoriť iba URL adresu typu rtsp://. Nebudete môcť otvoriť URL adresu typu http://, ale RealPlayer spozná http odkaz na .ram súbor, pretože .ram súbor je textový súbor, obsahujúci rtsp odkaz.

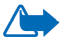

Výstraha: Keď je zapnutý reproduktor, nedržte prístroj pri uchu, pretože hlasitosť môže byť veľmi vysoká.

#### Skratky počas prehrávania

Keď sa prehráva multimediálny súbor, môžete na vyhľadávanie (rýchly pohyb cez multimediálny súbor) a na vypnutie zvuku použiť posúvacie tlačidlo:

Stlačte a pridržte (), ak chcete cez multimediálny súbor prechádzať rýchlo dopredu, a stlačte a pridržte ), ak chcete rýchlo prejsť dozadu Ak chcete vypnúť zvuk, stlačte a pridržte (), kým sa nezobrazí indikátor **X**.

Ak chcete zvuk zapnúť, stlačte a pridržte **)**, kým neuvidíte indikátor **(**.

#### Zmena nastavení

 $\clubsuit$  Vstúpte do Voľby $\rightarrow$ Nastavenia $\rightarrow$  Video alebo Spojenie.

Stlačte **)** alebo **()**, ak chcete prechádzať medzi jednotlivými kartami nastavení pre *Video* a *Spojenie*.

Nasledujúce nastavenia môžete zmeniť, ak vyberiete Video:

• Kontrast – Zobrazí sa posuvník, pomocou ktorého môžete upraviť kontrast.

• *Opakovanie* – Zvoľte *Zapnuté*, ak chcete, aby sa video alebo audio súbor, ktorý sa práve prehráva, začal po dohraní automaticky prehrávať znova od začiatku. Ak chcete zmeniť nastavenia spojenia, vyberte *Spojenie*.

## Rádio

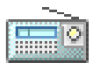

 $\clubsuit$  Vstúpte do Menu $\rightarrow$  Rádio.

FM rádioprijímač na svojom telefóne môžete počúvať cez zabudovaný reproduktor alebo cez kompatibilný headset. Keď používate reproduktor, nechajte headset zapojený do telefónu. Prívodný káblik headsetu funguje ako anténa rádioprijímača, preto ho nechajte voľne visieť.

FM rádioprijímač používa ako anténu káblik headsetu. Aby FM rádio správne fungovalo, musí byť do prístroja zapojený kompatibilný headset.

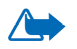

Výstraha: Počúvajte hudbu pri rozumnej hlasitosti. Dlhodobé pôsobenie vysokej hlasitosti vám môže poškodiť sluch.

Keď počúvate rádio, môžete volať alebo prijať hovor. Zvuk rádia sa vypne. Po ukončení hovoru sa rádio automaticky znova zapne. Odosielanie alebo príjem dát cez (E)GPRS alebo HSCSD pripojenie môže rušiť príjem rádia.

Upozorňujeme, že kvalita rozhlasového príjmu závisí od pokrytia rozhlasovej stanice v oblasti, kde sa nachádzate.

- 1. Ak chcete zapnúť rádio, stlačte Menu→ Rádio. Na displeji sa zobrazí
  - Číslo predvoľby a názov rozhlasovej stanice.
  - Frekvencia rozhlasovej stanice, ktorú ste naposledy počúvali.

 Ak ste si uložili rozhlasové stanice do predvolieb, môžete prejsť na stanicu, ktorú chcete počúvať, alebo vyberte predvoľbu priamo stlačením príslušného tlačidla 1 – 9.

Na displeji sa objavia štyri grafické tlačidlá:

- >> a <<. Slúžia pre prechod k nasledujúcej alebo predchádzajúcej predvoľbe. Tlačidlá sú neaktívne, ak nemáte na predvoľbách uložené žiadne stanice.
- ▲ a ▼. Slúžia na spustenie automatického vyhľadávania smerom hore alebo dole.

Ak používate kompatibilný headset, môžete stláčaním tlačidla prejsť na požadovaný uložený rozhlasový kanál.

3. Ak chcete rádio vypnúť, stlačte Ukonči.

#### Naladenie a uloženie rozhlasového kanála

Keď je rádio zapnuté, spustite stlačením a pridržaním  $\blacktriangle$  alebo  $\checkmark$  vyhľadávanie kanálov. Vyhľadávanie sa zastaví, keď rádio nájde rozhlasový kanál. Ak chcete kanál uložiť, stlačte **Voľby** a vyberte *Uložiť kanál*. Pomocou tlačidiel  $\blacktriangle$  a  $\checkmark$  vyberte predvoľbu pre kanál a stlačte **Zvoľ**. Zadajte meno kanála a stlačte **OK**.

#### Používanie rádia

Keď je rádio zapnuté, stlačte Voľby a vyberte

 Kanály - Otvorte zoznam predvolieb. Pozrite si časť "Používanie predvolieb" na strane 84.

- Zapnúť reproduktor Môžete počúvať rádio pomocou integrovanej handsfree funkcie (IHF). Integrovaná handsfree funkcia vám umožňuje hovoriť a počúvať rádio a zvukové súbory bez toho, aby ste si museli držať telefón pri uchu. Keď zapnete integrovanú handsfree funkciu, zvuk v headsete sa vypne.
- Vypnúť reproduktor Prechod na počúvanie rádia cez headset.
- Autoladenie nahor a Autoladenie nadol Spustí vyhľadávanie staníc nahor alebo nadol. Po nájdení stanice sa vyhľadávanie zastaví a rádio začne hrať vysielanie stanice na nájdenom kanáli. Ak chcete kanál uložiť, použite funkciu Uložiť kanál, ktorú popíšeme ďalej.
- Ručné ladenie Nastavte frekvenciu stanice manuálne. Krátko stlačte ▲ alebo ▼, aby sa vyhľadávanie staníc posunulo o 0,05 MHz nahor alebo nadol, alebo jedno z tlačidiel stlačte a pridržte, aby sa začalo rýchle vyhľadávanie smerom nahor alebo nadol. Ak chcete uložiť kanál, stlačte OK a pozrite si popis funkcie Uložiť kanál, uvedený nižšie.

Ak poznáte frekvenciu rozhlasovej stanice, ktorú chcete počúvať (medzi 87,5 a 108,0 MHz), zadajte ju a stlačte **OK**.

- Uložiť kanál Uloží nájdený rozhlasový kanál. Pozrite si časť Naladenie a uloženie rozhlasového kanála na strane 82. Môžete si uložiť až 19 rozhlasových kanálov.
- Pomocník Zobrazí vysvetľujúce informácie pre daný kontext.
- Ukončiť Vypne rádio.

### Používanie predvolieb

#### ➡ Vstúpte do Voľby→ Kanály.

Zoznam predvolieb - kanálov - sa používa pre spravovanie uložených rozhlasových staníc. Zoznam obsahuje 19 predvolieb. Keď zoznam otvoríte, bude zvýraznený aktívny kanál, ak ho máte uložený. Inak bude zvýraznený kanál na prvej predvoľbe.

#### Stlačte Voľby a vyberte

- *Počúvať* Prejde na vysielanie stanice, uloženej na predvoľbe.
- Zapnúť reproduktor Môžete počúvať rádio pomocou integrovanej handsfree funkcie (IHF).
- *Vypnúť reproduktor* Prechod na počúvanie rádia cez headset.
- Autom. uložiť kanály Uloží do zoznamu predvolieb všetky dostupné stanice. Upozorňujeme, že sa pritom vymažú všetky stanice, ktoré ste mali uložené predtým. Kanály sa vyhľadávajú a ukladajú počínajúc najnižšou frekvenciou (87.5 MHz) a predvoľbou 1, a to aj keď už máte v zozname niektoré predvoľby nastavené. Automatické ukladanie postupne uloží všetky počuteľné stanice, alebo toľko staníc, aby sa nastavilo všetkých 19 predvolieb. Názvy predvolieb sú prázdne, takže sa v zozname predvolieb zobrazujú iba frekvencie kanálov.
- *Premenovať* Umožňuje zmeniť názov vybranej predvoľby. Zadajte meno predvoľby a stlačte **OK**.
- *Vymazať* Vymaže označenú predvoľbu zo zoznamu.
- Pomocník Zobrazí vysvetľujúce informácie pre daný kontext.
- Ukončiť Vypne rádio.

## Galéria

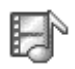

 $\clubsuit$  Vstúpte do Menu $\rightarrow$  Galéria.

Galériu môžete využiť na ukladanie a utriedenie svojich obrázkov, zvukových klipov, zoznamov skladieb, videoklipov, odkazov na streamingové servery a RAM súborov.

Galéria využíva spoločnú pamäť. Pozrite si časť "Spoločná pamäť" na strane 16.

Ak chcete vidieť zoznam zložiek v pamäti telefónu, otvorte Galériu. Ak používate pamäťovú kartu a chcete vidieť zoznam zložiek na karte, stlačte **)**.

Vyberte zložku *Snímky*, *Zvukové klipy* alebo *Videoklipy* (alebo inú zložku, ktorú ste vytvorili) a stlačením ju otvorte.

V otvorenej zložke uvidíte:

- ikony, informujúce o type jednotlivých súborov v zložke, alebo, u obrázkov, miniatúrny náhľad obrázku
- názvy súborov
- dátum a čas uloženia súboru, prípadne veľkosť súboru
- podzložky, ak existujú.

Voľby: Otvoriť (zložku alebo položku), Poslať, Vymazať, Vytvoriť nové, Presunúť do zložky, Nová zložka, Označiť/Neoznačiť, Premenovať, Načítať do Galérie, Prenášač snímok, Prijať cez IČ, Zobraziť detaily, Pridať k Ísť na, Nastavenia, Pomocník a Ukončiť. Zložky si môžete prezerať a otvárať, môžete vytvárať nové zložky, a môžete aj označovať, kopírovať a presúvať položky do zložiek. Pozrite si časť "Akcie spoločné pre všetky aplikácie" na strane 30.

Ochrana autorských práv môže brániť kopírovaniu, úprave, prenosu alebo rozosielaniu niektorých obrázkov, tónov zvonenia a iného obsahu.

## Otváranie súborov

Vyberte ktorýkoľvek súbor a stlačením iho otvorte. Každý súbor sa otvorí v zodpovedajúcej aplikácii takto:

- Obrázky sa otvoria v prehliadači obrázkov. Pozrite si časť "Prezeranie obrázkov" na strane 76.
- Zvukové klipy sa otvoria a prehrajú v aplikácii RealPlayer. Pozrite si časť "RealPlayerTM" na strane 78.
- Videoklipy, súbory RAM a odkazy na multimediálne streamy sa otvoria a prehrajú v aplikácii RealPlayer. Pozrite si časť "RealPlayerTM" na strane 78.
- Podzložky sa otvoria a zobrazí sa ich obsah.

## lné štandardné zložky

#### Zložka Obrazové správy

Túto zložku použite na ukladanie grafiky, ktorú ste dostali v obrazových správach.

• Vyberte zložku *Snímky→ Obraz. správy*.

Voľby v zložke Obrazové správy: Otvoriť, Poslať, Vymazať, Označiť/ Neoznačiť, Premenovať, Zobraziť detaily, Pomocník a Ukončiť.

Ak chcete uložiť obrázok, ktorý ste dostali v obrazovej správe, choď te do Správy $\rightarrow$  *Prijaté*, otvorte správu a vyberte Voľby $\rightarrow$  *Uložiť obraz*.

#### Zložka Tapety

Túto zložku použite na ukladanie obrázkov, ktoré chcete použiť ako pozadie v multimediálnych správach.

• Vyberte zložku *Snímky→ Tapety*.

#### Zložka Logá účasti

V tejto zložke si môžete ukladať logá pre prezenčnú službu. Pozrite si časť "Prezenčná služba – Účasť" na strane 60.

• Vyberte zložku *Snímky→ Logá účasti*.

#### Načítanie súborov

♦ Vstúpte do Voľby → Načítať do Galérie.

Môžete si vybrať *Načítať grafiku*, *Načítať video*, alebo *Načítať tóny*. Otvorí sa prehliadač a môžete si vybrať záložku pre stránky, z ktorých chcete načítať. Pozrite si časť "Prezeranie záložiek" na strane 168.

Ak chcete načítať súbory, musíte mať najskôr definované štandardné miesto prístupu. Pozrite si časť "Prístupové miesta" na strane 138. Viac informácií o načítaní nájdete v časti "Načítanie" na strane 172.

Po načítaní položiek sa prehliadač zavrie a telefón sa vráti do okna Galérie.

## Odoslanie obrázkov na server obrázkov

#### $\clubsuit$ Vstúpte do Voľby $\rightarrow$ Prenášač snímok.

Svoje obrázky môžete odoslať na server obrázkov, čím dáte ostatným možnosť prezerať si ich on-line (služba siete).

Skôr než obrázky odošlete, musíte definovať nastavenia pre server obrázkov. Tieto nastavenia môžete získať od svojho poskytovateľa služieb.

#### Nastavenia pre server obrázkov

- Vyberte Nastavenia → Servery snímok a stlačte \_\_\_\_\_. Vyplňte údaje v jednotlivých poliach. Pozrite si časť "Prístupové miesta" na strane 138.
- 2. Stlačte 🗖 .

#### Posielanie obrázkov

- 1. Aby sa obrázky preniesli, označte požadované obrázky a vyberte Preniesť.
- Zadajte názov zložky na serveri obrázkov, do ktorej sa majú obrázky uložiť, a stlačte \_\_\_\_\_.

# 7. Správy

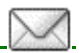

#### ♦ Vstúpte do Menu→ Správy.

V aplikácii Správy si môžete vytvárať, odosielať, prijímať, prezerať, upravovať a triediť textové správy, multimediálne správy, e-mailové správy, prezentácie, dokumenty, inteligentné správy a špeciálne textové správy, obsahujúce dáta. Okrem toho môžete prijímať správy a dáta cez infračervené alebo Bluetooth spojenie, prijímať správy služieb prehliadača, správy celulárneho vysielania (cell broadcast), ako aj odosielať príkazy službám.

Upozorňujeme, že obrazové správy môžu prijímať a zobrazovať iba prístroje, ktoré podporujú funkcie obrazových správ.

Textové a multimediálne správy využívajú spoločnú pamäť. Pozrite si časť "Spoločná pamäť" na strane 16.

Váš prístroj podporuje odosielanie textových správ, prekračujúcich obvyklý limit 160 znakov. Ak vaša správa prekračuje limit 160 znakov, odošle sa ako séria dvoch alebo viacerých správ.

Na navigačnej lište uvidíte indikátor dĺžky správy, ktorý odpočítava od 160. Napríklad 10 (2) znamená, že môžete vložiť ešte 10 znakov, aby sa text odoslal v dvoch správach.

Upozorňujeme, že ak používate špeciálne znaky (Unicode), ako é, á, ä, ô, text bude dlhší.

Ak sa vo vašej správe nachádzajú špeciálne znaky, môže indikátor udávať nesprávny údaj o dĺžke správy. Pred odoslaním správy vás prístroj bude informovať, ak dĺžka správy prekračuje maximálny limit, povolený pre jednu správu. Odosielanie môžete zrušiť stlačením Zruš, alebo môžete správu uložiť do schránky prijatých správ. Voľby v hlavnom okne aplikácie Správy: *Vytvoriť správu, Spojiť* (zobrazuje sa, ak ste definovali nastavenia pre poštovú schránku) alebo *Odpojiť* (zobrazuje sa, ak existuje aktívne spojenie s poštovou schránkou), *SIM správy, Celulárne vysielanie, Servisný príkaz, Nastavenia, Pomocník* a *Ukončiť*.

Keď otvoríte Správy, uvidíte funkciu Nová správa a zoznam štandardných zložiek:

Prijaté – Obsahuje prijaté správy okrem e-mailových správ a správ celulárneho vysielania. E-mailové správy sú uložené v zložke *Schránka*. Správy celulárneho vysielania si môžete prečítať, ak vyberiete **Voľby**→ *Celulárne vysielanie*.

G Moje zložky - Tu si môžete usporiadať svoje správy do zložiek.

**Schránka** – Keď otvoríte túto zložku, môžete sa buď pripojiť ku svojej vzdialenej schránke a prevziať si odtiaľ nové e-mailové správy, alebo si v režime off-line prezrieť predtým prijaté e-mailové správy. Keď si nadefinujete nastavenia pre novú e-mailovú schránku, nahradí sa názov *Schránka* v hlavnom okne názvom tejto novej schránky. Pozrite si časť "E-mailové správy" na strane 105.

😹 Koncepty - Tu sa ukladajú nedokončené správy, ktoré neboli odoslané.

Poslané – Tu je uložených posledných 20 odoslaných správ. Počet správ, ktoré sa budú uchovávať, môžete zmeniť. Pozrite si časť "Nastavenia v kategórii Iné" na strane 109.

Správy alebo dáta, ktoré boli odoslané cez infračervené alebo Bluetooth spojenie, sa neukladajú v zložkách Koncepty a Poslané.

Ma odoslanie - Sem sa dočasne ukladajú správy, čakajúce na odoslanie.

Výpisy (služba siete) - Môžete si od siete vyžiadať, aby vám posielala výpisy o doručení textových správ, inteligentných správ a multimediálnych správ, ktoré ste odoslali. Ak chcete aktivovať prijímanie výpisov o doručení, vyberte Voľby→ Nastavenia→ Textová správa alebo Multimediálna správa, prejdite na Prijať výpis, a vyberte Áno.

Je možné, že nebudete môcť prijať výpis o doručení multimediálnej správy, odoslanej na e-mailovú adresu.

## Písanie a odosielanie správ

#### $\checkmark$ Vstúpte do Menu $\rightarrow$ Správy.

Voľby v editore textových správ: Poslať, Pridať príjemcu, Vložiť, Vymazať, Overiť kontakty, Detaily správy, Voľby odoslania, Pomocník a Ukončiť.

Aby ste mohli vytvoriť multimediálnu správu, napísať e-mail, alebo sa pripojiť ku vzdialenej poštovej schránke, musíte mať nadefinované správne nastavenia spojenia. Pozrite si časť "Nastavenia pre e-mail" na strane 93. Pozrite si časť "Nastavenia pre multimédiá" na strane 93.

- 1. Vyberte Nová správa. Otvorí sa zoznam volieb pre správu. Vyberte:
  - *Vytvoriť:→ Textová správa*, ak chcete vytvoriť textovú správu.

Ak chcete odoslať obrazovú správu, vyberte Voľby $\rightarrow$  Vložiť $\rightarrow$  Obraz.

Každá obrazová správa pozostáva z niekoľkých textových správ. Preto odoslanie jednej obrazovej správy môže stáť viac než odoslanie jednej textovej správy.  Vytvoriť:→ Multimed. správa, ak chcete odoslať multimediálnu (MMS) správu.

Ochrana autorských práv môže brániť kopírovaniu, úprave, prenosu alebo rozosielaniu niektorých obrázkov, tónov zvonenia a iného obsahu.

 Vytvoriť:→ E-mail, ak chcete odoslať e-mail. Ak ste si ešte nenastavili e-mailové konto, zobrazí sa výzva, aby ste tak urobili.

Ak chcete pridať multimediálny objekt do e-mailu, vyberte Voľby→ Vložiť→ Snímka, Zvukový klip, Videoklip, Poznámka alebo Šablóna.

- Ak chcete poslať MMS alebo e-mail, stlačte 

   , ak chcete vybrať príjemcu (príjemcov) z adresára Kontakty, alebo napíšte telefónne číslo alebo e-mailovú adresu príjemcu do poľa *Komu:*. Stlačením 

   , ak potrebujete oddeliť viacerých príjemcov.
- 3. Stlačením 🔷 sa presuňte do poľa správy.
- 4. Napíšte správu.
  - Ak chcete pridať multimediálny objekt do multimediálnej správy, vyberte Voľby→ Vložiť objekt→ Snímka, Zvukový klip alebo Videoklip. Ak chcete vložiť nový multimediálny objekt, vyberte Voľby→ Vložiť nové→ Snímka, Zvukový klip, Videoklip alebo List. Vyberte položku, ktorú chcete vložiť. Po pridaní zvukového klipu sa na navigačnej lište zobrazí ikona pridaní zvukového klipu sa na navigačnej lište zobrazí ikona Pridaní zvukového klipu sa na navigačnej lište zobrazí ikona Pridaní zvukového klipu sa na navigačnej lište zobrazí ikona Nak vyberiete Vložiť nové→ Zvukový klip, otvorí sa Nahrávač a budete môcť nahrať nový záznam. Zvuk sa automaticky uloží a jeho kópia sa vloží do správy.
- 5. Ak chcete správu odoslať, vyberte Voľby $\rightarrow$  *Poslať* alebo stlačte  $\boxed{}$ .

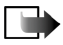

**Upozornenie:** Funkciu obrazových správ možno používať iba v prípade, že ju podporuje operátor vašej siete alebo poskytovateľ služieb. Obrazové správy môžu prijímať a zobrazovať iba prístroje, ktoré podporujú funkcie obrazových správ. Multimediálne správy môžu prijímať a zobrazovať iba prístroje, vybavené kompatibilnými funkciami multimediálnych správ alebo elektronickej pošty.

#### Nastavenia pre multimédiá

→ Vstúpte do Voľby→ Nastavenia→ Multimediálna správa.

Otvorte *Použité miesto príst.* a vyberte miesto prístupu, ktoré ste vytvorili. Pozrite si časť "Multimediálne správy" na strane 104.

Nastavenia môžete dostať ako inteligentnú správu od svojho operátora alebo poskytovateľa služieb. Pozrite si časť "Prijímanie inteligentných správ" na strane 95.

O dostupnosti a možnostiach aktivácie dátových služieb sa informujte u operátora siete alebo poskytovateľa služieb.

Služba multimediálnych správ býva štandardne aktivovaná.

Vzhľad multimediálnej správy môže byť v závislosti od prijímajúceho zariadenia odlišný.

### Nastavenia pre e-mail

Aby ste mohli odosielať a prijímať e-mailové správy, preberať ich zo svojho e-mailového konta, odpovedať na ne a posielať ich ďalej, musíte:

• Správne nakonfigurovať prístupové miesto k Internetu (Internet Access Point – IAP). Pozrite si časť "Nastavenia spojenia" na strane 138.

• Správne nadefinovať nastavenia elektronickej pošty. Pozrite si časť "E-mailové správy" na strane 105.

Riaď te sa pokynmi svojho poskytovateľ a služieb Internetu a vzdialenej poštovej schránky.

## 🔳 Zložka Prijaté – prijímanie správ

#### ♦ Vstúpte do Menu→ Správy→ Prijaté.

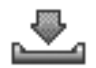

Voľby v zložke Prijaté: Otvoriť, Vytvoriť správu, Vymazať, Detaily správy, Presunúť do zložky, Označiť/Neoznačiť, Pomocník a Ukončiť.

Keď sa v zložke Prijaté nachádzajú neprečítané správy, ikona sa zmení na \* 💽 .

lkony správ v zložke Prijaté informujú o type jednotlivých správ. Tu sú niektoré ikony, ktoré tu môžete vidieť:

🔁 označuje neprečítanú textovú správu a 🏪 neprečítanú inteligentnú správu

- 🚺 označuje neprečítanú multimediálnu správu
- 📸 označuje neprečítanú správu WAP služby
- Information data, prijaté cez infračervené spojenie,
- 🝗 označuje dáta, prijaté cez Bluetooth
- Poznačuje správu neznámeho typu.

## Prezeranie multimediálnych objektov

Voľby v okne Objekty: Otvoriť, Uložiť, Poslať, Volať a Ukončiť.

Ak chcete vidieť, aké druhy multimediálnych objektov obsahuje multimediálna správa, otvorte správu a vyberte **Voľby**→ *Objekty*. V okne Objekty si môžete prezrieť súbory, ktoré boli zaradené do multimediálnej správy. Môžete si vybrať, či chcete súbor uložiť do svojho telefónu, alebo ho napríklad poslať cez infračervené spojenie alebo Bluetooth do iného kompatibilného zariadenia.

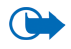

**Dôležité:** Pri otváraní správ buď te obozretní. Správy môžu obsahovať škodlivý software alebo byť iným spôsobom škodlivé pre váš prístroj alebo počítač.

## Prijímanie inteligentných správ

Váš telefón dokáže prijímať mnoho druhov inteligentných správ – textových správ, ktoré obsahujú dáta (nazývaných tiež OTA správy). Viac informácií o nastaveniach svojho telefónu nájdete v časti "Nastavenia pre multimédiá" na strane 93 a v časti "Nastavenia pre e-mail" na strane 93. Prijatú inteligentnú správu otvoríte tak, že vstúpite do zložky Prijaté, prejdete na inteligentnú správu ( $\bigcirc$ ) a stlačíte  $\bigcirc$ .

- Obrazová správa Ak chcete uložiť obrázok do zložky Obrazové správy v Galérii, aby ste ho mohli neskôr použiť, vyberte Voľby→ Uložiť obraz.
- Vizitka Ak si chcete uložiť kontaktné informácie, vyberte Voľby→ Uložiť vizitku.
- Tón zvonenia Ak chcete tón zvonenia uložiť do Galérie, vyberte Voľby→ Uložiť.

- Logo operátora Ak chcete logo uložiť, vyberte Voľby→ Uložiť. Logo operátora sa teraz bude zobrazovať v pohotovostnom režime namiesto vlastnej identifikácie operátora.
- Záznam v kalendári Ak chcete pozvanie uložiť do Kalendára, vyberte Voľby→ Uložiť do Kalendára.
- Webová správa Ak si chcete záložku uložiť, vyberte Voľby→ Uložiť k záložkám. Záložka sa zaradí do zoznamu Záložky v službách prehliadača.

Ak správa obsahuje nastavenia prístupového miesta pre prehliadač i záložky, potom môžete všetky údaje uložiť tak, že vyberiete **Voľby** $\rightarrow$ *Uložiť všetky*. Môžete tiež vybrať **Voľby** $\rightarrow$ *Zobraziť detaily* a prezrieť si údaje o záložkách a prístupovom mieste WAP oddelene. Ak si nechcete uložiť všetky dáta, vyberte nastavenie alebo záložku, otvorte zobrazenie detailov a vyberte **Voľby** $\rightarrow$ *Uložiť do Nastavení* alebo *Uložiť k záložkám* – podľa toho, čo si práve prezeráte.

- Hlásenie e-mailu Informuje, koľko nových e-mailových správ máte vo svojej vzdialenej schránke. Hlásenie môže byť rozšírené o podrobnejšie informácie, napríklad predmet, odosielateľa, prílohy a podobne.
- V inteligentnej správe môžete dostať číslo služby textových správ, číslo schránky odkazovej služby, nastavenia profilov pre vzdialenú synchronizáciu, nastavenia prístupového miesta pre prehliadač, multimediálne správy alebo email, nastavenia prihlasovacieho skriptu pre prístupové miesto, alebo nastavenia e-mailovej služby.

Ak si chcete nastavenia uložiť, vyberte Voľby $\rightarrow$  Uložiť SMS nast., Uložiť do Odk. schr., Uložiť do Nastavení, resp. Uložiť e-mail. nast.

#### Prijímanie správ služieb

Správy služieb (služba siete) sú napríklad upozornenia na titulky správ, a môžu obsahovať textové oznámenie alebo adresu služby prehliadača. O dostupnosti a možnostiach aktivácie sa informujte u svojho poskytovateľa služieb.

## Moje zložky

 $\checkmark$  Vstúpte do Menu $\rightarrow$  Správy $\rightarrow$  Moje zložky.

V priečinku Moje zložky si môžete organizovať svoje správy do zložiek, vytvárať nové zložky a premenúvať a vymazávať zložky.

## Poštová schránka

 $\checkmark$  Vstúpte do Menu $\rightarrow$  Správy $\rightarrow$  Schránka.

Keď otvoríte túto zložku, môžete sa buď pripojiť ku svojej vzdialenej schránke,

- aby ste si z nej prevzali hlavičky nových správ alebo celé správy, alebo
- aby ste si v režime off-line prezreli predtým prijaté hlavičky správ alebo celé správy.

Keď prejdete do svojej poštovej schránky a stlačíte 🚺 , telefón sa opýta, či sa chcete Spojiť so schránkou? Vyberte Áno, ak sa chcete spojiť so svojou schránkou, alebo Nie, ak si chcete v režime off-line prezrieť predtým načítané správy.

Iný spôsob vytvorenia spojenia je vybrať Voľby $\rightarrow$  Spojiť.

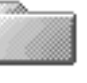

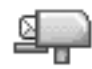

Ak v hlavnom okne aplikácie Správy vyberiete Nová správa $\rightarrow$  Vytvoriť: $\rightarrow$  E-mail alebo Schránka a nemáte ešte nastavené e-mailové konto, zobrazí sa výzva, aby ste tak urobili. Pozrite si časť "Nastavenia pre e-mail" na strane 93.

Keď vytvoríte novú poštovú schránku, meno tejto novej schránky automaticky nahradí štandardné pomenovanie *Schránka* v hlavnom okne aplikácie Správy. Môžete mať viac poštových schránok (maximálne šesť).

Keď ste on-line a chcete ukončiť spojenie so vzdialenou schránkou, vyberte Voľby $\rightarrow$  Odpojiť.

## Preberanie e-mailových správ z poštovej schránky

#### ➡ Vstúpte do Voľby→ Spojiť.

Prístroj začne vytvárať spojenie so vzdialenou schránkou.

- Keď máte otvorené spojenie so vzdialenou schránkou, vyberte Voľby→ Vybrať e-mail→:
  - Nové Ak si chcete do telefónu prevziať všetky nové e-mailové správy.
  - Zvolené Ak si chcete prevziať iba označené e-mailové správy. Príkazmi Označiť/Neoznačiť→ Označiť/ Neoznačiť môžete označiť požadované správy. Pozrite si časť "Akcie spoločné pre všetky aplikácie" na strane 30.
  - Všetky Ak si chcete z poštovej schránky prevziať všetky správy.

Preberanie správ zrušíte stlačením Zruš.

 Po prevzatí e-mailových správ môžete pokračovať v ich prezeraní v režime online. Vyberte Voľby→ Odpojiť, ak chcete ukončiť spojenie a prezrieť si správy off-line.

- 3. Ak chcete otvoriť niektorú e-mailovú správu, prejdite na ňu a stlačte Keď ste si e-mailovú správu neprevzali (šípka ikony smeruje von) a v režime off-line vyberiete *Otvoriť*, prístroj sa spýta, či chcete túto správu prevziať z poštovej schránky.
  - Ak si chcete prezrieť prílohy e-mailovej správy, otvorte správu, ktorá má indikátor prílohy Ū a vyberte Voľby→ Prílohy. V okne Prílohy si môžete preberať, otvárať alebo ukladať prílohy v podporovaných formátoch. Prílohy môžete odosielať aj cez IČ spojenie alebo Bluetooth.

Ak vaša poštová schránka používa protokol IMAP4, môžete sa rozhodnúť, či chcete prevziať len hlavičky správ, len správy, alebo správy spolu s prílohami. Pri protokole POP3 máte na výber iba prevzatie len hlavičiek správ alebo správ spolu s prílohami. Pozrite si časť "E-mailové správy" na strane 105.

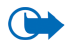

Dôležité: Pri otváraní správ buď te obozretní. Správy môžu obsahovať škodlivý software alebo byť iným spôsobom škodlivé pre váš prístroj alebo počítač.

### Vymazávanie e-mailových správ

 Ak chcete vymazať e-mailovú správu z telefónu, ale ponechať ju vo vzdialenej schránke:

#### Vyberte Voľby $\rightarrow$ Vymazať $\rightarrow$ Len telefón.

Telefón zrkadlí hlavičky e-mailových správ vo vzdialenej schránke. Takže aj keď vymažete obsah správy, hlavička e-mailu vo vašom telefóne zostane. Ak chcete odstrániť aj hlavičku, vymažte najskôr e-mailovú správu zo vzdialenej schránky

a potom sa s telefónom pripojte ku vzdialenej schránke, aby sa stav aktualizoval.

 Ak chcete vymazať e-mailovú správu z telefónu a súčasne zo vzdialenej schránky:

Vyberte Voľby  $\rightarrow$  Vymazať  $\rightarrow$  Telefón a server.

Ak ste off-line, e-mail sa najskôr vymaže z vášho telefónu. Počas nasledujúceho spojenia so vzdialenou schránkou bude automaticky vymazaný aj zo vzdialenej schránky. Ak používate protokol POP3, správy označené ako vymazané sa vymažú až po ukončení spojenia so vzdialenou schránkou.

 Ak chcete zrušiť vymazanie e-mailovej správy z telefónu a servera, prejdite na e-mailovú správu označenú na vymazanie pri nasledujúcom spojení (20) a vyberte Voľby→ Obnoviť.

## Zložka Na odoslanie

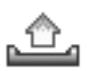

♦ Vstúpte do Menu → Správy → Na odoslanie.

Zložka Na odoslanie je miesto pre dočasné uloženie správ, čakajúcich na odoslanie.

#### Stav správy v zložke Na odoslanie:

- Posiela sa Vytvára sa spojenie a správa sa odosiela.
- Čaká / V poradí Ak sa napríklad v zložke Na odoslanie nachádzajú dve správy podobného typu, jedna z nich čaká, kým sa druhá odošle.

- Znovu poslať o (čas) Správu sa nepodarilo odoslať. Telefón sa po určitej dobe znova pokúsi o odoslanie správy. Stlačením Poslať môžete ďalšie odoslanie spustiť okamžite.
- Odložená Dokumenty môžete v zložke Na odoslanie "zadržať". Prejdite na správu, ktorá čaká na odoslanie, a vyberte Voľby→ Odložiť posielanie.
- Neúspešná Podnikol sa maximálny počet pokusov o odoslanie. Ak ste sa pokúšali o odoslanie textovej správy, otvorte správu a skontrolujte, že nastavenia pre odoslanie správy sú správne.

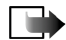

**Upozornenie:** Keď odosielate správy, váš prístroj môže zobraziť slová "Správa poslaná". To znamená, že prístroj odoslal správu na číslo centra správ, naprogramované vo vašom prístroji. Neznamená to ale, že správa bola prijatá v mieste určenia. Viac podrobností o službách výmeny správ získate od svojho poskytovateľa služieb.

## Prezeranie správ na SIM karte

Aby ste si mohli prezrieť správy na SIM karte, musíte ich najprv nakopírovať do zložky vo svojom telefóne. Pozrite si časť "Akcie spoločné pre všetky aplikácie" na strane 30.

## Celulárne vysielanie

#### ← Vstúpte do Menu→ Správy→ Voľby→ Celulárne vysielanie.

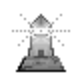

Od svojho poskytovateľa služieb možno budete môcť prijímať správy, týkajúce sa rôznych tém, napríklad počasia alebo dopravnej situácie (služba siete). Dostupné témy a príslušné čísla tém si vyžiadajte od svojho poskytovateľa služieb. V hlavnom okne uvidíte:

 stav témy: 🔁 - pre nové, vyžiadané správy a 🛅 - pre nové, nevyžiadané správy.

Voľby v okne Celulárne vysielanie: Otvoriť, Predplatiť | Zrušiť predplatné, Zvýrazniť | Zrušiť zvýraznenie, Téma, Nastavenia, Pomocník a Ukončiť.

 číslo témy, názov témy, a či bola označená () ako sledovaná. Telefón vás upozorní na prijatie správ, patriacich k sledovanej téme.

Paketové (GPRS) dátové spojenie môže znemožniť príjem správ celulárneho vysielania. Informujte sa u operátora svojej siete o správnych nastaveniach GPRS.

## Editor servisných príkazov

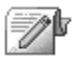

➡ Vstúpte do Menu → Správy → Voľby → Servisný príkaz. Tu môžete písať a odosielať svojmu poskytovateľovi služieb požiadavky na služby (známe tiež ako USSD príkazy), napríklad príkazy na aktiváciu sieťových služieb.

## Nastavenia správ

 $\checkmark$  Vstúpte do Menu $\rightarrow$  Správy $\rightarrow$  Voľby $\rightarrow$  Nastavenia.

#### Textové správy

+ Vstúpte do Textová správa. Otvorí sa nasledujúci zoznam nastavení.

• Centrá správ - Vypíše všetky definované centrá správ.

Voľby pri úprave nastavení centra správ: Nové centrum správ, Upraviť, Vymazať, Pomocník a Ukončiť.

- Použité centrum spr. (Použité centrum správ) Definuje, ktoré centrum správ sa používa pre doručovanie textových správ a inteligentných správ, napríklad obrazových správ.
- Prijať výpis (Výpis o doručení) Keď je táto služba siete nastavená na Áno, bude sa do Výpisov v Denníku zaznamenávať stav odoslanej správy (Nevybavená, Neúspešná, Doručená) (Služba siete).

Je možné, že nebudete môcť prijať výpis o doručení multimediálnej správy, odoslanej na e-mailovú adresu.

- Platnosť správy Ak adresáta správy nemožno dosiahnuť počas doby platnosti správy, správa sa v centre služby správ zruší. Upozorňujeme, že túto funkciu musí podporovať sieť. Maximálny čas je maximálny čas, povolený sieťou, počas ktorého správa zostane v platnosti.
- Správa poslaná ako Voľby sú Text, Fax, Paging a E-mail. Ďalšie informácie si vyžiadajte od operátora siete.
- Prednostné spojenie Textové správy môžete posielať cez normálnu GSM sieť alebo cez GPRS, ak túto možnosť podporuje sieť.
- To isté centrum odp. (služba siete) Ak je táto voľba nastavená na Áno, potom ak vám príjemca odpovie na vašu správu, odpoveď sa pošle cez číslo centra služby správ. Upozorňujeme, že nie všetky služby siete podporujú túto voľbu. O ich dostupnosti sa informujte u operátora svojej siete alebo u poskytovateľa služieb.

## Multimediálne správy

Stúpte do Multimediálna správa. Otvorí sa nasledujúci zoznam nastavení.

 Použité miesto príst. (Musí sa zadať) – Vyberte, ktoré prístupové miesto sa použije ako uprednostňované spojenie s centrom multimediálnych správ. Pozrite si časť "Nastavenia pre multimédiá" na strane 93.

Ak prijmete nastavenia centra multimediálnych správ v inteligentnej správe a uložíte ich, prijaté nastavenia sa automaticky použijú pre miesto prístupu. Pozrite si časť "Prijímanie inteligentných správ" na strane 95.

- Multimediálny príjem Vyberte:
  - Len v dom. sieti Ak chcete prijímať multimediálne správy iba keď sa nachádzate vo svojej domácej sieti. Keď sa nachádzate mimo svojej domácej siete, prijímanie multimediálnych správ sa vypne.
  - *Vždy zapnutý* Ak chcete multimediálne správy prijímať stále.
  - *Vypnutý* Ak vôbec nechcete prijímať multimediálne správy a reklamu.
- Prijatie správy Vyberte:
  - Vybrať okamžite Ak chcete, aby sa telefón okamžite pokúsil prijať multimediálne správy. Ak máte správy so stavom Odložené, aj tieto sa prevezmú.
  - Odložiť výber Ak chcete, aby centrum multimediálnych správ uložilo vaše správy a mohli ste si ich prevziať neskôr. Keď si správy chcete prevziať, nastavte Prijatie správy na Vybrať okamžite.

- *Odmietnuť spr.* Ak chcete odmietnuť multimediálne správy. Centrum multimediálnych správ správy vymaže.
- Povoliť anon. správy Vyberte Nie, aby sa odmietali správy, prichádzajúce od anonymného odosielateľa.
- *Prijať reklamu* Definujte, či chcete dovoliť príjem multimediálnych správ s reklamou alebo nie.
- Výpisy Nastavte na Áno, ak chcete, aby sa do Výpisov v Denníku zaznamenával stav odoslanej správy (Nevybavená, Neúspešná, Doručená).
- Odoprieť poslať výpis Vyberte Áno, ak nechcete, aby váš telefón posielal výpisy o doručení prijatých multimediálnych správ.
- Platnosť správy (služba siete) Ak adresáta správy nemožno dosiahnuť počas doby platnosti správy, správa sa v centre multimediálnych správ zruší. Maximálny čas je maximálny čas, povolený sieťou, počas ktorého správa zostane v platnosti.
- Veľkosť snímky Definujte veľkosť obrázku v multimediálnej správe. Týmito voľbami sú: Malá (maximálne 160 x 120 pixelov) a Veľká (maximálne 640 x 480 pixelov).

Služba multimediálnych správ býva štandardne aktivovaná.

Vzhľad multimediálnej správy môže byť na rôznych prijímajúcich zariadeniach odlišný.

### E-mailové správy

🔶 Vstúpte do **E-mail**.

Otvorte Použitá schránka a vyberte schránku, ktorú chcete používať.

#### Nastavenia pre poštové schránky

**Voľby** pri úprave nastavení elektronickej pošty: *Voľby* pri úprave, *Nová* schránka, Vymazať, Pomocník a Ukončiť.

Vyberte *Schránky*, ak chcete otvoriť zoznam definovaných poštových schránok. Ak nie sú definované žiadne poštové schránky, telefón vás vyzve, aby ste schránku definovali. Zobrazí sa nasledujúci zoznam nastavení (tieto informácie vám dá k dispozícii váš poskytovateľ e-mailových služieb).

- *Názov schránky* Uveď te popisné meno schránky.
- Použité miesto príst. (Musí sa zadať) Prístupové miesto k Internetu (IAP), ktoré sa bude používať pre schránku. Vyberte niektoré prístupové miesto zo zoznamu. Pozrite si časť "Nastavenia spojenia" na strane 138.
- Moja e-mail. adresa (Musí sa zadať) Napíšte e-mailovú adresu, ktorú ste dostali od svojho poskytovateľa služieb. Adresa musí obsahovať znak @. Na túto adresu sa budú posielať odpovede na vaše správy.
- Server odos. e-mailov: (Musí sa zadať) Napíšte IP adresu alebo meno počítača, ktorý odosiela vaše e-mailové správy.
- Poslať správu (služba siete) Definujte, ako sa z vášho telefónu majú odosielať e-mailové správy. Okamžite – Telefón sa pokúsi spojiť so schránkou hneď ako vyberiete Poslať. Pri ďalšom spoj. – E-mailové správy sa odošlú, keď sa najbližšie pripojíte k svojej vzdialenej schránke.
- Poslať kópiu sebe Vyberte Áno, ak chcete, aby sa kópia správy uložila vo vašej vzdialenej schránke s adresou, definovanou nastavením Moja e-mail. adresa.

- *Pridať podpis* Vyberte Áno, ak chcete, aby sa k vašim e-mailovým správam pripojil podpis a ak chcete napísať alebo upraviť text podpisu.
- Meno užívateľa: Napíšte svoje užívateľské meno, ktoré ste dostali od poskytovateľa služieb.
- Heslo: Napíšte svoje heslo. Pre zvýšenie bezpečnosti môžete toto pole nechať prázdne, takže vždy, keď sa pokúsite pripojiť ku svojej vzdialenej schránke, prístroj si od vás vyžiada zadanie hesla. Inak sa heslo odošle automaticky.
- Server prij. e-mailov: (Musí sa zadať) IP adresa alebo meno počítača, ktorý prijíma vaše e-mailové správy.
- *Typ schránky:* Definuje e-mailový protokol podľa odporúčania poskytovateľa vzdialenej e-mailovej schránky. Voľby sú *POP3* a *IMAP4*.

Toto nastavenie môžete zvoliť iba raz a nebudete ho môcť zmeniť po uložení alebo odchode z nastavení poštovej schránky.

- Ochrana Používa sa u protokolov POP3, IMAP4 a SMTP na zabezpečenie spojenia so vzdialenou schránkou.
- APOP ochranný login Používa sa s protokolom POP3 na odosielanie zašifrovaného hesla na vzdialený e-mailový server. Nezobrazí sa, ak ste ako Typ schránky: vybrali IMAP4.
- *Vybrať prílohy* (nezobrazuje sa, ak ste ako e-mailový protokol vybrali POP3) Určuje, či sa majú e-mailové správy preberať s prílohami alebo bez nich.
- Vybrať nadpisy Umožňuje obmedziť počet hlavičiek e-mailových správ, ktoré chcete naraz prevziať do svojho telefónu. Voľby sú Všetky a Definuje užívateľ. Používa sa iba u protokolu IMAP4.

## Správy služieb

Vstúpte do Servisná správa. Otvorí sa nasledujúci zoznam nastavení.

- Servisné správy Vyberte, či chcete dovoliť prijímanie servisných správ.
- Autentifikácia nutná Vyberte, ak chcete prijímať správy služieb iba z autorizovaných zdrojov.

## Celulárne vysielanie

Informujte sa u poskytovateľa služieb, či je celulárne vysielanie (služba siete) dostupné, aké témy sú k dispozícii a aké sú ich čísla.

🔶 Vstúpte do Celulárne vysielanie, ak chcete upraviť nastavenia:

- Príjem Zapnutý alebo Vypnutý.
- Jazyk voľba Všetky vám umožňuje prijímať správy celulárneho vysielania vo všetkých dostupných jazykoch. Zvolený vám umožňuje vybrať, v ktorých jazykoch chcete prijímať správy celulárneho vysielania. Ak v zozname nenájdete požadovaný jazyk, vyberte Iný.
- Detekcia tém Ak dostanete správu, ktorá nepatrí do žiadnej z existujúcich tém, umožňuje vám Detekcia tém→ Zapnutý automaticky uložiť číslo témy. Číslo témy sa uloží do zoznamu tém a zobrazuje sa bez názvu. Vyberte Vypnutý, ak nechcete, aby sa automaticky ukladali čísla nových tém.
# Nastavenia v kategórii Iné

🔶 Vstúpte do Iné. Otvorí sa nasledujúci zoznam nastavení.

- *Uložiť posl. správy* Vyberte, ak chcete uložiť kópiu každej odoslanej textovej, multimediálnej alebo e-mailovej správy do zložky Poslané.
- Počet uložen. správ Definuje, koľko odoslaných správ ostáva uložených v zložke Poslané. Štandardný limit je 20 správ. Po dosiahnutí limitu sa začnú postupne vymazávať najstaršie správy.

# Chat

➡Vstúpte do Menu→ Chat.

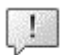

Voľby v hlavnom okne aplikácie Chat: Otvoriť, Prihlásiť sa, Odhlásiť sa, Nastavenia, Pomocník a Ukončiť.

Chat (služba siete) vám umožňuje viesť rozhovor s inými ľuďmi prostredníctvom okamžitých správ a zapájať sa do diskusných fór (chatových skupín), venovaných rôznym témam. Keď ste sa zaregistrovali v chatovej službe, môžete sa prihlásiť na chatový server poskytovateľa služby.

O dostupnosti služieb chatu, cenách a tarifách sa informujte u operátora siete a/ alebo poskytovateľa služieb. Poskytovatelia služieb vás tiež poučia, ako ich služby používať.

Aby ste mohli pristupovať k chatovej službe, musíte si pre túto službu uložiť nastavenia. Tieto nastavenia dostanete od operátora siete alebo poskytovateľa, ktorý službu ponúka. Pozrite si časť "Prijímanie inteligentných správ" na strane 95.

Potrebné nastavenia môžete zadať aj manuálne. Pozrite si časť "Servery chatu a prezenčnej služby" na strane 118.

### Pripojenie k chatovému serveru

↓ Vstúpte do Menu → Chat.

- Telefón sa automaticky pokúsi pripojiť k chatovému serveru. Môžete si vybrať, ku ktorému chatovému serveru sa chcete pripojiť. Pozrite si časť "Servery chatu a prezenčnej služby" na strane 118.
- Po vytvorení spojenia zadajte svoj užívateľský identifikátor a heslo a stlačte

   í alebo stlačte Zruš, ak chcete zostať off-line. Keď ste off-line, váš
   telefón nie je pripojený k chatovému serveru a nemôžete odosielať ani prijímať
   správy. Keď sa neskôr chcete prihlásiť, vyberte Voľby→ Prihlásiť sa.

Svoj užívateľský identifikátor a heslo dostanete od poskytovateľa služby.

Keď sa chcete odhlásiť, vyberte Voľby $\rightarrow Odhlásiť sa$ .

# Úprava nastavení chatu

♦ Vstúpte do Voľby→ Nastavenia→ Nastav. chatu.

- Použiť krycie meno Vyberte Áno, ak si chcete nastaviť novú prezývku (max. 10 znakov).
- Účasť na chate Ak chcete, aby ostatní účastníci nevideli, či ste on-line, vyberte Neaktívna.
- Povoliť správy Vyberte Všetky, Z chat. kontaktov alebo Žiadne.

- Povoliť pozvania Vyberte Všetky, Z chat. kontaktov alebo Žiadne.
- Rýchlosť správ Nastavte rýchlosť zobrazovania nových správ.
- Načítanie dostupnosti Vyberte, ako sa majú aktualizovať informácie o tom, či sú vaše kontakty on-line alebo off-line. Vyberte Automaticky alebo Manuálne.
- Načítať dostupnosť Vyberte Všetkých kontak. alebo Zvolených kont..

## Pripojenie k chatovej skupine a odpojenie

 $\clubsuit$  Vstúpte do Menu $\rightarrow$  Chat $\rightarrow$  Chat. skupiny.

Zobrazí sa zoznam chatových skupín, ktoré ste si uložili alebo ku ktorým ste práve pripojení. Ikona vedľa názvu skupiny informuje o type príslušnej skupiny.

- 💑 Skupina, ktorú ste vytvorili a ku ktorej ste práve pripojení.
- 🚱 Skupina, ktorú ste vytvorili, ale nie ste k nej práve pripojení.
- 🔊 Skupina, ktorú ste si uložili a ku ktorej ste práve pripojení.
- 💑 Skupina, ktorú ste si uložili, ale nie ste k nej práve pripojení.

Voľby v okne Chatové skupiny: Otvoriť, Pripojiť sa ku skup., Vytvoriť novú skup., Odísť z chat. skupiny, Chatová skupina, Hľadať, Nastavenia, Pomocník a Ukončiť.

• 🔀 – Skupina, ku ktorej ste práve pripojení, ale nemáte ju uloženú.

Ak sa chcete zapojiť do chatovej skupiny: Prejdite na niektorú skupinu v zozname a stlačte  $\frown$ . Ak sa chcete zapojiť do chatovej skupiny, ktorá sa nenachádza v zozname, ale poznáte identifikátor skupiny, vyberte Voľby $\rightarrow$ *Pripojiť sa ku skup.* Zadajte identifikátor skupiny a stlačte  $\frown$ . Môžete prejsť na niektorú skupinu, stlačiť **Voľby**→ *Chatová skupina* a potom vybrať: *Uložiť skupinu, Vymazať, Zobraziť účastníkov*, ak si chcete pozrieť, ktorí členovia sú práve pripojení k skupine, *Detaily o chat. skupine*, ak chcete vidieť identifikátor skupiny, tému, členov, práva úprav skupiny, a či je v skupine dovolené posielanie privátnych správ, a *Nast. chat. skupiny*, ak si chcete prezrieť a upraviť nastavenia chatovej skupiny. Pozrite si časť "Úprava nastavení chatovej skupiny" na strane 117.

# Vyhľadávanie chatových skupín a účastníkov

- $\clubsuit$  Vstúpte do Chat. skupiny $\rightarrow$  Voľby $\rightarrow$  Hľadať $\rightarrow$  Skupiny alebo Užívatelia.
- Ak chcete vyhľadávať Skupiny, uveď te Názov skupiny, Téma a Členovia (identifikátor užívateľa). Pre nájdené skupiny môžete vybrať Nové vyhľadávanie, Pripojiť sa a Uložiť skupinu.
- Ak chcete vyhľadať účastníkov, vyberte Užívatelia a uveďte Meno užívateľa, ID užívateľa, Telefónne číslo a E-mailová adresa. Pre nájdených užívateľov môžete vybrať Nové vyhľadávanie, Otvoriť diskusiu, Pridať k chat. kont., ak si kontakt chcete uložiť, Poslať pozvanie a Pridať k zablokovan., ak chcete zablokovať (alebo odblokovať) správy od tohoto účastníka.

Keď sa zobrazí výsledok vyhľadávania, môžete vybrať Voľby→ Nové vyhľadávanie, Ďalšie výsledky rovnakého vyhľadávania a Predošlé výsledky, ak si chcete zobraziť predchádzajúce výsledky vyhľadávania.

# Zapojenie sa do skupinového chatu

### 

Po zapojení do chatovej skupiny si môžete prezerať správy, ktoré jej členovia posielajú do skupiny, a posielať svoje vlastné správy.

Voľby pri chatovaní: Poslať, Poslať súkr. správu, Odpovedať, Poslať pozvanie, Odísť z chat. skup., Uložiť skupinu, Zaznamenať diskus./Zastaviť záznam, Pomocník a Ukončiť.

- Ak chcete poslať správu, napíšte ju a stlačte ().
- Ak chcete niektorému členovi poslať privátnu správu (a v skupine to je dovolené), vyberte Voľby→ Poslať súkr. správu, vyberte príjemcu, napíšte správu a stlačte .

Ak chcete odpovedať na privátnu správu, ktorú ste dostali, vyberte Voľby  $\rightarrow$  Odpovedať.

Ak chcete pozvať chatové kontakty, ktoré sú on-line, aby sa zapojili do chatovej skupiny (ak je to v skupine dovolené), vyberte **Voľby** $\rightarrow$ *Poslať pozvanie*, vyberte kontakty, ktoré chcete pozvať, napíšte text pozvánky a stlačte **Hotovo**.

### Zaznamenávanie správ

Ak si chcete zaznamenať správy, ktoré sa vymieňajú v chatovej skupine alebo počas dvojstrannej diskusie, vyberte **Voľby** $\rightarrow$  Zaznamenať diskus. Zadajte názov súboru, do ktorého sa správy uložia, a stlačte  $\frown$ . Keď chcete záznam zastaviť, vyberte **Voľby** $\rightarrow$  Zastaviť záznam.

Súbory s uloženými správami sa ukladajú v Poznámkach. Pozrite si časť "Poznámky" na strane 159.

## Blokovanie správ

Ak od niektorých účastníkov chatu nechcete prijímať správy, vyberte Voľby $\rightarrow$  Voľby blokovania a potom:

- Pridať k zablokovan. Ak chcete zablokovať správy od vybraného účastníka.
- Pridať ID manuálne Zadajte identifikátor účastníka a stlačte ().
- Zobraziť zablokované Zobrazí zoznam účastníkov, ktorých správy sú zablokované.
- Odblokovať Vyberte účastníka, ktorého chcete odstrániť zo zoznamu blokovaných účastníkov, a stlačte ).

# Začatie a sledovanie jednotlivých diskusií

 $\checkmark$  Vstúpte do Menu $\rightarrow$  Chat $\rightarrow$  Diskusie.

Zobrazí sa zoznam užívateľov chatu, s ktorými práve vediete diskusiu.

Ak chcete začať novú diskusiu, vyberte Voľby $\rightarrow$  Nová diskusia a potom vyberte:

Voľby v okne Diskusie: Poslať, Pridať k chat. kont., Poslať ďalej, Zaznamenať diskus. |Zastaviť záznam, Voľby blokovania, Ukončiť diskusiu, Pomocník a Ukončiť.

- Zvoliť príjemcu Zobrazí zoznam účastníkov zo zoznamu uložených chatových kontaktov, ktorí sú práve on-line. Prejdite na požadovaný kontakt a stlačte
   .
- Zadať ID užívateľa Zadajte identifikátor užívateľa a stlačte 
   Identifikátor užívateľa prideľuje poskytovateľ služby, u ktorého sa do služby zaregistrujete.

Ak si chcete prezrieť prebiehajúcu diskusiu, prejdite na užívateľa a stlačte (). Ak chcete pokračovať v diskusii, napíšte svoju správu a stlačte (). Ak sa chcete vrátiť do zoznamu diskusií, ale nechcete diskusiu ukončiť. stlačte **Späť**.

Ak chcete diskusiu ukončiť, vyberte Voľby $\rightarrow$  Ukončiť diskusiu.

**Ikona:** qvedľa mena užívateľa informuje, že ste od tohoto užívateľa dostali novú správu.

Keď odídete z aplikácie Chat, prebiehajúce diskusie sa automaticky ukončia.

Ak si chcete do svojho zoznamu chatových kontaktov uložiť niektorého užívateľa, prejdite na tohoto užívateľa a vyberte **Voľby** $\rightarrow$  *Pridať k chat. kont.* 

Ak chcete, aby sa na prichádzajúce správy posielala automatická odpoveď, vyberte Voľby→ Zapnúť autoodpov.. Zadajte text a stlačte Hotovo.

# Chatové kontakty

 $\clubsuit$  Vstúpte do Menu $\rightarrow$  Chat $\rightarrow$  Chat. kontakty.

Voľby v okne Chatové kontakty: Otvoriť, Otvoriť diskusiu, Zapnúť sledovanie, Patrí do skupín, Nový chat. kontakt, Upraviť, Vymazať, Načítať dostupnosť, Voľby blokovania, Hľadať, Nastavenia, Pomocník a Ukončiť.

Zobrazí sa zoznam uložených chatových kontaktov. 🏩 sa zobrazuje u kontaktov, ktoré sú práve on-line, a 🚊 u kontaktov, ktoré sú off-line.

Ak chcete vytvoriť nový kontakt, vyberte Voľby $\rightarrow$  Nový chat. kontakt. Vyplňte polia Meno a ID užívateľa a stlačte Hotovo.

Ak si chcete pozrieť údaje kontaktu, môžete prejsť na kontakt a stlačiť 🤎 Stlačte Voľby a vyberte:

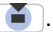

- Upraviť Upravte údaje kontaktu.
- Otvoriť diskusiu Odtiaľ to môžete začať novú diskusiu alebo pokračovať v prebiehajúcej diskusii s kontaktom.
- Zapnúť sledovanie Buď te informovaní vždy, keď sa kontakt pripojí alebo odpojí od služby.
- Patrí do skupín Zistite, v ktorých skupinách je kontakt zapojený.
- Načítať dostupnosť Aktualizujte si informácie o tom, či sú kontakty on-line alebo off-line. Táto voľba nie je k dispozícii, ak ste nastavili Načítanie dostupnosti na Automaticky v okne Nastav. chatu.

### Vytvorenie novej chatovej skupiny

→ Vstúpte do Chat. skupiny→ Voľby→ Vytvoriť novú skup.. Definujte nastavenia novej skupiny.

- Názov skupiny, Téma skupiny a Uvítanie, ktoré sa zobrazí účastníkom, keď sa zapoja do skupiny.
- Veľkosť skupiny Maximálny počet členov, ktorí sa môžu zapojiť do skupiny.
- Povoliť vyhľadávanie Definujte, či ostatní užívatelia môžu túto skupinu nájsť pri vyhľadávaní.
- Právo na úpravu Prejdite na členov chatovej skupiny, ktorým chcete dať právo na úpravu skupiny a právo pozývať do skupiny ďalších účastníkov.

- Členovia skupiny Pozrite si časť "Obmedzenie prístupu do chatovej skupiny" na strane 117.
- Zakázan. Zobrazí zoznam zakázaných užívateľov.
- Povoliť súkr. správy Povoľ te alebo zakážte výmenu privátnych správ medzi členmi skupiny.
- ID skupiny Vytvorí sa automaticky a nemožno ho zmeniť.

### Úprava nastavení chatovej skupiny

 $\checkmark$  Vstúpte do Menu $\rightarrow$  Chat $\rightarrow$  Chat. skupiny.

Nastavenia chatovej skupiny môžete upravovať, ak ste skupinu sami vytvorili alebo ak vám tvorca skupiny udelil právo úpravy. V okne **Chat. skupiny** prejdite na požadovanú skupinu a vyberte **Voľby** $\rightarrow$  *Chatová skupina* $\rightarrow$  *Nast. chat. skupiny*. Pozrite si časť "Vytvorenie novej chatovej skupiny" na strane 116.

### Obmedzenie prístupu do chatovej skupiny

Uzavretú chatovú skupinu vytvoríte tak, že definujete zoznam Členovia skupiny. Do skupiny sa budú môcť zapojiť iba užívatelia uvedení na zozname. Vstúpte do okna Chat. skupiny, prejdite na príslušnú skupinu a vyberte Voľby $\rightarrow$  Chatová skupina $\rightarrow$  Nast. chat. skupiny $\rightarrow$  Členovia skupiny $\rightarrow$  Iba vybraní.

- Ak chcete na zoznam doplniť ďalšieho člena, vyberte *Pridaj* a *Chatový kontakt* alebo *Zadať ID užívateľa*.
- Ak chcete niektorého užívateľa zo zoznamu odstrániť, prejdite naňho a vyberte *Odstrániť*.

 Ak chcete zoznam zrušiť a umožniť všetkým užívateľom chatu zapojiť sa do skupiny, vyberte Odstrániť všetky.

# Servery chatu a prezenčnej služby

← Vstúpte do Voľby→Nastavenia→ Nast. serverov. Tieto nastavenia môžete dostať v inteligentnej správe od poskytovateľa, ktorý ponúka služby chatu.

- Ak chcete zmeniť chatový server alebo server prezenčnej služby, ku ktorému sa pripájate, vyberte Predvolený server.
- Ak chcete zmeniť spôsob prihlasovania k prezenčnej službe, vyberte *Typ loginu* a vyberte *Automatický*, *Aut. v dom. sieti*, alebo *Manuálny*.
- Ak chcete zmeniť spôsob prihlasovania k chatovej službe, vyberte *Typ loginu* a potom *Automatický* alebo *Manuálny*.
- Ak chcete doplniť nový server, vyberte Voľby→ Nový server. Napište, prípadne zvoľte príslušné hodnoty: Názov servera a Použité miesto príst. pre spojenie so serverom, Webová adresa chatového servera, vaše ID užívateľa a prihlasovacie Heslo. Pozrite si časť "Nastavenia spojenia" na strane 138.

ldentifikátor užívateľa a heslo dostanete od poskytovateľa služby, keď sa v službe zaregistrujete. Ak svoj užívateľský identifikátor alebo heslo nepoznáte, obráťte sa na poskytovateľa služby.

# 8. Nástroje

# Aplikácie

### → Vstúpte do Menu→ Správca.

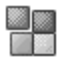

Na svoj telefón si môžete inštalovať nové kompatibilné aplikácie pre operačný systém Symbian (SIS súbory) a Java<sup>™</sup> aplikácie (Java MIDlety a súbory aplikácií MIDlet suite). Okrem toho môžete aktualizovať a nainštalovať aplikácie z telefónu a sledovať priebeh inštalácie.

Váš telefón podporuje J2ME™ Java aplikácie. Nenačítajte do svojho telefónu PersonalJava™ aplikácie, pretože tieto nemožno inštalovať.

Voľby v hlavnom okne Správcu aplikácií: Inštalovať, Zobraziť detaily, Zobraziť certifikát, Aktualizovať, Ísť na web. adresu, Odstrániť, Zobraziť denník, Poslať denník, Nastavenia, Načítať aplikácie, Pomocník a Ukončiť.

Aplikácie v Správcovi aplikácií využívajú spoločnú pamäť. Pozrite si časť "Spoločná pamäť" na strane 16.

Keď otvoríte Správcu aplikácií, uvidíte zoznam s nasledujúcimi položkami:

- Aplikácie, uložené v Správcovi aplikácií
- Čiastočne inštalované aplikácie (označené ]).
- Úplne inštalované aplikácie, ktoré môžete odstrániť (sú označené 1).

Môžete použiť len aplikácie, pracujúce pod operačným systémom Symbian, s príponou SIS.

# Načítanie aplikácie

Váš telefón podporuje J2ME<sup>™</sup> Java aplikácie. Pred načítaním aplikácie skontrolujte, či je kompatibilná s vašim telefónom. Nové Java aplikácie si môžete načítať rozličnými spôsobmi:

 Vstúpte do Menu→ Správca→ Načítať aplikácie, a zobrazí sa zoznam dostupných záložiek.

Vyberte vhodnú záložku pre spojenie s požadovanou stránkou. Ak sa spojenie nepodarí, pravdepodobne sa ku stránke nemôžete pripojiť zo služby, pre ktorú máte momentálne aktivované nastavenia spojenia. Ak je to tak, otvorte menu *Web* a aktivujte iný súbor nastavení spojenia. Pozrite si časť "Vytvorenie spojenia" na strane 168. Znova sa pokúste pripojiť ku stránke.

Po informácie o rozličných službách, cenách a tarifách sa obráťte na operátora svojej siete a/alebo poskytovateľa služieb.

- Vstúpte do Menu→ Web→ Načítať. Zvoľte si načítanie požadovanej aplikácie alebo hry.
- Na načítanie aplikácií do svojho telefónu môžete použiť aj program Nokia Application installer z balíka PC Suite.

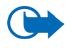

**Dôležité:** Inštalujte software a používajte aplikácie iba zo zdrojov, ktoré poskytujú adekvátne zabezpečenie a ochranu pred škodlivým softwarom.

Upozorňujeme, že načítaná aplikácia sa môže uložiť do menu *Hry* a nie do menu *Web*.

# Inštalácia aplikácie

Môžete inštalovať aplikácie, ktoré sú špeciálne určené pre tento telefón a sú vhodné pre operačný systém Symbian.

Ak nainštalujete aplikáciu, ktorá nie je určená špeciálne pre tento telefón, môže pracovať a prejavovať sa inak než to bolo pôvodne zamýšľané.

- Otvorte Správcu aplikácií, prejdite na aplikáciu, a ak chcete spustiť inštaláciu, vyberte Voľby→ Inštalovať.
- Aplikáciu môžete tiež vyhľadať v pamäti telefónu alebo na pamäťovej karte, vybrať ju a spustiť inštaláciu stlačením ).

Aplikácie možno načítať do telefónu počas prehliadania, možno ich prijať ako prílohy multimediálnych správ alebo e-mailov, alebo ich možno prijať z iného zariadenia, napríklad z kompatibilného počítača, cez infračervené spojenie alebo Bluetooth.

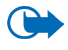

**Dôležité:** Používajte iba služby, ktorým dôverujete a ktoré poskytujú adekvátne zabezpečenie a ochranu pred škodlivým softwarom.

Systém inštalovania aplikácií používa v záujme zvýšenia ochrany digitálne podpisy a certifikáty pre aplikácie. Neinštalujte aplikáciu, ak Správca aplikácií počas inštalácie zobrazí bezpečnostnú výstrahu.

Ak inštalujete aplikáciu, ktorá obsahuje aktualizáciu alebo opravu existujúcej aplikácie, budete môcť pôvodnú aplikáciu obnoviť iba ak budete mať pôvodnú aplikáciu alebo úplnú záložnú kópiu odstránenej aplikácie. Ak chcete obnoviť pôvodnú aplikáciu, najskôr aktualizovanú alebo opravenú aplikáciu odstráňte a potom ju nainštalujte znova z pôvodného inštalačného súboru alebo záložnej kópie.

Počas inštalácie telefón skontroluje integritu aplikácie, ktorá sa bude inštalovať. Telefón zobrazí informáciu o vykonaných kontrolách a budete si môcť vybrať, či chcete pokračovať v inštalácii alebo ju zrušiť. Po skontrolovaní integrity sa aplikácia nainštaluje do telefónu.

### Inštalácia Java<sup>™</sup> aplikácie

Pre inštaláciu sa vyžaduje súbor .JAR. Ak chýba, môže si telefón vyžiadať jeho načítanie. Ak pre správcu aplikácií nie je definované žiadne prístupové miesto, telefón požiada, aby ste niektoré vybrali. Pri načítaní .JAR súboru sa pre prístup na server môže vyžadovať zadanie mena užívateľa a hesla. Tieto údaje dostanete od dodávateľa alebo výrobcu aplikácie.

- Ak chcete vytvoriť dátové spojenie a prezrieť si dodatočné informácie o aplikácii, prejdite na túto aplikáciu a vyberte Voľby→ Ísť na web. adresu.
- Ak chcete vytvoriť dátové spojenie a skontrolovať, či pre aplikáciu nie je k dispozícii aktualizácia, prejdite na túto aplikáciu a vyberte Voľby→ Aktualizovať.

#### Nastavenia pre Java aplikácie

- Ak chcete zmeniť predvolené miesto prístupu, ktoré používa Java aplikácia na načítanie ďalších dát, vyberte Voľby→ Nastavenia→ Miesto prístupu. Pozrite si časť "Prístupové miesta" na strane 138.
- Ak chcete zmeniť bezpečnostné nastavenia, ktoré definujú, aké činnosti smú Java aplikácie vykonávať, vyberte Voľby→ Nastavenia.

Nie všetky Java aplikácie vám umožnia zmeniť bezpečnostné nastavenia.

### Spustenie aplikácie

- 1. Vstúpte do Menu→ Web→ Aplikácie→ Zvoliť aplikáciu:.
- 2. Prejdite na aplikáciu alebo skupinu aplikácií (názov závisí od aplikácie).
- 3. Stlačte Voľby a vyberte *Otvoriť* alebo stlačte . Ak ste vybrali konkrétnu aplikáciu, táto sa spustí.

Inak sa zobrazí zoznam aplikácií vo vybranom súbore aplikácií. Ak chcete spustiť niektorú aplikáciu, prejdite na túto aplikáciu, stlačte **Voľby** a vyberte *Otvoriť*, alebo stlačte

Upozorňujeme, že počas behu niektorých aplikácií sa môže batéria telefónu vyčerpávať rýchlejšie (a budete možno musieť zapojiť telefón do nabíjačky).

# Ďalšie voľby pre aplikáciu alebo skupinu aplikácií

- Vymazať Vymaže aplikáciu alebo skupinu aplikácií z telefónu.
- Prístup k aplikácii Umožňuje obmedziť prístup aplikácie k sieti. Vyberte Najprv žiadať, a telefón bude žiadať o prístup k sieti, Vždy povolené, ak chcete povoliť prístup k sieti, alebo Nepovolené, ak nechcete prístup k sieti povoliť.
- Aktualizovať Skontrolujte, či nie je k dispozícii nová verzia aplikácie k načítaniu zo služieb (služba siete).
- Ísť na web. adresu Získajte ďalšie informácie alebo doplňujúce dáta pre aplikáciu z Internetovej stránky. Túto funkciu musí podporovať sieť. Zobrazuje sa iba v prípade, že ste spolu s aplikáciou dostali Internetovú adresu.

• Detaily - Tu nájdete ďalšie informácie o aplikácii.

## Stav pamäti pre aplikácie

 $\checkmark$  Vstúpte do Menu $\rightarrow$  Extra $\rightarrow$  Pamäť.

Tu uvidíte, koľko pamäti je k dispozícii pre inštaláciu hier a aplikácií.

Aplikácie využívajú spoločnú pamäť. Pozrite si časť "Spoločná pamäť" na strane 16.

# Odstránenie aplikácie

- Ak chcete niektorú aplikáciu odstrániť, prejdite na ňu a vyberte Voľby→ Odstrániť.
- 2. Potvrď te vymazanie stlačením Áno.

Keď odstránite aplikáciu, budete ju môcť znova nainštalovať iba ak máte pôvodnú aplikáciu alebo úplnú záložnú kópiu odstránenej aplikácie. Ak odstránite aplikáciu, je možné, že nebudete môcť otvárať dokumenty, vytvorené pomocou tejto aplikácie. Ak iná aplikácia závisí od aplikácie, ktorú ste odstránili, táto iná aplikácia môže prestať fungovať. Zistite si podrobnosti v dokumentácii k inštalovanej aplikácii.

# Správca súborov

| L | - | - | 1 |
|---|---|---|---|
| ř | - |   | 1 |
| L | _ | - | л |

♦Vstúpte do Menu→ Nástroje→ Správca súborov.

V Správcovi súborov si môžete prehliadať, otvárať a spravovať súbory a zložky v pamäti telefónu alebo na pamäťovej karte, ak ju používate.

Voľby v hlavnom okne Správcu súborov: Otvoriť, Poslať, Vymazať, Presunúť do zložky, Kopírovať do zložky, Nová zložka, Označiť/Neoznačiť, Premenovať, Nájsť, Prijať cez IČ, Zobraziť detaily, Detaily o pamäti, Pomocník a Ukončiť.

Ak chcete vidieť zoznam zložiek v pamäti telefónu, otvorte Správcu súborov. Ak používate pamäťovú kartu a chcete vidieť zoznam zložiek na karte, stlačte **)**.

Zložky môžete prezerať a otvárať, môžete vytvárať nové zložky, a označovať, kopírovať a presúvať položky do zložiek. Pozrite si časť "Akcie spoločné pre všetky aplikácie" na strane 30.

Ochrana autorských práv môže brániť kopírovaniu, úprave, prenosu alebo rozosielaniu niektorých obrázkov, tónov zvonenia a iného obsahu.

# Prijímanie súborov cez infračervené rozhranie

# → Vstúpte do Voľby→ Prijať cez IČ.

Súbory sa automaticky prijímajú do koreňovej zložky adresárovej štruktúry, odkiaľ ich môžete presunúť alebo prekopírovať do iných zložiek. Pozrite si časť "Infračervené spojenie" na strane 181.

# Zobrazenie stavu pamäti

🛶 Vstúpte do Voľby→ Detaily o pamäti.

Ak máte na svojom telefóne inštalovanú pamäťovú kartu, budete mať k dispozícii dve okná s údajmi o stave pamäti, jedno pre telefón a jedno pre pamäťovú kartu.

Stlačením **▶** a **●** môžete prejsť od jednej karty s údajmi o pamäti k druhej. Ak chcete zistiť spotrebu zvolenej pamäti, vyberte **Voľby**→ *Detaily o pamäti.* 

Copyright  $\ensuremath{\mathbb{C}}$  2004 Nokia. All rights reserved.

Kým začnete používať hlasové menovky, uvedomte si, že:

• Jazyk nie je u hlasových menoviek dôležitý. Dôležitý je ale hlas hovoriaceho.

 Pri nahrávaní držte telefón v malej vzdialenosti od svojich úst. Po zaznení štartovacieho tónu jasne vyslovte slovo alebo slová, ktoré chcete nahrať ako

aplikácia, Prehrať, Zmeniť, Vymazať, Vymazať všetky, Pomocník a Ukončiť. Hlasovým povelom môže byť ľubovoľné vyslovené slovo (slová).

📐 Voľby v hlavnom okne Hlasové povely: Pridať hlas. povel, Otvoriť, Nová

Hlasové povely môžete používať na spúšťanie aplikácií a profilov a na

vytáčanie čísiel z adresára Kontakty bez toho, aby ste museli dívať na displej telefónu. Nahráte si slovo alebo slová (hlasový povel) a potom vyslovením tohoto hlasového povelu otvoríte aplikáciu, aktivujete profil alebo zavoláte číslo. Pre každú položku môžete definovať iba jeden hlasový povel.

# Hlasové povely

hlasový povel.

➡Vstúpte do Menu→ Nástroje→ HI. povely.

Videoklipy, Aplikácie, Použitá pam. a Voľná pamäť.

Keď na telefóne vzniká nedostatok pamäti, odstráňte niektoré súbory alebo ich presuňte na pamäťovú kartu. Pozrite si časť "Ak niečo nefunguje" na strane 189.

# Telefón vypočíta približný objem voľnej pamäti, do ktorej možno ukladať dáta a inštalovať nové aplikácie.

V oknách s údajmi o pamäti si môžete prezrieť, koľko pamäti zaberajú jednotlivé skupiny dát: Kalendár, Kontakty, Dokumenty, Správy, Snímky, Zvuk. súbory,

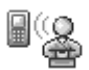

- Meno musíte vysloviť presne tak, ako ste ho vyslovili pri nahrávaní.
- Hlasové menovky sú citlivé na hluk pozadia. Nahrávajte a používajte ich v tichom prostredí.
- Veľmi krátke mená prístroj neprijme. Používajte dlhé mená a vyhýbajte sa používaniu podobných mien pre rozličné čísla.

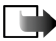

Upozornenie: Používanie hlasových menoviek môže byť problematické napríklad v hlučnom prostredí alebo v tiesni, preto by ste sa nemali za každých okolností spoliehať výlučne na voľbu hlasom.

# Definovanie hlasového povelu pre aplikáciu

1. V hlavnom okne hlasových povelov prejdite na aplikáciu, ku ktorej chcete priradiť hlasový povel, a vyberte Voľby→ Pridať hlas. povel.

Ak chcete definovať hlasový povel pre profil, musíte otvoriť zložku Profily a vybrať príslušný profil.

Ak chcete do zoznamu aplikácií v hlavnom okne nástroja Hlasové povely pridať ďalšiu aplikáciu, vyberte **Voľby** $\rightarrow$  *Nová aplikácia*, prejdite na aplikáciu, ktorú chcete pridať, a stlačte **Zvoľ**.

- 2. Zobrazí sa text Stlačte Štart a po zaznení tónu začnite hovoriť.
  - Stlačením Štart spustite nahrávanie hlasového povelu. Telefón vydá signál, oznamujúci začiatok nahrávania, a zobrazí sa text *Teraz hovorte*.
- Vyslovte hlasový povel. Telefón ukončí nahrávanie približne po piatich sekundách.

- 4. Po nahraní telefón prehrá zaznamenaný hlasový povel a zobrazí sa text *Prehráva sa hlasový povel.* Ak nahrávku nechcete uložiť, stlačte **Skonči**.
- 5. Po úspešnom uložení hlasového povelu sa zobrazí text *Hlasový povel uložený* a ozve sa pípnutie. Vedľa aplikácie sa objaví symbol ⊕.

# Spustenie aplikácie pomocou hlasového povelu

- 1. V pohotovostnom režime stlačte a pridržte \_\_\_\_. Ozve sa krátky zvukový signál a zobrazí sa text *Teraz hovorte*.
- Keď spúšťate aplikáciu pomocou hlasovej voľby, držte telefón neďaleko úst a jasne vyslovte hlasovú voľbu.
- Telefón prehrá pôvodný hlasový povel a spustí aplikáciu. Ak telefón prehrá nesprávny hlasový povel, stlačte Opakuj.

# Prehranie, vymazanie a zmena hlasového povelu

Ak chcete prehrať, vymazať alebo zmeniť hlasový povel, prejdite na položku, ku ktorej je tento hlasový povel priradený (je označená ikonou <a>), vyberte Voľby, a potom buď:</a>

- Prehrať Znova si vypočujte hlasový povel.
- Vymazať Ak chcete hlasový povel vymazať.
- Zmeniť Ak si chcete nahrať nový hlasový povel. Stlačením Štart spustíte nahrávanie.

# Správca zariadenia

### ♦ Vstúpte do Menu→Nástroje→Správca zar.

Správca zariadenia umožňuje tretej strane, napríklad vášmu poskytovateľovi služieb, priamo vám pomôcť s nastaveniami telefónu. Aby ste umožnili správu svojho telefónu, musí telefón vytvoriť spojenie a synchronizovať sa so serverom tretej strany. Synchronizáciu môžete spustiť zo svojho telefónu a môžete prijať alebo odmietnuť pokusy o synchronizáciu zo strany servera.

Voľby v hlavnom okne Správcu zariadenia: Začať konfiguráciu, Nový profil servera, Upraviť profil, Vymazať, Povoliť konfiguráciu /Nepovoliť konfigur., Zobraziť denník, Pomocník a Ukončiť.

Táto funkcia závisí od operátora a nemusí byť k dispozícii na všetkých telefónoch. O dostupnosti a ďalších podrobnostiach sa informujte u svojho poskytovateľa služieb.

Aby ste sa mohli pripojiť k serveru, musíte mať definovaný profil správcu zariadenia. Nastavenia profilu vám pomôže definovať tretí poskytovateľ nastavení.

- *Názov servera* Meno, pod ktorým sa bude zobrazovať server.
- *ID servera* Identifikátor vzdialeného servera správy zariadení.
- Heslo servera Heslo, používané v upozorneniach servera. Zadajte heslo, ktorým sa bude musieť autorizovať server správy zariadení, aby sa mohol synchronizovať s vašim telefónom.

- *Miesto prístupu* Internetové prístupové miesto, ktoré telefón použije na vytvorenie spojenia so serverom. Vyberte ho zo zoznamu prístupových miest vo svojom telefóne.
- Hostiteľská adresa URL adresa servera správy zariadení.
- Port Port servera správy zariadení.
- Meno užívateľa Vaše užívateľské meno pre tento profil.
- Heslo Vaše heslo pre tento profil.
- *Povoliť konfiguráciu* Tento server má povolené spravovať zariadenie. Zvoľte *Áno* alebo *Nie*.
- Autom. prijať všetky Správa zariadenia je pre tento server automatická alebo povolená. Zvoľte Áno, ak chcete, aby synchronizácia mohla prebehnúť bez vášho potvrdenia, alebo Nie, ak chcete každý pokus o synchronizáciu povoliť.

# 9. Personalizácia telefónu

# Profily

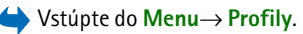

Voľby v hlavnom okne Profilov: Aktivovať, Personalizovať, Vytvoriť nový, Vymazať profil, Pomocník a Ukončiť.

V Profiloch môžete nastaviť a prispôsobiť akustické signály telefónu rozličným okolnostiam, prostrediam a skupinám volajúcich. O zvolenom profile informuje ikona, zobrazená v pohotovostnom režime v hornej časti displeja. Keď je nastavený profil Normál, je zobrazený iba aktuálny dátum.

Ak chcete niektorý profil upraviť, prejdite na tento profil v zozname Profily a vyberte **Voľby** $\rightarrow$  *Personalizovať*. Ak chcete vytvoriť nový profil, vyberte **Voľby** $\rightarrow$  *Vytvoriť nový*. Otvorí sa zoznam nastavení profilu. Prejdite na nastavenie, ktoré chcete zmeniť, a stlačením otvorte zoznam volieb:

 Tón zvonenia - Nastavte tón zvonenia pre hovory, vyberte niektorý tón zvonenia zo zoznamu. Zvuk tónu zastavíte stlačením ľubovoľného tlačidla. Ak používate pamäťovú kartu, tóny, ktoré sú na nej uložené, majú vedľa svojho názvu ikonu .
 Tóny zvonenia využívajú spoločnú pamäť. Pozrite si časť "Spoločná pamäť" na strane 16. Tóny zvonenia môžete upraviť aj v menu Kontakty. Pozrite si časť "Definovanie tónu zvonenia" na strane 57.

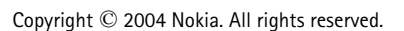

- *Typ zvonenia* Ak vyberiete *Stúpajúce*, začne zvonenie s hlasitosťou jedna a postupne bude hlasitosť úroveň po úrovni rásť až po nastavenú úroveň.
- Hlasitosť zvonenia Nastavte hlasitosť tónu zvonenia a tónu hlásenia správ.
- Tón hlásenia správy Nastavte tón pre správy.
- Tón hlásenia chatu Nastavte tón pre okamžité správy.
- Hlásenie vibrovaním Nastavte, aby telefón signalizoval prichádzajúci hovor alebo správu vibráciou.
- Tóny tlačidiel Nastavte hlasitosť tónov tlačidiel.
- Výstražné tóny Telefón vydá výstražný signál, napríklad keď sa blíži vybitie batérie.
- Hlásenie Umožňuje nastaviť, aby telefón zvonil iba pri hovoroch z telefónnych čísel, patriacich vybranej skupine kontaktov. Telefónne hovory prichádzajúce od ľudí mimo vybranej skupiny budú oznámené tichým hlásením. Voľby sú Všetky hovory alebo (zoznam skupín kontaktov, ak ste nejaké vytvorili).

# Témy

 $\checkmark$  Vstúpte do Menu $\rightarrow$  Témy.

Voľby v hlavnom okne Témy: Prezrieť, Použiť, Upraviť, Pomocník a Ukončiť.

Tu môžete zmeniť vzhľad displeja svojho telefónu aktivovaním vybranej témy. Súčasťou témy môže byť tapeta pohotovostného displeja, farebná paleta, šetrič displeja a obrázok pozadia v "Ísť na". Detailnejšiu personifikáciu môžete dosiahnuť úpravou tém.

Keď otvoríte Témy, zobrazí sa zoznam dostupných tém. Téma, ktorá je práve aktívna, je označená značkou zaškrtnutia. Ak chcete vidieť zoznam tém na pamäťovej karte, ak ju používate, stlačte **()**.

Ak si chcete prezrieť tému, prejdite na ňu a vyberte **Voľby** $\rightarrow$  *Prezrieť* a príslušná téma sa zobrazí. Stlačením  $\boxed{-}$  tému aktivujte. Tému môžete aktivovať aj bez toho, aby ste ju zobrazili. V hlavnom okne vyberte **Voľby** $\rightarrow$  *Použiť*.

Témy si môžete prispôsobiť kombináciou prvkov z iných tém a obrázkov z Galérie.

### Úprava témy:

- 1. Prejdite na tému, vyberte **Voľby** $\rightarrow$  *Upraviť*, a vyberte:
  - Tapeta Ako obrázok na pozadí pohotovostného displeja si vyberte obrázok z niektorej z dostupných tém alebo vlastný obrázok z Galérie.
  - Farebná škála Zmeňte paletu farieb, používaných na displeji.
  - Šetrič displeja Vyberte, čo sa má zobrazovať na lište šetriča displeja: čas a dátum alebo vami zadaný text. Lišta šetriča displeja mení polohu a farbu pozadia v jednominútových intervaloch. Šetrič displeja sa okrem toho mení, aby informoval o počte nových správ alebo zmeškaných hovorov. Môžete nastaviť čas, po uplynutí ktorého sa bude aktivovať šetrič displeja. Pozrite si časť "Nastavenia telefónu" na strane 135.
  - *Snímka v ĺsť na* Ako obrázok na pozadí menu "ĺsť na" vyberte obrázok z niektorej z dostupných tém, alebo svoj vlastný obrázok z Galérie.
- 2. Prejdite na prvok, ktorý chcete upraviť, a vyberte Voľby $\rightarrow$  Zmeniť.

3. Ak chcete vybrať aktuálne nastavenie, vyberte Voľby→ Nastaviť. Ak si chcete vybraný prvok zobraziť, vyberte Voľby→ Prezrieť. Takto si môžete prezrieť iba niektoré prvky.

Ak chcete obnoviť pôvodné nastavenia vybranej témy, pri úprave témy vyberte Voľby $\rightarrow$  Obnoviť pôv. tému.

# Nastavenia

# Úprava všeobecných nastavení

#### ♦ Vstúpte do Menu→ Nastavenia.

- 1. Prejdite na niektorú skupinu nastavení a stlačením (i) ju otvorte.
- 2. Prejdite na nastavenie, ktoré chcete zmeniť, a stlačením (🗎):
  - prepnite nastavenie, ak má iba dve voľby (Zapnuté/Vypnuté),
  - otvorte zoznam volieb alebo editor,
  - otvorte zobrazenie posuvníka a stláčaním ) a výšte, resp. znížte hodnotu.

Niektoré nastavenia môžete dostať od svojho poskytovateľa služieb vo forme textovej správy. Pozrite si časť "Prijímanie inteligentných správ" na strane 95.

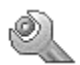

# Nastavenia telefónu

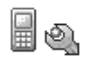

🔶 Vstúpte do Telefón.

#### Všeobecné

- Jazyk telefónu Vyberte jazyk textov na displeji svojho telefónu. Táto zmena môže ovplyvniť aj formát dátumu a času a oddeľovače, používané napríklad kalkulačkou. Ak vyberiete Automatický, vyberie telefón jazyk podľa informácií na vašej SIM karte. Po zmene jazyka textov na displeji musíte telefón reštartovať.
- Zmena nastavení Jazyk telefónu a Jazyk pri písaní ovplyvňuje všetky aplikácie vo vašom telefóne a zostane v platnosti, až kým tieto nastavenia znova nezmeníte.
- Jazyk pri písaní Vyberte jazyk, používaný pri písaní na vašom telefóne. Zmena jazyka ovplyvňuje:
  - znaky, dostupné pri stláčaní jednotlivých tlačidiel (1 ap wxyz9)
  - slovník, používaný pri prediktívnom písaní
  - špeciálne znaky, dostupné pri stlačení tlačidiel [ \* , \_ a  $1^{100}$  .
- Slovník Zapnite alebo vypnite prediktívne písanie textu (Zapnutý, resp. Vypnutý) pre všetky editory v telefóne. V zozname si vyberte jazyk pre prediktívne písanie textu. Toto nastavenie môžete zmeniť aj z ktoréhokoľvek editora. Stlačte \_\_\_\_\_\* a vyberte Slovník→ Zapnúť slovník alebo Vypnutý.
- Uvítanie alebo logo Uvítanie alebo logo sa krátko zobrazí vždy, keď zapnete telefón. Vyberte Predvolené, ak chcete použiť štandardný obrázok alebo

animáciu. Vyberte *Text*, ak chcete napísať uvítaciu správu (max. 50 písmen). Vyberte *Snímka*, ak chcete vybrať fotografiu z aplikácie Galéria.

 Pôvodné nast. telef. – Niektoré z nastavení môžete vrátiť na pôvodné hodnoty. Aby ste to mohli urobiť, potrebujete blokovací kód. Pozrite si časť "Ochrana telefónu" na strane 144. Po obnovení nastavení môže zapnutie telefónu trvať dlhší čas. Všetky dokumenty a súbory, ktoré ste vytvorili, ostanú nezmenené.

#### Pohotovostný režim

Ľavé tlačidlo voľby a Pravé tlačidlo voľby – Vyberte skratky, ktoré sa v
pohotovostnom režime zobrazujú nad ľavým \_\_\_\_\_ a pravým \_\_\_\_\_ výberovým
tlačidlom. Popri aplikáciách môžu skratky ukazovať aj na funkcie, napríklad
Nová správa.

Skratky môžete vytvoriť len pre predinštalované aplikácie a funkcie.

### Displej

- Jas Tu môžete upraviť jas displeja.
- Časový limit šetriča Šetrič displeja sa aktivuje po uplynutí časového limitu šetriča. Keď je aktívny šetrič displeja, displej je prázdny a je zobrazená lišta šetriča displeja.
  - Šetrič displeja môžete deaktivovať stlačením ľubovoľného tlačidla.

### Nastavenia hovoru

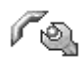

់ Vstúpte do Hovor.

#### Poslať moje číslo (služba siete)

 Nastavte, či sa vaše číslo bude zobrazovať účastníkovi, ktorého voláte (Áno) alebo pred ním zostane utajené (Nie). Túto hodnotu môže nastaviť aj váš operátor alebo poskytovateľ služieb pri aktivácii.

### Čakajúci hovor (služba siete)

 Sieť vás bude upozorňovať na nový prichádzajúci hovor v čase, keď máte na telefóne iný hovor. Vyberte Aktivovať, ak chcete, aby sieť aktivovala funkciu čakania na hovor, Zrušiť, ak chcete, aby sieť funkciu deaktivovala, alebo Overiť stav, ak chcete zistiť, či je funkcia aktívna alebo nie.

#### Autoopakov. voľby

 Keď je toto nastavenie aktivované, vykoná telefón po neúspešnom pokuse o spojenie do desať ďalších pokusov. Stlačením automatické opakovanie voľby zastavíte.

#### Súhrnné info hovoru

 Aktivujte toto nastavenie, ak chcete, aby telefón krátko zobrazil približnú dĺžku predchádzajúceho hovoru.

### Rýchla voľba

 Vyberte Zapnutá a budete môcť na čísla, priradené tlačidlám rýchlej voľby (<u>2 abc</u> – <u>wvyz9</u>) volať stlačením a pridržaním príslušného tlačidla. Pozrite si časť "Priradenie tlačidiel rýchlej voľby" na strane 60.

### Príjem ľub. tlačidlom

 Vyberte Zapnutý a budete môcť prijať prichádzajúci hovor krátkym stlačením ľubovoľného tlačidla s výnimkou , a , a .

#### Príjem otvor. krytu

 Vyberte Áno, a telefón automaticky prijme prichádzajúci hovor, keď otvoríte kryt.

#### Používaná linka (služba siete)

 Toto nastavenie sa zobrazuje iba ak SIM karta podporuje dve účastnícke čísla, teda dve telefónne linky. Vyberte, ktorá telefónna linka (*Linka 1* alebo *Linka 2*) sa má používať pre volanie a odosielanie krátkych správ. Hovory môžete prijímať na oboch linkách, nezávisle od zvolenej linky.

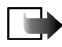

**Upozornenie:** Ak vyberiete *Linka 2* a nemáte objednanú túto službu siete, nebudete môcť z telefónu volať.

Ak chcete zabrániť prepínaniu liniek, vyberte Zmena linky→ Neaktívna, ak túto možnosť podporuje vaša SIM karta. Na zmenu tohoto nastavenia potrebujete PIN2 kód.

### Nastavenia spojenia

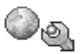

🛶 Vstúpte do Nastavenia spojenia.

### Prístupové miesta

Tu uvidíte stručné vysvetlenie pre všetky nastavenia, potrebné pre jednotlivé dátové spojenia a prístupové miesta. Ak ste pomocou svojho telefónu ešte

nevytvárali spojenie na WAP, budete sa možno musieť obrátiť na svojho poskytovateľa služieb a požiadať o pomoc s prvým pripojením.

Mnohí poskytovatelia služieb budú vyžadovať, aby ste ako predvolené miesto prístupu použili prístupové miesto k Internetu (IAP). Iní poskytovatelia služieb vám umožnia použiť prístupové miesto pre WAP. Ďalšie informácie si vyžiadajte od svojho poskytovateľa služieb.

Jednotlivé nastavenia začnite vypĺňať postupne zhora, pretože v závislosti od toho, aké dátové spojenie zvolíte (*Nosič dát*), budete mať k dispozícii iba určité polia nastavení.

- Názov spojenia Uveď te popisné meno spojenia.
- Nosič dát Voľby sú GPRS alebo Dátový prenos. Jednotlivé polia nastavení budú k dispozícii podľa toho, ktoré dátové spojenie vyberiete. Vyplňte všetky polia, označené textom Musí sa zadať alebo hviezdičkou. Ďalšie polia môžete nechať prázdne, ak vám poskytovateľ služieb nedal iné inštrukcie.

Aby ste mohli využívať dátové spojenie, musí operátor alebo poskytovateľ služieb túto funkciu podporovať a prípadne ju aktivovať pre vašu SIM kartu.

- Názov miesta príst. (iba pre paketové dáta) Názov prístupového miesta je potrebný pre vytvorenie spojenia s GPRS sieťou. Názov prístupového miesta získate od operátora siete alebo poskytovateľa služieb.
- *Dial-up číslo* (iba pre dátový prenos) Telefónne číslo modemu v prístupovom mieste.
- *Meno užívateľa* Ak to vyžaduje poskytovateľ služieb, uveď te meno užívateľa. Meno užívateľa môže byť potrebné pre vytvorenie dátového spojenia a

spravidla ho dostanete od poskytovateľa služieb. V mene užívateľa sa často rozlišujú malé a veľké písmená.

- *Vyžadovať heslo* Ak musíte vždy pri prihlásení sa na server zadať nové heslo, alebo ak nechcete ukladať svoje heslo do telefónu, vyberte Áno.
- Heslo Heslo môže byť potrebné pri vytváraní dátového spojenia a spravidla ho dostanete od poskytovateľa služieb. V hesle sa často rozlišujú malé a veľké písmená. Keď píšete heslo, na krátky čas sa zobrazia znaky, ktoré vkladáte, a potom sa zmenia na hviezdičky (\*). Najľahší spôsob ako zadávať čísla je stlačiť a pridržať tlačidlo s číslicou, ktorú chcete zadať, a potom pokračovať zadávaním písmen.
- Autentifikácia Normálna | Ochranná.
- Domovská stránka V závislosti od toho, čo nastavujete, uveď te buď:
  - adresu služby, alebo
  - adresu centra multimediálnych správ.
- Typ dát. prenosu (iba pre dátový prenos) Analógový, ISDN v. 110, alebo ISDN v. 120 definuje, či telefón používa analógové alebo digitálne spojenie. Toto nastavenie závisí od operátora siete GSM ako aj od poskytovateľa služieb Internetu (ISP), pretože niektoré GSM siete nepodporujú určité typy ISDN spojení. Podrobnejšie sa informujte u svojho poskytovateľa služieb Internetu. Ak sú k dispozícii ISDN spojenia, tieto vytvárajú spojenie rýchlejšie ako analógové spojenia.
- Max. rýchlosť dát (iba pre Dátový prenos) Voľby sú Automatická, 9600, 14400, 19200, 28800, 38400 a 43200, v závislosti od nastavenia Typ dát.

*prenosu*. Táto možnosť vám umožňuje obmedziť maximálnu rýchlosť spojenia pri použití GSM dátového prenosu. Vysoké rýchlosti prenosu dát môžu byť u niektorých poskytovateľov služieb drahšie.

Vyššie uvedené rýchlosti predstavujú maximálne rýchlosti, pri ktorých bude pracovať vaše spojenie. Počas spojenia môže byť podľa podmienok na sieti pracovná rýchlosť menšia.

### Voľby $\rightarrow$ Rozšírené nastavenia

- Typ siete Verzia internetového protokolu (IP), ktorý používa sieť.
- IP adresa telefónu IP adresa vášho telefónu.
- DNS servery IP adresa primárneho a sekundárneho DNS servera.
- Adresa proxy serv. IP adresa proxy servera.
- *Číslo proxy portu* Číslo portu proxy servera.

Ak potrebujete zadať tieto nastavenia, obráťte sa na svojho poskytovateľa služieb Internetu.

Nasledujúce nastavenia sa zobrazujú, ak ste ako typ spojenia vybrali dátový prenos:

 Použiť spätný hovor – Táto voľba umožňuje serveru zavolať vám po vašom počiatočnom zavolaní naspäť. Objednajte si túto službu u svojho poskytovateľa služieb.

Telefón bude očakávať, že spätné volanie bude používať rovnaké nastavenia prenosu ako volanie, ktorým ste si spätné volanie vyžiadali. Sieť musí

podporovať príslušný typ prenosu v oboch smeroch, smerom do telefónu i z telefónu.

- *Typ spätného hovoru* Voľby sú *Použiť č. servera* / *Použiť iné číslo*. Informujte sa u svojho poskytovateľa služieb, aké nastavenie máte použiť.
- Číslo spät. hovoru Zadajte dátové telefónne číslo, ktoré použije server pre spätné volanie. Týmto číslom je spravidla dátové telefónne číslo vášho telefónu.
- Použiť PPP kompres. Keď nastavíte Áno, táto voľba zrýchli prenos dát, ak ju podporuje vzdialený PPP server. Ak máte ťažkosti s vytvorením spojenia, skúste nastaviť túto voľbu na Nie. Poraďte sa so svojím poskytovateľom služieb.
- Použiť skript loginu Voľby sú Áno / Nie.
- *Skript loginu* Tu uložte prihlasovací skript.
- Inicializácia modemu (Inicializačný reťazec modemu) Umožňuje nastaviť telefón pomocou modemových AT príkazov. V prípade potreby zadajte reťazec podľa odporúčania poskytovateľa služieb alebo poskytovateľa služieb Internetu.

### GPRS

#### + Vstúpte do GPRS.

Nastavenia GPRS ovplyvňujú všetky prístupové miesta, využívajúce paketové dátové spojenia.

*Použiť GPRS spojenie* – Ak vyberiete *Ak je dostupné* a budete sa nachádzať v sieti, ktorá podporuje paketové dáta, telefón sa v GPRS sieti zaregistruje a bude odosielať krátke správy cez GPRS. Pri tomto nastavení je začatie aktívneho paketového dátového spojenia, napríklad pre odosielanie a príjem elektronickej pošty, rýchlejšie. Ak vyberiete *Podľa potreby*, bude telefón používať paketové dátové spojenie iba keď spustíte aplikáciu alebo činnosť, ktorá si takéto spojenie vyžaduje. GPRS spojenie sa môže uzavrieť, keď ho žiadna aplikácia nevyužíva.

Keď sa nachádzate na mieste nepokrytom GPRS sieťou a máte nastavené *Ak je dostupné*, telefón sa bude periodicky snažiť vytvoriť paketové dátové spojenie.

*Miesto prístupu* – Meno prístupového miesta je potrebné, keď chcete svoj telefón využiť ako paketový dátový modem pre svoj počítač.

### Dátový prenos

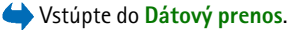

Nastavenia Dátový prenos ovplyvňujú všetky prístupové miesta, využívajúce GSM dátové prenosy.

*On-line čas* – Ak neprebieha žiadna aktivita, dátový prenos sa automaticky ukončí po uplynutí tohoto časového intervalu. Voľby sú *Definuje užívateľ*, v tomto prípade uveď te časový interval, alebo *Neobmedzený*.

# Dátum a čas

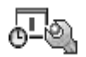

+ Vstúpte do Dátum a čas.

Nastavenia *Dátum a čas* vám umožňujú definovať dátum a čas, používaný na vašom telefóne, ako aj zmeniť formát dátumu a času a použité oddeľovače.

 Typ hodín→ Analógové alebo Digitálne - Tu môžete zmeniť typ hodín, zobrazených v pohotovostnom režime. Pozrite si časť "Hodiny" na strane 160.

- Autoaktualizác. času Umožňuje sieti aktualizovať informácie o dátume, čase a časovom pásme na vašom telefóne (služba siete). Aby sa nastavenie Autoaktualizác. času aktivovalo, musíte telefón reštartovať. Skontrolujte si všetky alarmy, pretože nastavenie Autoaktualizác. času ich môže ovplyvniť.
- *Tón budíka* Umožňuje zmeniť tón, ktorý sa ozve pri dosiahnutí času, nastavenom na budíku.
- *Časový posun od GMT* Tu môžete nastaviť časové pásmo pre hodiny.
- Letný čas Umožňuje zapnúť alebo vypnúť letný čas.

# Ochrana telefónu

Stúpte do Ochrana.

### Telefón a SIM

Môžete zmeniť nasledujúce prístupové kódy: blokovací kód, PIN kód a PIN2 kód. Tieto kódy môžu pozostávať iba z číslic od **0** do **9**.

Nepoužívajte prístupové kódy, podobné tiesňovým číslam, ako 112, aby nedopatrením nedochádzalo k volaniu na tiesňové čísla.

Ochrana PIN kódom – Keď je aktívna ochrana PIN kódom, bude si telefón žiadať PIN kód po každom zapnutí. Upozorňujeme, že niektoré SIM karty neumožňujú ochranu PIN kódom vypnúť.

PIN kód | PIN2 kód | Blokovací kód - Otvorte toto nastavenie, ak chcete zmeniť niektorý kód.

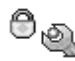
Autoblokovací cyklus – Môžete zadať interval automatického blokovania, teda čas, po ktorom sa telefón automaticky zablokuje a bude ho možné použiť až po zadaní platného blokovacieho kódu. Zadajte hodnotu času v minútach, alebo vyberte Žiadny, ak chcete automatické blokovanie vypnúť.

• Telefón odblokujete zadaním blokovacieho kódu.

Blok. pri zmene SIM - Vyberte Áno, ak chcete, aby si telefón vyžiadal blokovací kód po vložení novej, neznámej SIM karty. Telefón uchováva zoznam SIM kariet, ktoré rozpoznáva ako karty majiteľa.

Voľby v okne Pevný zoznam: Otvoriť, Volať, Zapnúť pevný zozn. | Vypnúť pevný zozn., Nový kontakt, Upraviť, Vymazať, Pridať do Kontaktov, Pridať z Kontaktov, Nájsť, Označiť/Neoznačiť, Pomocník a Ukončiť.

Pevný zoznam – Ak to vaša karta dovoľuje, môžete povoliť odchádzajúce hovory iba na vybranú skupinu telefónnych čísel. Pre túto funkciu potrebujete PIN2 kód. Keď je táto funkcia aktivovaná, môžete volať iba na telefónne čísla, ktoré sú uvedené v pevnom zozname, alebo ktoré začínajú rovnakými číslicami ako niektoré telefónne číslo v pevnom zozname.

- Stlačením i môžete Pevný zoznam aktivovať.
- Ak chcete do Pevného zoznamu zaradiť nové čísla, vyberte Voľby→ Nový kontakt alebo Pridať z Kontaktov.

*Uzavretá skup. užív.* (služba siete) – Môžete definovať skupinu ľudí, ktorým môžete volať a ktorí môžu volať vám. Ďalšie informácie si vyžiadajte od operátora svojej siete alebo od poskytovateľa služieb. Vyberte: *Predvolená*, ak chcete aktivovať predvolenú skupinu, na ktorej ste sa dohodli s operátorom siete, *Zapnutá*, ak

chcete použiť inú skupinu (musíte poznať registračné číslo skupiny), alebo *Vypnutá*.

Aj keď sú aktivované bezpečnostné funkcie, obmedzujúce možnosti volania (napríklad blokovanie hovorov, uzavreté skupiny užívateľov alebo pevný zoznam), môže sa dať volať na oficiálne tiesňové číslo, naprogramované vo vašom prístroji.

*Potvrdiť SIM služby* (služba siete) – Ak chcete, aby telefón zobrazoval potvrdzovacie správy pri používaní služieb SIM karty.

#### Správa certifikátov

Voľby v hlavnom okne Správcu certifikátov: Detaily certifikátu, Vymazať, Nastavenia dôvery, Označiť/Neoznačiť, Pomocník a Ukončiť.

V hlavnom okne Správcu certifikátov môžete vidieť zoznam autorizačných certifikátov, uložených vo vašom telefóne. Stlačením **)** môžete zobraziť zoznam osobných certifikátov, ak existuje.

Autorizačné certifikáty využívajú niektoré služby prehliadača, napríklad on-line bankové služby, na overenie podpisov alebo serverových či iných autorizačných certifikátov.

Certifikáty serverov sa používajú na zvýšenie bezpečnosti spojenia medzi telefónom a bránou. Telefón prijme certifikát servera od poskytovateľa služieb pred vytvorením spojenia a platnosť certifikátu sa kontroluje proti autorizačnému certifikátu, uloženému v telefóne. Certifikáty serverov sa neukladajú.

Certifikáty serverov môžete potrebovať napríklad keď:

- sa chcete spojiť s on-line bankou alebo inou službou alebo vzdialeným serverom a vykonávať tam činnosť, ktorej súčasťou je prenos dôverných údajov, alebo
- chcete mať istotu o pôvode softwaru, ktorý načítate a inštalujete.

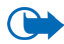

Dôležité: Upozorňujeme, že hoci používanie certifikátov podstatne znižuje riziká pri vzdialených pripojeniach a inštalácii softwaru, výhody zvýšenej bezpečnosti sa prejavia iba pri ich správnom používaní. Existencia certifikátu sama o sebe neposkytuje žiadnu ochranu; zvýšenie bezpečnosti dosiahnete iba ak správca certifikátov obsahuje správne, autentické alebo dôveryhodné certifikáty. Certifikáty majú obmedzenú dobu platnosti. Ak sa zobrazí upozornenie "Doba platnosti certifikátu uplynula" alebo "Certifikát ešte nie je platný", hoci certifikát by mal byť platný, skontrolujte, či máte na svojom prístroji nastavený správny dátum a čas.

Pred akoukoľvek zmenou nastavení certifikátu musíte mať istotu, že skutočne dôverujete vlastníkovi certifikátu a že certifikát uvedenému vlastníkovi skutočne patrí.

#### Zmena nastavení dôveryhodnosti autorizačného certifikátu

 Prejdite na niektorý autorizačný certifikát a vyberte Voľby→ Nastavenia dôvery. V závislosti od certifikátu sa zobrazí zoznam aplikácií, ktoré môžu využívať vybraný certifikát. Napríklad:

Správca aplikácií | Áno - Certifikát môže certifikovať pôvod nového softwaru. Internet | Áno - Certifikát môže certifikovať e-mailové a obrazové servery.

### Blokovanie hovorov

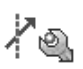

Stúpte do Blok. hovorov.

Blokovanie hovorov (služba siete) vám umožňuje obmedziť možnosti volania a prijímania hovorov cez váš telefón. Aby ste mohli túto funkciu využívať, potrebujete od svojho poskytovateľa služieb blokovacie heslo.

- 1. Prejdite k jednej z blokovacích volieb.
- Vyberte Voľby→ Aktivovať, ak chcete, aby sieť uplatnila obmedzenie, Zrušiť, ak chcete zrušiť obmedzenie volania, alebo Overiťstav, ak chcete zistiť, či sú hovory zablokované alebo nie.
- Vyberte Voľby→ Zrušiť všetky blok., ak chcete zrušiť všetky aktívne voľby blokovania.

Blokovanie hovorov a presmerovanie hovorov nemôžu byť aktívne súčasne.

Aj keď sú hovory blokované, môže sa dať volať na určité oficiálne tiesňové čísla.

## Sieť

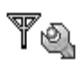

Vstúpte do Sieť.

#### Voľba operátora

- Automatická Nastavte, aby telefón automaticky vyhľadal a vybral jednu z celulárnych sietí v oblasti, kde sa nachádzate.
- Manuálna Tu môžete vybrať požadovanú sieť manuálne zo zoznamu sietí. Ak sa spojenie s manuálne vybranou sieťou stratí, telefón vydá chybový tón a

požiada, aby ste znova vybrali niektorú sieť. Vybraná sieť musí mať roamingovú dohodou s vašou domovskou sieťou, to jest s operátorom, ktorého SIM kartu máte vo svojom telefóne.

#### Info o sieti

 Zapnuté – Nastavte, aby telefón oznamoval, keď sa používa v celulárnej sieti, založenej na mikrocelulárnej (MCN) technológii, a ak chcete aktivovať prijímanie celulárnych informácií (služba siete).

### Nastavenia doplnkov

line with the second second se

Prejdite do zložky požadovaného doplnku a otvorte nastavenia:

- *Predvolený profil* Nastavte profil, ktorý sa bude automaticky aktivovať vždy po pripojení príslušného doplnku k telefónu.
- Automatic. odpoveď Nastavte telefón, aby po pripojení tohoto doplnku preberal prichádzajúce hovory automaticky po 5 sekundách. Ak je *Typ zvonenia* nastavený na *Pípne raz* alebo *Tiché*, nemožno použiť automatickú odpoveď a musíte prevziať hovor manuálne.

# 🔳 Ísť na

 $\clubsuit$  Vstúpte do Menu $\rightarrow$  Ísť na, alebo v pohotovostnom režime stlačte Ísť na.

**Voľby v hlavnom okne Ísť na:** Otvoriť, Premenovať, Ikona skratky, Vymazať skratku, Presunúť, Zobraziť zoznam / Zobraziť ikony, Pomocník a Ukončiť.

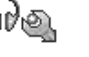

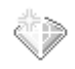

Funkcia Ísť na vám umožňuje uchovávať skratky, odkazy na vaše obľúbené fotografie, videoklipy, záznamy, zvukové súbory z Nahrávača a záložky prehliadača.

Štandardné skratky: 📝 otvára editor Poznámky, 🔟 otvára Kalendár so zobrazením aktuálneho dňa, a 🛃 otvára zložku Prijaté aplikácie Správy.

Odkazy môžete vytvárať iba z niektorých funkcií. Aplikácie túto možnosť neponúkajú.

#### Vytváranie a používanie odkazov:

- 1. Otvorte aplikáciu a prejdite na položku, na ktorú chcete vytvoriť odkaz.
- 2. Vyberte Voľby  $\rightarrow$  *Pridať k Ísť na* a stlačte OK.
- Otvorenie odkazu: prejdite na ikonu a stlačte (). Súbor sa otvorí v príslušnej aplikácii.
- Vymazanie odkazu: prejdite na odkaz, ktorý chcete vymazať, a vyberte Voľby→ Vymazať skratku. Vymazanie odkazu nemá vplyv na cieľový súbor.
- Ak chcete odkaz premenovať, vyberte Voľby→ Premenovať. Napíšte nové meno. Táto zmena sa týka iba odkazu a nie cieľového súboru alebo položky.

# 10. Extra

## Peňaženka

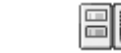

 $\clubsuit$ Vstúpte do Menu $\rightarrow$  Extra $\rightarrow$  Peňaženka.

Voľby v hlavnom okne Peňaženky: Otvoriť, Nastavenia, Pomocník a Ukončiť.

Peňaženka vám poskytuje miesto na uloženie vašich osobných informácií, ako sú čísla kreditných a debetných kariet, adresy a iné užitočné údaje, napríklad užívateľské mená a heslá.

Informácie, uložené v peňaženke, môžete ľahko vybrať napríklad počas prehliadania Internetu, a automaticky nimi vyplniť formuláre na internetových stránkach, napríklad keď si služba žiada údaje z kreditnej karty. Dáta v peňaženke sú zašifrované a chránené kódom peňaženky, ktorý si definujete sami.

Dáta v peňaženke môžete zoskupovať do profilov, ku ktorým môžete pristupovať napríklad pri nakupovaní on-line.

Charakter peňaženky si vyžaduje, aby sa po 5 minútach automaticky zavrela. Ak chcete znova získať prístup k obsahu peňaženky, zadajte kód peňaženky. Dobu, počas ktorej peňaženka ostane otvorená, môžete v prípade potreby zmeniť. Pozrite si časť "Nastavenia prezenčnej služby" na strane 66.

## Zadanie kódu peňaženky

Pri každom otvorení peňaženky si od vás prístroj vyžiada kód peňaženky.

Keď otvárate peňaženku prvý raz, musíte vytvoriť svoj vlastný prístupový kód.

- 1. Napíšte kód, ktorý ste si vybrali (4 10 alfanumerických znakov) a stlačte OK.
- Prístroj vás vyzve, aby ste kód potvrdili. Zadajte kód ešte raz a stlačte OK. Nedávajte kód svojej peňaženky nikomu inému.
- 3. Zadajte kód, ktorý ste vytvorili, a stlačte OK.

Ak trikrát za sebou zadáte nesprávny kód peňaženky, aplikácia peňaženky sa na 5 minút zablokuje. Po ďalších neúspešných pokusoch sa bude čas zablokovania predlžovať.

Ak zabudnete kód peňaženky, budete kód musieť resetovať, pričom prídete o všetky údaje, uložené v peňaženke. Pozrite si časť "Resetovanie peňaženky a kódu peňaženky" na strane 156.

## Ukladanie údajov z osobných kariet

- 1. Z hlavného menu peňaženky vyberte kategóriu Karty a stlačte 🚺
- 2. V zozname vyberte typ karty a stlačte ().
  - *Platobné karty* Kreditné a debetné karty.
  - Zákaznícke karty Členské a zákaznícke karty.
  - On-line prístupu Osobné užívateľské mená a heslá pre on-line služby.
  - Karty adries Základné kontaktné údaje pre domov a prácu.

- Infokarty užívat. Osobné užívateľské nastavenia pre on-line služby.
- 4. Vyplňte polia a stlačte Hotovo.

Informácie o karte môžete získať aj priamo na telefón od vydavateľa karty alebo poskytovateľa služby (ak túto službu poskytujú). Prístroj vám oznámi, do ktorej kategórie karta patrí. Kartu môžete uložiť alebo zmazať. Uloženú kartu si môžete prezrieť a premenovať ju, nemôžete ju ale upravovať.

Polia na karte môžete otvárať, upravovať a vymazávať. Keď skončíte, všetky zmeny sa uložia.

Voľby pri prezeraní a úprave detailov na karte: *Vymazať, Pomocník* a *Ukončiť*.

### Vytváranie osobných poznámok

С

Osobné poznámky slúžia na ukladanie citlivých informácií, napríklad čísel bankových účtov. K dátam v osobnej poznámke môžete pristupovať z prehliadača. Poznámku môžete okrem toho poslať aj ako správu.

Z hlavného menu peňaženky vyberte kategóriu Osobné pozn. a stlačte

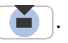

- Vyberte Voľby→ *Nová karta*. Otvorí sa prázdna poznámka.
- Začnite písať stlačením niektorého z tlačidiel <sup>1</sup><sup>w</sup> 0<sup>e</sup>. Stláčaním

môžete vymazávať znaky. Text uložíte stlačením Hotovo.

## Vytvorenie profilu peňaženky

Keď máte uložené svoje osobné údaje, môžete ich skombinovať do profilu peňaženky. Profil peňaženky využijete, ak potrebujete vybrať z peňaženky do prehliadača dáta z rozličných kariet a kategórií.

- 1. Z hlavného menu peňaženky vyberte kategóriu Profily peňaž. a stlačte 🔳.
- 2. Vyberte Voľby→ *Nová karta*. Otvorí sa formulár pre nový profil peňaženky.
- 3. Vyplňte polia podľa popisu nižšie a stlačte Hotovo.

Niektoré údaje musia obsahovať dáta vybrané z peňaženky. Profil sa nebude dať vytvoriť, ak nemáte vopred uložené všetky dáta v príslušných kategóriách.

- *Názov profilu* Vyberte a zadajte meno profilu.
- Platobná karta Vyberte niektorú kartu z kategórie Platobná karta.
- Zákaznícka karta Vyberte kartu z kategórie Zákaznícka karta.
- *Karta on-line prístupu* Vyberte niektorú kartu z kategórie kariet on-line prístupu.
- Adresa príjemcu Vyberte niektorú kartu z kategórie Karty adries.
- *Fakturačná adresa* Štandardne je to rovnaká adresa ako Adresa príjemcu. Ak potrebujete inú adresu, vyberte ju z kategórie Karty adries.
- Infokarta užívateľa Vyberte niektorú kartu z kategórie Infokarty užívateľa.
- *Prijať elektronické potvrdenie* Vyberte miesto určenia z kategórie Karty adries.

- Doručiť elektron. potvrdenie Vyberte Na telefón, Na e-mail alebo Na tel. a e-mail.
- Odosielanie RFID Nastavte na Zapnuté alebo Vypnuté. Definuje, či sa s vašim profilom peňaženky bude alebo nebude odosielať jednoznačná identifikácia vášho telefónu (pre budúce aplikácie, založené na identifikácii na základe RFID).

### Vybranie údajov z peňaženky do prehliadača

Keď používate on-line mobilné služby, ktoré podporujú funkcie peňaženky, môžete preniesť dáta, uložené v peňaženke, automaticky do príslušných polí online formulára. Môžete napríklad preniesť údaje svojej platobnej karty a nemusíte zakaždým osobitne zadávať číslo karty a dobu platnosti (to však závisí od obsahu, ktorý prehliadate). Okrem toho môžete z prístupovej karty v peňaženke vyberať svoje užívateľské meno a heslo, keď sa pripájate k mobilnej službe, vyžadujúcej autentizáciu . Pozrite si časť "Zakúpenie položky" na strane 172.

Pamäť prehliadača je oblasť pamäti, ktorá slúži na dočasné ukladanie dát. Ak ste pristupovali alebo sa pokúšali pristupovať k dôverným informáciám, kde sa vyžadovalo zadanie hesla, po každom takomto použití pamäť prehliadača vyprázdnite. Do pamäti prehliadača sa ukladajú informácie alebo služby, ku ktorým ste pristupovali. Ak chcete vyprázdniť pamäť prehliadača, vyberte **Menu** $\rightarrow$ *Web* $\rightarrow$ **Voľby** $\rightarrow$ *Voľby* $navigácie<math>\rightarrow$ *Zmazať vyr. pamäť.* 

## Zobrazenie detailov elektronických vstupeniek

Voľby v hlavnom okne Lístky: Zobraziť, Vymazať, Premenovať, Označiť/ Neoznačiť, Pomocník a Ukončiť.

Môžete dostávať oznámenia o vstupenkách, ktoré ste kúpili cez prehliadač. Prijaté oznámenia sa ukladajú do peňaženky. Ak si chcete oznámenia zobraziť:

1. V hlavnom menu peňaženky vyberte kategóriu *Lístky* a stlačte ().

2. Vyberte Voľby  $\rightarrow$  Zobraziť.

### Nastavenia peňaženky

V hlavnom menu peňaženky vyberte Voľby → Nastavenia:

- Kód peňaženky Tu môžete zmeniť svoj kód peňaženky. Telefón vás vyzve, aby ste vložili platný kód, potom nový kód a aby ste overili nový kód.
- *RFID* Nastavte ID kód telefónu, jeho typ a voľby pre odosielanie (pre budúce aplikácie, založené na identifikácii na základe RFID).
- Automaticky skončí o Tu môžete nastaviť čas, po ktorom sa peňaženka automaticky zavrie (1 – 60 minút). Po uplynutí tohto času je potrebné znovu zadať kód peňaženky, aby ste získali prístup k jej obsahu.

### Resetovanie peňaženky a kódu peňaženky

Ak chcete súčasne resetovať obsah i kód peňaženky:

1. V pohotovostnom režime napíšte \*#7370925538#.

- Zadajte blokovací kód telefónu a stlačte OK. Pozrite si časť "Ochrana telefónu" na strane 144.
- 3. Telefón vás požiada o potvrdenie vymazania dát. Stlačte OK.

Pri nasledujúcom otvorení peňaženky budete musieť vytvoriť nový kód peňaženky. Pozrite si časť "Zadanie kódu peňaženky" na strane 152.

## 📕 Kalkulačka

- ➡ Vstúpte do Menu→ Extra→ Kalkulačka.
- Zadajte prvé číslo svojho výpočtu. Ak sa pomýlite, môžete ho vymazať stláčaním c.
- 2. Prejdite na niektorú aritmetickú funkciu a stlačením () ju vyberte.
- 3. Zadajte druhé číslo.
- 4. Keď chcete vykonať výpočet, prejdite na 🔳 a stlačte 🚺

Voľby v aplikácii Kalkulačka: Posledný výsledok, Pamäť, Zmazať displej, Pomocník a Ukončiť.

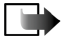

**Upozornenie:** Táto kalkulačka má obmedzenú presnosť a je určená pre jednoduché výpočty.

- Desatinnú čiarku vložíte stlačením ∫<sub>∞</sub><sup>#</sup>.
- Ak chcete vymazať výsledok predchádzajúceho výpočtu, stlačte a pridržte c).
- Pomocou a si môžete prezerať predchádzajúce výpočty a pohybovať sa po liste.

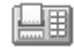

## Prevody

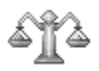

 $\checkmark$  Vstúpte do Menu $\rightarrow$  Extra $\rightarrow$  Prevody.

V aplikácii Prevody môžete prevádzať miery ako Dĺžka z jednej jednotky na inú, napríklad *yardy* na *metre*.

Konverzia má obmedzenú presnosť a môže dochádzať k zaokrúhľovacím chybám.

## Prevod jednotiek

Voľby v aplikácii Prevody: Typ prevodu, Kurzy meny (nevzťahuje sa na iné jednotky), Pomocník a Ukončiť.

Aby ste mohli robiť menové prevody, musíte najprv zadať kurz. Pozrite si časť "Nastavenie základnej meny a výmenných kurzov" na strane 159.

- 1. Prejdite na pole *Typ* a stlačením () otvorte zoznam mier. Prejdite na mieru, ktorú chcete použiť, a stlačte **OK**.
- 2. Prejdite na prvé pole *Jednotk*. a stlačením () otvorte zoznam dostupných jednotiek. Vyberte jednotku, **z ktorej** sa má vykonať prevod, a stlačte **OK**.
- 3. Prejdite na nasledujúce pole *Jednotk*. a vyberte jednotku, **na ktorú** sa má miera previesť.
- 4. Prejdite na prvé pole *Počet* a zadajte hodnotu, ktorú chcete previesť. Druhé pole *Počet* sa automaticky zmení a zobrazí prevedenú <u>hod</u>notu.

Stlačením vložíte desatinnú čiarku a stláčaním type znaky +, – (pre teploty) a E (exponent).

Smer prevodu sa zmení, ak zapíšete hodnotu do druhého poľa *Počet*. Výsledok sa zobrazí v prvom poli *Počet*.

### Nastavenie základnej meny a výmenných kurzov

Aby ste mohli vykonávať menové prevody, musíte si zvoliť základnú menu (spravidla vašu domácu) a zadať výmenné kurzy.

Kurz základnej meny je vždy 1. Kurzy ostatných mien sa uvádzajú vzhľadom k základnej mene.

- Ako typ miery vyberte Mena a vyberte Voľby→ Kurzy meny. Otvorí sa zoznam mien, pričom základnú menu uvidíte na jeho začiatku.
- Ak chcete zmeniť základnú menu, prejdite na niektorú menu (spravidla vašu domácu) a vyberte Voľby→ Určiť ako základnú.
- 3. Zadajte výmenné kurzy: prejdite na menu a zadajte nový kurz, teda koľko jednotiek vybranej meny zodpovedá jednej jednotke zvolenej základnej meny.
- 4. Po zadaní všetkých potrebných výmenných kurzov môžete vykonávať menové prevody. Pozrite si časť "Prevod jednotiek" na strane 158.

## Poznámky

## $\clubsuit$ Vstúpte do Menu $\rightarrow$ Extra $\rightarrow$ Poznámky.

Poznámky môžete zaradiť ako odkazy do menu Ísť na a odosielať ich na iné zariadenia. V poznámkach si môžete ukladať prijaté textové súbory (formát TXT). Stláčaním 1<sup>m</sup> - 0<sup>m</sup> začnite písať. Stlačením c môžete vymazávať písmená. Text uložíte stlačením Hotovo.

## Hodiny

 $\clubsuit$  Vstúpte do Menu $\rightarrow$  Extra $\rightarrow$  Hodiny.

## Úprava nastavení hodín

Voľby v aplikácii Hodiny: Nastaviť alarm, Upraviť alarm, Odstrániť alarm, Nastavenia, Pomocník a Ukončiť.

 Ak chcete zmeniť čas alebo dátum, v aplikácii Hodiny vyberte Voľby→ Nastavenia.

### Nastavenie budíka

- 1. Ak chcete nastaviť nový alarm budíka, vyberte Voľby→ Nastaviť alarm.
- Zadajte čas alarmu a stlačte OK. Keď je alarm aktívny, zobrazuje sa indikátor
   .
- Ak chcete alarm zrušiť, vstúpte do aplikácie Hodiny a vyberte Voľby→ Odstrániť alarm.

#### Vypnutie zvonenia budíka

- Stlačením Stop vypnete zvonenie budíka.
- Stlačte **Spánok**, ak chcete zastaviť zvonenie na päť minút; po ich uplynutí sa budík znova ozve. Toto môžete urobiť najviac päťkrát.

Ak čas nastavený na budíku nastane, keď je prístroj vypnutý, prístroj sa zapne a začne vydávať tón budíka. Ak stlačíte Stop, prístroj sa opýta, čí ho chcete aktivovať pre hovory. Stlačte Nie, ak chcete prístroj vypnúť, alebo Áno, ak chcete volať a prijímať hovory. Nestláčajte Áno, keď by použitie bezdrôtového telefónu mohlo spôsobiť rušenie alebo nebezpečenstvo.

### Úprava tónu budíka

- 1. Ak chcete personalizovať tón budíka, vyberte Voľby $\rightarrow$  Nastavenia.
- 2. Prejdite na Tón budíka a stlačte ().
- Keď prechádzate zoznamom tónov, môžete sa pri jednotlivých tónoch zastaviť a vypočuť si ich, kým sa rozhodnete. Ak chcete vybrať aktuálny tón, stlačte Zvoľ.

## Nahrávač

➡ Vstúpte do Menu→ Extra→ Nahrávač. Nahrávač hlasu vám umožňuje zaznamenávať telefonické rozhovory a

hlasové poznámky. Keď nahrávate telefonický rozhovor, obaja účastníci budú počuť tón, opakujúci sa po každých piatich sekundách nahrávania.

Zaznamenané súbory sa uložia do Galérie. Pozrite si časť "Galéria" na strane 85.

Voľby v aplikácii Nahrávač: Nahrať zvukový klip, Vymazať, Premenovať klip, Poslať, Ísť do Galérie, Nastavenia, Pridať k Ísť na, Pomocník a Ukončiť.

 Vyberte Voľby → Nahrať zvukový klip a prejdite na niektorú funkciu a stlačením i ju vyberte. Použite: - na nahrávanie, III - na

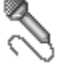

Copyright  ${
m C}$  2004 Nokia. All rights reserved.

162

prerušenie, 💼 – na zastavenie, 脥 – na rýchly posun vpred, 碱 – na rýchly posun dozadu a 🍞 – na prehranie otvoreného zvukového súboru.

Nahrávač nemožno používať počas dátového prenosu alebo GPRS spojenia.

## Pamäťová karta

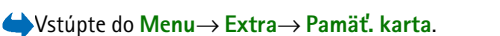

Voľby pre pamäťovú kartu: Zálohovať pam. tel., Obnoviť z karty, Formátovať kartu, Názov pamäť. karty, Nastaviť heslo, Zmeniť heslo, Odstrániť heslo, Odblokovať kartu, Detaily o pamäti, Pomocník a Ukončiť.

Podrobný opis, ako sa pamäťová karta vkladá do telefónu, nájdete v časti Začíname. Pamäťovú kartu môžete použiť na ukladanie svojich multimediálnych súborov, napríklad videoklipov a zvukových súborov, fotografií a správ, a tiež na zálohovanie údajov z pamäti svojho telefónu.

So svojím telefónom Nokia dostanete redukovanú multimediálnu pamäťovú kartu (RS-MMC), ktorá môže obsahovať doplnkové aplikácie od nezávislých tvorcov. Tieto aplikácie vyvinuli ich tvorcovia tak, aby boli kompatibilné s vašim telefónom.

Používajte s týmto prístrojom iba kompatibilné multimediálne karty (MMC). Kompatibilný typ multimediálnej karty (MMC) pre váš telefón nesie označenie Reduced Size Dual Voltage MultiMediaCard (t. j. zmenšená multimediálna karta pre dve napätia). Iné pamäťové karty, napríklad karty Secure Digital (SD), sa nehodia do slotu pre MMC kartu a nie sú s týmto prístrojom kompatibilné. Pri použití nekompatibilnej pamäťovej karty môže dôjsť k poškodeniu karty i prístroja, a môže dôjsť ku zničeniu dát, uložených na nekompatibilnej karte.

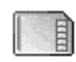

Podrobnosti o možnostiach používania pamäťovej karty s ďalšími funkciami a aplikáciami vášho telefónu nájdete v kapitolách, popisujúcich tieto funkcie a aplikácie.

Uchovávajte všetky pamäťové karty mimo dosahu malých detí.

## Formátovanie pamäťovej karty

Pri formátovaní pamäťovej karty sa nenávratne stratia všetky dáta, ktoré sú na nej uložené.

Niektoré pamäťové karty sa dodávajú už sformátované a iné je potrebné sformátovať. Informujte sa u svojho predajcu, či je treba pamäťovú kartu pred použitím sformátovať.

• Vyberte Voľby→ Formátovať kartu.

Potvrď te stlačením Áno. Po dokončení formátovania napíšte meno pamäťovej karty (max. 11 písmen alebo číslic).

## Zálohovanie a obnova informácií

Ak si chcete na pamäťovú kartu zálohovať dáta z pamäti telefónu, vyberte Voľby $\rightarrow$  Zálohovať pam. tel.

Ak chcete obnoviť dáta v pamäti telefónu zo zálohy na pamäťovej karte, vyberte Voľby $\rightarrow$  Obnoviť z karty.

Môžete si zálohovať iba pamäť telefónu a zálohu použiť na obnovu pamäti toho istého telefónu.

## Zablokovanie pamäťovej karty

Ak chcete nastaviť heslo, pomocou ktorého zablokujete pamäťovú kartu pred nepovoleným prístupom, vyberte **Voľby**  $\rightarrow Nastaviť$  heslo.

Telefón vás požiada o zadanie a potvrdenie hesla. Toto heslo môže mať dĺžku najviac 8 znakov.

Heslo sa ukladá vo vašom telefóne a nemusíte ho znova zadávať, kým používate pamäťovú kartu na tom istom telefóne. Ak chcete pamäťovú kartu použiť na inom telefóne, budete musieť heslo zadať.

## Odblokovanie pamäťovej karty

Keď do telefónu vložíte inú pamäťovú kartu, chránenú heslom, telefón si vyžiada heslo tejto karty. Ak chcete kartu odblokovať:

• Vyberte Voľby→ Odblokovať kartu.

Po odstránení hesla je karta odblokovaná a možno ju použiť bez hesla na ktoromkoľvek telefóne.

## Zistenie stavu pamäti

Môžete zistiť, koľko pamäti na vašej karte zaberajú rozličné skupiny dát a koľko pamäti ostáva pre inštaláciu nových aplikácií a softwaru:

## Prehliadač Quickword

#### $\clubsuit$ Vstúpte do Menu $\rightarrow$ Extra $\rightarrow$ Quickword.

 $\checkmark$  Vstúpte do Menu $\rightarrow$  Extra $\rightarrow$  Quickpoint.

Prehliadač Quickword vám umožňuje otvárať a zobrazovať si na svojom telefóne dokumenty aplikácie MS Word.

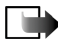

**Upozornenie:** Quickword podporuje dokumenty, uložené vo formáte dokumentov Microsoft Word 97, 2000 a XP (.doc). Upozorňujeme, že aplikácia nemusí podporovať všetky variácie alebo funkcie uvedených súborových formátov.

## Quickpoint

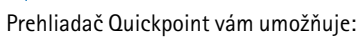

 zobrazovať prezentácie a prechádzať medzi zobrazeniami osnovy, listov, usporiadania listov a poznámok.

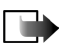

**Upozornenie:** Quickpoint podporuje prezentácie, vytvorené v súborových formátoch aplikácií Microsoft Powerpoint 97, 2000 a XP (.ppt). Upozorňujeme, že aplikácia nemusí podporovať všetky variácie alebo funkcie uvedených súborových formátov.

# 11. Služby a Aplikácie

## 🔳 Web (mobilný prehliadač)

↓ Vstúpte do Menu→ Web, alebo v pohotovostnom režime stlačte a pridržte og

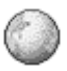

Mnohí poskytovatelia služieb vystavujú stránky vytvorené špeciálne pre mobilné telefóny a ponúkajú na nich služby ako napríklad spravodajstvo, správy o počasí, bankové služby, cestovné informácie, zábavu a hry. Pomocou mobilného prehliadača si môžete tieto služby zobrazovať ako WAP stránky, napísané v jazyku HTML a WML, a XHTML stránky, napísané v jazyku XHTML alebo kombinácii WML a XHTML. Ak ste pomocou svojho telefónu ešte nevytvárali spojenie na WAP, budete sa možno musieť obrátiť na svojho poskytovateľa služieb a požiadať o pomoc s prvým pripojením.

O dostupnosti služieb, cenách a tarifách sa informujte u operátora siete a/alebo poskytovateľa služieb. Poskytovatelia služieb vás tiež poučia, ako ich služby používať.

## Prístup na Internet: základné kroky

- Uložte si nastavenia, ktoré potrebujete pre prístup k službe prehliadača, ktorú chcete použiť. Pozrite si časť "Nastavenie telefónu pre služby prehliadača" na strane 167.
- Pripojte sa k službe. Pozrite si časť "Vytvorenie spojenia" na strane 168.

- Začnite si prehliadať WWW stránky. Pozrite si časť "Prehliadanie" na strane 169.
- Ukončite spojenie so službou. Pozrite si časť "Ukončenie spojenia" na strane 173.

### Nastavenie telefónu pre služby prehliadača

### Prijatie nastavení v inteligentnej správe

Nastavenia služby môžete dostať v špeciálnej textovej správe, takzvanej inteligentnej (smart) správe, od operátora siete alebo poskytovateľa služieb, ktorý službu ponúka. Pozrite si časť "Prijímanie inteligentných správ" na strane 95. Ďalšie informácie si vyžiadajte od operátora svojej siete alebo od poskytovateľa služieb.

#### Manuálne zadanie nastavení

Riaď te sa pokynmi, ktoré vám dal poskytovateľ služieb.

- Vstúpte do Menu→ Nastaven.→ Spojenie→ Miesta prístupu a definujte nastavenia pre prístupové miesto. Pozrite si časť "Nastavenia spojenia" na strane 138.
- Vstúpte do MenuĆ Web→ Voľby→ Správca záložiek→ Pridať záložku. Napíšte meno záložky a adresu stránky prehliadača, definovanú pre aktuálne prístupové miesto.

## Vytvorenie spojenia

Po uložení všetkých požadovaných nastavení spojenia môžete pristupovať k stránkam prehliadača.

K stránkam prehliadača môžete pristupovať troma rôznymi spôsobmi:

- Otvorte domácu stránku ( ( ) svojho poskytovateľa služieb,
- Vyberte záložku v okne Záložky.
- Stláčaním tlačidiel <sup>2</sup> <sup>abc</sup> <sup>wwy2</sup> začnite písať adresu služby prehliadača. Okamžite sa aktivuje pole "ĺsť na" v spodnej časti displeja, a tam môžete adresu dopísať.

Po vybraní stránky alebo napísaní adresy stlačte 🍯 ; stránka sa začne načítať.

## Prezeranie záložiek

Vo vašom prístroji môžu byť uložené záložky na stránky, ktoré nemajú vzťah k spoločnosti Nokia. Spoločnosť Nokia neručí za obsah takýchto stránok ani sa k nemu nevyjadruje. Ak sa takéto stránky rozhodnete čítať, riaď te sa z hľadiska bezpečnosti a obsahu rovnakými zásadami ako u ktorýchkoľvek iných internetových stránok.

Voľby v okne Záložky (keď je vybraná niektorá záložka alebo zložka): Otvoriť, Načítať, Späť na stránku, Správca záložiek, Označiť/Neoznačiť, Voľby navigácie, Rozšírené voľby, Poslať, Nájsť záložku, Detaily, Nastavenia, Pomocník a Ukončiť.

V okne Záložky uvidíte záložky, odkazujúce na rozličné druhy stránok prehliadača. Záložky sú označené nasledujúcimi ikonami:: • Východisková stránka, definovaná pre prístupové miesto prehliadača. Ak pre prehliadanie použijete iné prístupové miesto, východisková stránka sa zodpovedajúco zmení.

• Posledná navštívená stránka. Keď telefón odpojíte od služby, adresa poslednej navštívenej stránky sa uchová v pamäti, kým pri nasledujúcom spojení nenavštívite ďalšie stránky.

Keď prechádzate záložkami, môžete vidieť adresu zvýraznenej záložky v poli "ĺsť na" v spodnej časti displeja.

47 - Záložka s uvedením názvu.

### Manuálne vytváranie záložiek

- 1. V okne Záložky vyberte Voľby $\rightarrow$  Správca záložiek $\rightarrow$ Pridať záložku.
- Začnite vypĺňať polia. Stačí vyplniť iba adresu. Ak nevyberiete iné prístupové miesto, priradí sa záložke štandardné prístupové miesto. Stlačením \*. môžete vkladať špeciálne znaky ako /, ., : a @. Stláčaním c môžete vymazávať znaky.
- 3. Ak chcete záložku uložiť, vyberte Voľby→ Ulož.

## Prehliadanie

Na stránke prehliadača sa nové odkazy zobrazujú modrou farbou a sú podčiarknuté; predtým navštívené odkazy majú purpurovú farbu. Obrázky, ktoré majú funkciu odkazov, majú modrý rámik. Voľby pri prehliadaní: Otvoriť, Servisné voľby, Záložky, Uložiť ako záložku, Zobraziť snímku, Voľby navigácie, Rozšírené voľby, Poslať záložku, Nájsť, Detaily, Nastavenia, Pomocník a Ukončiť.

### Tlačidlá a príkazy pri prehliadaní

- Odkaz môžete otvoriť stlačením ().
- V okne sa môžete pohybovať pomocou posúvacieho tlačidla.
- Stláčaním tlačidiel 02 ww29 môžete zadávať písmená a znaky do polí. Stlačením \*, môžete vkladať špeciálne znaky ako /, ., : a @. Stláčaním c môžete vymazávať znaky.
- Na predchádzajúcu stránku sa počas prehliadania môžete vrátiť stlačením Späť. Ak príkaz Späť nie je dostupný, vyberte Voľby→ Voľby navigácie→História, aby sa zobrazil chronologicky usporiadaný zoznam stránok, ktoré ste počas spojenia prehliadača navštívili. Po uzavretí spojenia sa zoznam História vymaže.
- Stlačením () môžete zaškrtávať polička a vyberať položky.
- Ak si chcete zo servera vybrať najnovší obsah, vyberte Voľby→ Voľby navigácie→Načítať.
- Ak chcete otvoriť miestny zoznam príkazov alebo akcií pre stránku prehliadača, ktorú máte práve otvorenú, vyberte **Voľby**→ *Servisné voľby*.
- Stlačením a pridržaním sa odpojíte od služby prehliadača a ukončíte prehliadanie.

### Ukladanie záložiek

- Ak chcete počas prehliadania uložiť záložku, vyberte Voľby→ Uložiť ako záložku.
- Ak chcete uložiť záložku, ktorú ste dostali v inteligentnej správe, otvorte správu v zložke Prijaté v aplikácii Správy a vyberte Voľby→ Uložiť k záložkám. Pozrite si časť "Prijímanie inteligentných správ" na strane 95.

#### Prezeranie uložených stránok

Voľby v okne Uložené stránky: Otvoriť, Späť na stránku, Načítať, Uložené stránky, Označiť/Neoznačiť, Voľby navigácie, Rozšírené voľby, Detaily, Nastavenia, Pomocník a Ukončiť.

Ak pravidelne navštevujete stránky, ktorých obsah sa často nemení, môžete si ich uložiť a potom si ich prehliadať off-line.

 Ak si chcete niektorú stránku uložiť, počas prehliadania vyberte Voľby→ Rozšírené voľby→ Uložiť stránku.

Uložené stránky sú označené nasledujúcou ikonou:

💼 – Uložená stránka prehliadača.

V okne uložených stránok si môžete vytvárať aj zložky, do ktorých si môžete ukladať uložené stránky prehliadača.

Zložky sú označené nasledujúcou ikonou:

– Zložka, obsahujúca uložené stránky prehliadača.

Ak chcete otvoriť okno Uložené stránky, stlačte v okne Záložky . Uloženú stránku môžete v okne Uložené stránky otvoriť stlačením .

Ak chcete vytvoriť spojenie so službou prehliadača a znova stránku načítať, vyberte Voľby $\rightarrow$  Voľby navigácie $\rightarrow$  Načítať.

Po opakovanom načítaní stránky ostane telefón on-line.

Pamäť prehliadača je oblasť pamäti, ktorá slúži na dočasné ukladanie dát. Ak ste pristupovali alebo sa pokúšali pristupovať k dôverným informáciám, kde sa vyžadovalo zadanie hesla, po každom takomto použití pamäť prehliadača vyprázdnite. Do pamäti prehliadača sa ukladajú informácie alebo služby, ku ktorým ste pristupovali. Ak chcete vyprázdniť pamäť prehliadača, vyberte **Menu**  $\rightarrow$  *Web*  $\rightarrow$  *Voľby*  $\rightarrow$  *Voľby* navigácie  $\rightarrow$  *Zmazať vyr. pamäť.* 

## Načítanie

Cez mobilný prehliadač si môžete načítať položky ako sú tóny zvonenia, obrázky, logá operátora, software a videoklipy. Tieto položky sa môžu poskytovať bezplatne alebo si ich môžete kúpiť.

Po načítaní položky s ňou môžete pracovať pomocou príslušnej aplikácie v telefóne, napríklad načítaná fotografia sa uloží do Galérie.

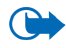

Dôležité: Inštalujte software a používajte aplikácie iba zo zdrojov, ktoré poskytujú adekvátne zabezpečenie a ochranu pred škodlivým softwarom.

### Zakúpenie položky

Ak si chcete položku načítať:

- 1. Prejdite na odkaz a vyberte Voľby  $\rightarrow Otvoriť$ .
- 2. Vyberte príslušnú voľbu pre zakúpenie položky, napríklad Kúpiť.

Pozorne si prečítajte všetky poskytnuté informácie.

Pri nákupe môžete použiť aj údaje zo svojej peňaženky, ak je on-line obsah kompatibilný.

- Vyberte Otvoriť Peňaženku. Telefón si vyžiada kód peňaženky. Pozrite si časť "Zadanie kódu peňaženky" na strane 152.
- 2. Z peňaženky vyberte kartu príslušnej kategórie.
- 3. Vyberte Vyplň. Vybrané informácie z peňaženky sa odošlú.

Ak peňaženka neobsahuje všetky informácie potrebné na nákup, zobrazí sa výzva, aby ste chýbajúce údaje zadali manuálne.

Ochrana autorských práv môže brániť kopírovaniu, úprave, prenosu alebo rozosielaniu niektorých obrázkov, tónov zvonenia a iného obsahu.

#### Kontrola položky pred načítaním

Pred načítaním si môžete prezrieť podrobné údaje o položke. Tieto údaje môžu obsahovať cenu položky, jej stručný popis a veľkosť.

Telefón zobrazí podrobnosti o vybranej položke.

 Ak chcete pokračovať v načítaní, stlačte Prijať, a ak chcete načítanie zrušiť, stlačte Zruš.

### Ukončenie spojenia

- Vyberte Voľby→ *Rozšírené voľby→ Odpojiť*, alebo
- Stlačte a pridržte , ak chcete ukončiť prehliadanie a vrátiť sa do pohotovostného režimu.

## Nastavenia prehliadača

Vyberte Voľby→ Nastavenia:

- Pred. miesto prístupu Ak chcete zmeniť predvolené prístupové miesto, otvorte stlačením i zoznam definovaných prístupových miest. Súčasné predvolené prístupové miesto je zvýraznené. Pozrite si časť "Nastavenia spojenia" na strane 138.
- Ukázať snímky Zvoľte, ak si chcete pri prehliadaní prezerať aj obrázky. Ak vyberiete Nie, môžete neskôr načítať obrázky tak, že vyberiete Voľby→ Ukázať snímky.
- Zalomenie textu Vyberte Vypnuté, ak nechcete, aby sa text odstavcov automaticky zalamoval, alebo Zapnuté v opačnom prípade.
- Veľkosť písma V prehliadači si môžete vybrať jednu z piatich veľkostí písma: Najmenšie, Malé, Normálne, Veľké a Najväčšie.
- *Predvol. kódovanie* Aby sa na stránkach prehliadača zobrazovali všetky textové znaky správne, zvoľte príslušnú skupinu jazykov:
- Automatické záložky Zvoľte Zapnuté, ak chcete, aby sa vždy, keď navštívite niektorú stránku, jej adresa uložila do zložky Automat. záložky. Záložky sa do zložky neprestanú ukladať, aj keď vyberiete Skryťzložku.
- *Veľkosť displeja* Zvoľte, ako sa má pri prehliadaní stránok využívať plocha displeja.
- *Vykreslenie* Zvoľte kvalitu obrazu pre stránky. Pri vyššej kvalite je načítanie stránok pomalšie a naopak.

- Cookies Umožniť / Odmietnuť. Prijímanie a posielanie cookies (nástroj, pomocou ktorého poskytovatelia obsahu identifikujú užívateľov a ich preferencie pre často používaný obsah) môžete zapnúť alebo vypnúť.
- Ochranné varovanie Vyberte, či sa majú zobrazovať bezpečnostné výstrahy.
- Potvrdiť posiel. DTMF Vždy / Len prvýkrát. Zvoľte, či chcete zakaždým potvrdiť odoslanie DTMF tónov telefónom počas hovoru. Pozrite si časť "Voľby počas hovoru" na strane 37. Keď si prezeráte stránku prehliadača, môžete začať hovor, počas hovoru odoslať DTMF tóny, alebo si do Kontaktov uložiť meno a telefónne číslo zo stránky prehliadača.
- Peňaženka Vyberte Zapnuté, ak chcete, aby sa peňaženka automaticky otvorila, keď otvoríte kompatibilnú stránku prehliadača.

## Hry

 $\checkmark$  Vstúpte do Menu $\rightarrow$  Hry.

Hru spustíte tak, že na ňu prejdete a stlačíte  $\frown$ . Ak si chcete zobraziť návod ku hre, stlačte **Voľby** $\rightarrow$  *Pomocník*.

# 12. Pripojenie

## Bluetooth spojenie

### ightarrow Vstúpte do Menuightarrow Pripojenieightarrow Bluetooth.

Tento prístroj vyhovuje Špecifikácii bezdrôtovej technológie Bluetooth 1.1 a podporuje nasledujúce profily: handsfree profil, profil prenosu objektov (Object Push Profile), profil prenosu súborov (File Transfer Profile), profil vytáčaného pripojenia na sieť (Dial Up Networking Profile) a faxový profil (Fax Profile). Pre zaručenie bezproblémovej spolupráce s ďalšími zariadeniami podporujúcimi bezdrôtovú technológiu Bluetooth používajte s týmto modelom doplnky, schválené spoločnosťou Nokia. O kompatibilite iných zariadení s týmto prístrojom sa informujte u ich výrobcov. 8

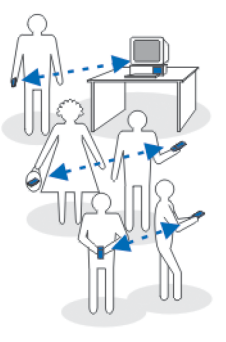

V niektorých oblastiach môžu platiť obmedzenia na používanie technológie Bluetooth. Informujte sa u miestnych úradov alebo u poskytovateľa služieb.

Pri používaní funkcií, využívajúcich bezdrôtovú technológiu Bluetooth, a pri spúšťaní takýchto funkcií na pozadí v čase, keď používate iné funkcie, sa zvyšuje spotreba energie z batérie a znižuje sa výdrž batérie.

Technológia Bluetooth umožňuje bezdrôtovú komunikáciu medzi elektronickými zariadeniami na vzdialenosť do 10 metrov. Bluetooth spojenie možno použiť na odosielanie obrázkov, videa, textu, vizitiek a kalendárnych záznamov, alebo na bezdrôtové spojenie s kompatibilnými zariadeniami, využívajúcimi technológiu Bluetooth, napríklad s počítačmi. Upozorňujeme, že nie všetky počítače, využívajúce bezdrôtovú technológiu Bluetooth, sú kompatibilné s týmto prístrojom.

Pretože zariadenia využívajúce technológiu Bluetooth komunikujú prostredníctvom rádiových vĺn, nie je potrebné, aby sa váš telefón a náprotivné zariadenie nachádzali priamo na dohľad. Stačí, ak sa obe zariadenia nachádzajú vo vzdialenosti neprevyšujúcej 10 metrov od seba, aj keď môže dochádzať k rušeniu spojenia prekážkami ako sú steny alebo inými elektronickými zariadeniami. Pri používaní technológie Bluetooth sa spotrebúva výkon batérie a prevádzkový čas telefónu sa skráti. Berte túto skutočnosť do úvahy, keď so svojím telefónom vykonávate iné činnosti. Na používanie zariadení využívajúcich technológiu Bluetooth sa môžu vzťahovať obmedzenia. Informujte sa u miestnych úradov.

Keď prvýkrát aktivujete technológiu Bluetooth, telefón vás požiada, aby ste mu dali Bluetooth meno.

#### Nastavenia spojení cez Bluetooth

- Bluetooth Zapnutý/Vypnutý.
- Viditeľnosť môjho tel. Vidia ho všetky Ostatné Bluetooth zariadenia môžu váš telefón vyhľadať, alebo Skrytý - Ostatné zariadenia nemôžu váš telefón nájsť. Z bezpečnostných dôvodov sa odporúča podľa možnosti vždy používať skrytý režim.
- *Meno môjho telefónu* Definujte meno pre svoj telefón.

Keď aktivujete Bluetooth spojenie a zmeníte *Viditeľnosť môjho tel.* na *Vidia ho všetky*, stane sa váš telefón a toto meno viditeľnými pre užívateľov iných Bluetooth zariadení.

### Odosielanie dát cez technológiu Bluetooth

Upozorňujeme, že môže byť aktívne vždy iba jedno Bluetooth spojenie.

- 1. Otvorte aplikáciu, v ktorej je uložená položka, ktorú chcete odoslať. Ak napríklad chcete na iné zariadenie poslať fotografiu, otvorte aplikáciu Galéria.
- Prejdite na položku, ktorú chcete odoslať, a vyberte Voľby→ Poslať→ Cez Bluetooth.
- 3. Telefón začne vyhľadávať zariadenia vo svojom okolí. Postupne sa na displeji začínajú objavovať zariadenia využívajúce technológiu Bluetooth, ktoré sa nachádzajú v dosahu telefónu. Uvidíte ikonu zariadenia, meno zariadenia, typ zariadenia, alebo krátke meno. Párované zariadenia sa zobrazujú so symbolom \*<sub>3</sub>. Párované zariadenie je také, u ktorého pri Bluetooth spojení došlo ku vzájomnej autorizácii medzi týmto zariadením a telefónom.
  - Vyhľadávanie môžete prerušiť stlačením Stop. Zoznam zariadení sa zmrazí a budete môcť začať vytvárať spojenie s jedným z už nájdených zariadení.
- 4. Pri vyhľadávaní zariadení môžu niektoré zariadenia ukázať iba jednoznačné adresy zariadení. Ak chcete zistiť jednoznačnú adresu vášho telefónu, zadajte v pohotovostnom režime a pri aktívnom Bluetooth spojení kód \*#2820#.

Ak ste už skôr vyhľadávali zariadenia, zobrazí sa najskôr zoznam predtým nájdených zariadení. Ak chcete spustiť nové vyhľadávanie, vyberte *Viac* 

*zariadení.* Keď telefón vypnete, zoznam zariadení sa vymaže a skôr, než budete môcť odosielať dáta, budete musieť znova spustiť vyhľadávanie.

- Prejdite na zariadenie, s ktorým sa chcete spojiť, a stlačte Zvoľ. Položka, ktorú odosielate, sa skopíruje do zložky Na odoslanie a zobrazí sa správa Pripája sa.
- 6. Párovanie (ak ho druhé zariadenie nevyžaduje, prejdite na 7. krok)
  - Ak si druhé zariadenie vyžaduje pred uskutočnením prenosu dát párovanie, zaznie akustický signál a telefón si vyžiada zadanie prístupového kódu.
  - Vytvorte si vlastný prístupový kód (o dĺžke 1-16 znakov, číselný) a dohodnite sa s vlastníkom druhého zariadenia, aby použil rovnaký kód. Tento prístupový kód sa použije iba raz a nemusíte si ho zapamätať.
  - Po spárovaní sa zariadenie uloží do okna Párové zariadenia.
- 7. Po úspešnom vytvorení spojenia sa zobrazí správa Posielajú sa dáta.

Dáta prijaté cez Bluetooth spojenie nájdete v zložke Prijaté v aplikácii Správy. Pozrite si časť "Zložka Prijaté - prijímanie správ".

#### Ikony pre rozličné zariadenia:

#### 🔁 - Počítač, 🍓 - Telefón, 📣 - Audio/video a 🚜 - Zariad. Bluetooth.

Ak sa odoslanie nepodarí, správa alebo dáta budú vymazané. Správy odosielané cez Bluetooth spojenie sa neukladajú v zložke Koncepty v aplikácii Správy.

#### Zistenie stavu Bluetooth spojenia

- Keď sa v pohotovostnom režime zobrazuje indikátor ♦, je Bluetooth spojenie aktívne.
- Keď (\*) bliká, pokúša sa váš telefón o spojenie s náprotivným zariadením.

• Keď je indikátor (\*) zobrazený a nebliká, Bluetooth spojenie je aktívne.

### Okno Párové zariadenia

Párované zariadenia sa ľahšie rozpoznávajú, v zozname výsledkov vyhľadávania sú označené symbolom  $*_{\bullet}$ . V hlavnom okne Bluetooth stlačte  $(\cdot, \cdot)$ , ak chcete otvoriť zoznam párovaných zariadení ( $\cdot, \cdot)$ ).

- Ak chcete vytvoriť párovanie s niektorým zariadením: Vyberte Voľby→ Nové párové zariad. Telefón začne vyhľadávať zariadenia. Prejdite na zariadenie, s ktorým chcete vytvoriť párovanie, a stlačte Zvoľ. Vykonajte výmenu prístupových kódov. Zariadenie sa zaradí do zoznamu Párové zariadenia.
- Ak chcete zrušiť párovanie: Prejdite na zariadenie, s ktorým chcete zrušiť párovanie, a stlačte c alebo vyberte Voľby→ Vymazať. Ak chcete zrušiť všetky párovania, vyberte Voľby→ Vymazať všetky.

Ak máte vytvorené spojenie so zariadením a párovanie s týmto zariadením vymažete, párovanie sa zruší a spojenie so zariadením sa ukončí, ale Bluetooth spojenie zostane na telefóne aktívne.

 Ak chcete zariadenie označiť ako autorizované alebo neautorizované: Prejdite na zariadenie a vyberte Voľby→ Autorizovať - Spojenia medzi vašim telefónom a týmto zariadením sa môžu vytvárať bez vášho vedomia. Nevyžaduje sa žiadna osobitná akceptácia alebo povolenie. Toto nastavenie použite pre svoje vlastné zariadenia, ku ktorým nemajú prístup iné osoby, napríklad pre svoj počítač, alebo pre zariadenia, ktoré patria osobe, ktorej dôverujete. V okne Párové zariadenia sa vedľa autorizovaných zariadení
Príjem dát cez bezdrôtovú technológiu Bluetooth

zobrazuje ikona 🗟. Zrušiť autorizáciu - Žiadosti o spojenie od tohoto

zariadenia je potrebné zakaždým osobitne schváliť.

Keď prijímate dáta cez bezdrôtovú technológiu Bluetooth, zaznie zvukový signál a telefón sa opýta, či chcete prijať správu. Ak dáte súhlas, položka sa umiestni do zložky Prijaté v aplikácii Správy. Správy, prijaté cez technológiu Bluetooth, sú označené ikonou DZT Pozrite si časť "Zložka Prijaté – prijímanie správ" na strane 94.

# Zatvorenie Bluetooth spojenia

Spojenie cez Bluetooth sa automaticky odpojí po odoslaní alebo prijatí dát.

# Infračervené spojenie

# $\clubsuit$ Vstúpte do Menu $\rightarrow$ Pripojenie $\rightarrow$ IČ.

Cez infračervené spojenie môžete odosielať dáta ako vizitky a kalendárne záznamy na kompatibilný telefón alebo dátové zariadenie a takéto dáta môžete aj prijímať.

Nemierte IČ (infračerveným) lúčom nikomu do očí a nedovoľte, aby rušil prácu iných infračervených zariadení. Tento prístroj je laserový výrobok Triedy 1.

### Odosielanie a príjem dát cez infraport

1. Zabezpečte, aby infračervené porty odosielajúceho a prijímajúceho zariadenia smerovali oproti sebe, a aby sa medzi zariadeniami nenachádzali žiadne

booo

prekážky. Optimálna vzdialenosť medzi zariadeniami je najviac 1 meter. Pozrite si časť "Tlačidlá a konektory" na strane 26.

2. Užívateľ prijímajúceho zariadenia aktivuje svoj infračervený port.

Ak chcete aktivovať infračervený port svojho telefónu pre príjem dát cez infračervené spojenie, vstúpte do Menu $\rightarrow$  *Pripojenie\rightarrow IČ*.

 Užívateľ odosielajúceho zariadenia vyberie požadovanú infračervenú funkciu, aby sa začal prenos dát.

Ak chcete cez infračervené spojenie odoslať dáta, vyberte v príslušnej aplikácii **Voľby** – *Poslať* – *Cez infračervené*.

Ak prenos dát nezačne do 1 minúty po aktivácii infraportu, spojenie sa preruší a je potrebné ho znova vytvoriť.

Všetky položky, prijaté cez infračervené spojenie, sa ukladajú do zložky Prijaté v aplikácii Správy. Nové infračervené správy sú označené symbolom i Juj.

Tip: Microsoft Windows 2000: Aby ste mohli využívať infračervené spojenie pre prenos súborov z vášho telefónu na kompatibilný počítač a naopak, otvorte Ovládací panel (Control Panel) a vyberte Bezdrôtové spojenie (Wireless Link). Na karte Prenos súborov (File Transfer) v okne Bezdrôtové spojenie (Wireless Link) zaškrtnite políčko Povoliť ostatným (Allow others) posielať na tento počítač súbory cez infračervené spojenie. Po prenose súborov odporúčame vrátiť nastavenie na pôvodnú hodnotu, aby ste zabránili neautorizovanému prenosu súborov.

#### Kontrola stavu infračerveného spojenia

- Keď ikona ••••• bliká, váš telefón sa pokúša o vytvorenie spojenia s náprotivným zariadením alebo došlo ku strate spojenia.
- Keď je ikona ••••• zobrazená a nebliká, je infračervené spojenie aktívne a váš telefón je pripravený na odosielanie alebo príjem dát cez svoj infračervený port.

# VPN

Spojenia cez virtuálne privátne siete (Virtual Private Network – VPN) vám umožňujú vytvárať kryptované spojenia cez nezabezpečené siete, ako je Internet. Pre VPN spojenia potrebujete VPN politiky, ktoré definujú, ako sú chránené sieťové transakcie, a prístupové miesto k Internetu.

Spojenie cez virtuálnu privátnu sieť zabezpečuje ochranu súkromia, integritu a spoľahlivý prenos dát, ako aj autentizáciu a autorizáciu prístupu k sieťam a sieťovým službám.

Politiky pre virtuálne privátne siete stanovujú správcovia systému.

# Správca spojenia

### ♦ Vstúpte do Menu→ Pripojenie→ Správca spojenia

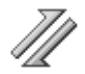

V Správcovi spojenia môžete zistiť stav rôznych dátových spojení, zobraziť si údaje o objeme odoslaných a prijatých dát a ukončiť nepoužívané spojenia.

Môžete si tu prezerať údaje iba o dátových spojeniach. Hovory tu nie sú uvedené.

Keď otvoríte Správcu spojenia, uvidíte zoznam, kde sú uvedené:

- Otvorené dátové spojenia, D Dát. prenos, G GPRS.
- Stav jednotlivých spojení.
- Objem dát prenesených oboma smermi cez jednotlivé spojenia (iba GPRS spojenia).
- Trvanie jednotlivých spojení (iba spojenia cez GSM dátové prenosy).

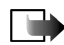

**Upozornenie:** Čas, ktorý vám bude za hovory fakturovať váš poskytovateľ služieb, môže byť odlišný v závislosti od funkcií siete, zaokrúhľovania pri fakturácii ap.

Voľby v hlavnom okne Správcu spojenia, ak existuje jedno alebo viac spojení: Detaily, Odpojiť, Odpojiť všetky, Pomocník a Ukončiť.

### Zobrazenie údajov o spojení

Ak chcete vidieť podrobnosti spojenia, prejdite na spojenie a vyberte Voľby $\rightarrow$  Detaily. Zobrazí sa:

- Názov Názov používaného prístupového miesta k Internetu (IAP, Internet Access Point).
- Nosič Typ dátového spojenia: Dát. prenos alebo GPRS.
- Stav Aktuálny stav spojenia.
- *Prijaté* Objem dát prijatých cez telefón, v bajtoch.
- Poslané Objem dát odoslaných z telefónu, v bajtoch.
- Trvanie Doba, po ktorú bolo spojenie zatiaľ otvorené.

- *Rýchlosť* Aktuálna rýchlosť odosielania a príjmu dát v kB/s (kilobajty za sekundu).
- Dial-up (GSM) Použité dial-up číslo, alebo Názov (GPRS) Použité meno prístupového miesta.
- Zdieľané (nezobrazí sa, ak spojenie nie je zdieľané) Počet aplikácií, používajúcich to isté spojenie.

## Ukončenie spojenia

- Prejdite na požadované spojenie a vyberte Voľby→ Odpojiť, ak chcete odpojiť len toto spojenie.
- Vyberte Voľby→ Odpojiť všetky, ak chcete odpojiť všetky spojenia, ktoré sú práve otvorené.

# Pripojenie telefónu ku kompatibilnému počítaču

Viac informácií o tom, ako vytvoriť spojenie s kompatibilným počítačom cez USB, infraport alebo technológiu Bluetooth, a o inštalácii balíka Nokia PC Suite 6.2 nájdete v Stručnom návode k Nokia PC Suite na disku CD-ROM. Ďalšie informácie o používaní aplikácií Nokia PC Suite nájdete v Pomocníkovi k PC Suite, alebo môžete navštíviť stránky podpory www.nokia.com.

# Použitie telefónu ako modemu

### $\clubsuit$ Vstúpte do Menu $\rightarrow$ Pripojenie $\rightarrow$ Modem.

Využite svoj telefón ako modem pre pripojenie kompatibilného počítača k Internetu a pre odosielanie a príjem faxov.

Podrobný návod na inštaláciu modemu nájdete v Stručnom návode pre aplikáciu Modem Options for Nokia 6260 na disku CD-ROM, dodávanom spolu s telefónom.

# Vzdialená synchronizácia

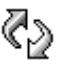

### ↔Vstúpte do Menu→ Pripojenie→ Synchronizácia.

Aplikácia Sync vám umožňuje synchronizovať váš kalendár a kontakty s rozličnými kalendárovými a adresárovými aplikáciami na kompatibilnom počítači alebo na Internete. Synchronizácia sa uskutočňuje cez GSM dátový prenos alebo cez paketové dátové spojenie.

Synchronizačná aplikácia využíva na synchronizáciu technológiu SyncML. Informácie o kompatibilite so SyncML si vyžiadajte od dodávateľa kalendárovej alebo adresárovej aplikácie, s ktorou chcete synchronizovať dáta vo svojom telefóne.

## Vytvorenie nového synchronizačného profilu

Voľby v hlavnom okne synchronizačnej aplikácie: Synchronizovať, Nový synch. profil, Upraviť synch.profil, Vymazať, Zobraziť denník, Pomocník a Ukončiť.

1. Ak nemáte definované žiadne profily, telefón sa opýta, či chcete vytvoriť nový profil. Vyberte Áno.

Ak chcete k existujúcim profilom doplniť nový profil, vyberte Voľby $\rightarrow$  Nový synch. profil. Vyberte, či chcete použiť štandardné hodnoty nastavení alebo prekopírovať hodnoty z existujúceho profilu a použiť ich ako základ pre nový profil.

2. Definujte:

Názov synch. profilu - Uveď te popisné meno profilu.

*Miesto prístupu* – Vyberte prístupové miesto, ktoré chcete použiť pre dátové spojenie.

Hostiteľská adresa - Vyžiadajte si príslušné hodnoty od svojho poskytovateľa služieb alebo správcu siete.

*Port* - Vyžiadajte si príslušné hodnoty od poskytovateľa služby alebo správcu systému.

Meno užívateľa - Váš užívateľský identifikátor pre synchronizačný server. Identifikátor si vyžiadajte od poskytovateľa služby alebo správcu systému.

*Heslo* – Napíšte svoje heslo. Heslo si vyžiadajte od poskytovateľa služieb alebo správcu systému.

Stlačte **)** a vyberte aplikáciu, ktorú chcete synchronizovať.

Výber aplikácií, ktoré možno synchronizovať, môže byť rozličný. Ďalšie informácie si vyžiadajte od svojho poskytovateľa služieb.

3. Stlačením Hotovo nastavenia uložte.

# Synchronizácia dát

V hlavnom okne funkcie Sync môžete vidieť rôzne profily, i to, aký druh dát sa bude synchronizovať: Kalendár, Kontakty, alebo oboje.

 V hlavnom okne prejdite na niektorý profil a vyberte Voľby→ Synchronizovať. Stav synchronizácie sa zobrazuje v spodnej časti displeja.

Ak chcete synchronizáciu pred jej ukončením zrušiť, stlačte Zruš.

- 2. Telefón vám oznámi skončenie synchronizácie.
- Po dokončení synchronizácie vyberte Voľby→ Zobraziť denník, aby sa zobrazil súbor denníka s informáciou o výsledku synchronizácie (Ukončená alebo Neúplná) a o počte položiek kalendára alebo kontaktov, ktoré boli pridané, aktualizované, vymazané alebo vyradené (nesynchronizované) v telefóne a na serveri.

# 13. Ak niečo nefunguje

### Nedostatok pamäti

Keď sa zobrazí niektoré z nasledujúcich upozornení, je v telefóne nedostatok pamäti a musíte začať vymazávať niektoré dáta. *Nedostatok pamäte na vykonanie operácie. Vymažte najprv nejaké dáta.* alebo *Pamäť takmer plná. Vymažte nejaké dáta.* Aby ste zistili, aké druhy dát máte a koľko pamäti zaberajú jednotlivé skupiny dát, vstúpte do aplikácie **Správca súbor.** a vyberte **Voľby**→*Detaily o pamäti.* 

# Odporúčame, aby ste pravidelne vymazávali nasledujúce položky; vyhnete sa tak prípadnému nedostatku pamäti:

- Správy zo zložiek Prijaté, Koncepty a Poslané v aplikácii Správy.
- Prevzaté e-mailové správy z pamäti telefónu.
- Uložené stránky prehliadača.
- Obrázky a fotografie zo zložky Snímky.

Ak chcete vymazať údaje o kontaktoch, záznamy v kalendári, záznamy o časoch a cenách hovorov, výsledky hier, alebo akékoľvek iné dáta, prejdite do príslušnej aplikácie a dáta vymažte tam.

Ak vymazávate viaceré položky a zobrazí sa niektoré z nasledujúcich upozornení: Nedostatok pamäte na vykonanie operácie. Vymažte najprv nejaké dáta. alebo Pamäť takmer plná. Vymažte nejaké dáta., pokúste sa vymazať položky po jednej (a začnite od najmenšej položky). **Vymazanie pamäti kalendára** – Ak chcete naraz vymazať viac než jednu udalosť, prejdite do zobrazenia mesiaca a vyberte **Voľby** — *Vymazať záznam* — a buď:

 Pred dátumom – ak chcete vymazať všetky záznamy, vzťahujúce sa k obdobiu pred určeným dátumom. Zadajte dátum, po ktorý sa majú vymazať všetky záznamy v kalendári.

alebo

• Všetky záznamy – ak chcete vymazať všetky záznamy z kalendára.

**Vymazanie údajov z denníka** – Ak chcete trvalo vymazať celý obsah denníka, register Posledné hovory a výpisy o doručení z aplikácie Správy, otvorte Denník a vyberte **Voľby**  $\rightarrow$  *Zmazať denník*, alebo otvorte *Nastavenia*  $\rightarrow$  *Trvanie denníka*  $\rightarrow$  *Žiadny denník*.

#### Rozličné spôsoby uchovávania dát:

- Pomocou aplikácií Nokia PC Suite 6.2 si môžete na kompatibilnom počítači vytvoriť záložnú kópiu všetkých dát.
- Odošlite obrázky na svoju e-mailovú adresu a potom si ich uložte na svojom počítači (služba siete).
- Odošlite dáta cez infračervené spojenie alebo technológiu Bluetooth na iné kompatibilné zariadenie.
- Uložte dáta na kompatibilnú pamäťovú kartu.

# Otázky a odpovede

### Displej telefónu

• OTÁZKA: Prečo sa vždy po zapnutí telefónu objavia na displeji chýbajúce, farebné alebo svietiace body?

ODPOVEĎ: Je to charakteristická vlastnosť tohoto typu displejov. Niektoré displeje obsahujú pixely alebo obrazové body, ktoré zostávajú aktívne alebo neaktívne. Je to normálny jav a nie je to vada.

### Foto-Video

OTÁZKA: Prečo sú fotografie nezreteľné?
ODPOVEĎ: +Skontrolujte, či je ochranné okienko objektívu čisté.

### Bluetooth

OTÁZKA: Prečo nemôžem ukončiť Bluetooth spojenie?
ODPOVEĎ: Ak je k vášmu telefónu pripojené iné zariadenie, môžete ukončiť spojenie buď cez toto zariadenie alebo môžete deaktivovať Bluetooth. Otvorte

Bluetooth a vyberte nastavenie Bluetooth $\rightarrow$  Vypnutý.

• OTÁZKA: Prečo sa mi nedarí nájsť priateľovo Bluetooth zariadenie? ODPOVEĎ: Skontroluite, že vy i váš priateľ máte Bluetooth aktivovaný.

Skontrolujte, či vzdialenosť medzi oboma zariadeniami nepresahuje 10 metrov a či sa medzi nimi nenachádzajú steny alebo iné prekážky.

Skontrolujte, že druhé zariadenie nie je v "skrytom" režime.

Skontrolujte, či sú obe zariadenia kompatibilné.

#### Multimediálne správy

 OTÁZKA: Čo mám robiť, keď mi telefón oznamuje, že nemôže prijať multimediálnu správu, pretože je plná pamäť?

ODPOVEĎ: Objem potrebnej pamäti je uvedený v chybovej správe: *Nedostatok pamäte na vybratie správy. Najprv vymažte nejaké dáta.* Aby ste zistili, aké druhy dát máte a koľko pamäti zaberajú jednotlivé skupiny dát, vstúpte do aplikácie **Správca súbor.** a vyberte **Voľby**→ *Detaily o pamäti.* 

 OTÁZKA: Ako môžem ukončiť dátové spojenie, keď ho telefón znova a znova vytvára? Krátke správy na displeji oznamujú, že telefón preberá alebo sa pokúša prevziať správu. Čo sa deje?

ODPOVEĎ: Telefón sa pokúša prevziať multimediálnu správu z centra multimediálnych správ.

Skontrolujte, že nastavenia pre multimediálne správy sú definované správne a nedošlo k chybe v telefónnom čísle alebo adrese. Vstúpte do aplikácie **Správy** a vyberte **Voľby** *Nastavenia Multimediálna správa*.

Aby ste zastavili pokusy telefónu vytvoriť dátové spojenie, máte nasledujúce možnosti: Vstúpte do aplikácie **Správy** a vyberte **Voľby** $\rightarrow$  *Nastavenia* $\rightarrow$ *Multimediálna správa*, a potom:

 Vyberte Prijatie správy→ Odložiť výber, ak chcete, aby centrum multimediálnych správ správu uložilo, takže si ju neskôr, napríklad keď si skontrolujete nastavenia, budete môcť vybrať. Po tejto zmene telefón aj tak potrebuje odoslať informácie sieti. Keď si neskôr budete chcieť správu prevziať, vyberte Vybrať okamžite.

- Vyberte Prijatie správy→ Odmietnuť spr., ak chcete odmietnuť všetky prichádzajúce multimediálne správy. Po tejto zmene telefón potrebuje odoslať informácie sieti a centrum multimediálnych správ vymaže všetky multimediálne správy, ktoré čakajú na odoslanie na váš telefón.
- Vyberte Multimediálny príjem→ Vypnutý ak chcete ignorovať všetky prichádzajúce multimediálne správy. Po tejto zmene už telefón nebude vytvárať so sieťou žiadne spojenie v súvislosti s multimediálnymi správami.

#### Správy

• OTÁZKA: Prečo nemôžem vybrať kontakt?

ODPOVEĎ: Ak sa z adresára Kontakty nedá vybrať niektorý kontakt, potom karta kontaktu nemá telefónne číslo alebo e-mailovú adresu. Doplňte chýbajúci údaj do karty kontaktu v aplikácii Kontakty.

#### Kalendár

• OTÁZKA: Prečo sa nezobrazujú čísla týždňov?

ODPOVEĎ: Ak ste zmenili nastavenia Kalendára tak, že týždeň začína v iný deň než v pondelok, čísla týždňov sa nezobrazujú.

#### Služby prehliadača

• OTÁZKA: Žiadne platné miesto prístupu nie je definované. Definujte miesto vo Web. nastaveniach.

ODPOVEĎ: Zadajte príslušné nastavenia pre prehliadač. Vyžiadajte si návod od svojho poskytovateľa služieb.

#### Denník

• OTÁZKA: Prečo denník vyzerá prázdny?

ODPOVEĎ: Možno ste aktivovali filter a neboli zaznamenané žiadne komunikačné udalosti, zodpovedajúce tomuto filtru. Ak chcete vidieť všetky udalosti, vyberte **Voľby** *→ Filter→ Celú komunikáciu*.

#### Prepojenie s počítačom

• OTÁZKA: Prečo sa mi nedarí prepojiť telefón so svojím počítačom?

ODPOVEĎ: Skontrolujte, že máte na svojom počítači nainštalovaný a funkčný balík PC Suite 6.2. Pozrite si Stručný návod k Nokia PC Suite na sprievodnom disku CD-ROM. Ďalšie informácie o používaní aplikácií Nokia PC Suite nájdete v Pomocníkovi k PC Suite, alebo môžete navštíviť stránky podpory www.nokia.com.

#### Prístupové kódy

OTÁZKA: Aký je môj blokovací kód, PIN kód a PUK kód?

ODPOVEĎ: Prednastavený blokovací kód je **12345**. Ak blokovací kód zabudnete alebo stratíte, obráťte sa na predajcu telefónu.

Ak zabudnete alebo stratíte PIN alebo PUK kód, alebo ak ste niektorý z nich nedostali, obráťte sa na poskytovateľa služieb siete.

Informácie o heslách si vyžiadajte od poskytovateľa prístupového miesta, napríklad komerčného poskytovateľa služieb Internetu (ISP), poskytovateľa služieb alebo operátora siete.

#### Aplikácia nereaguje

OTÁZKA: Ako mám ukončiť aplikáciu, ktorá prestala reagovať?
ODPOVEĎ: Stlačením a pridržaním otvorte okno pre prepínanie aplikácií.
Prejdite k príslušnej aplikácii a stlačením ju ukončite.

# 14. Informácie o batérii

Váš prístroj je napájaný nabíjateľnou batériou. Nová batéria dosiahne plnú výkonnosť až po dvoch alebo troch úplných cykloch nabitia/vybitia. Batériu môžete nabiť a vybiť niekoľkostokrát, ale nakoniec sa opotrebuje. Keď sa hovorový čas a čas pohotovosti podstatne skrátia oproti normálnym hodnotám, kúpte si novú batériu. Používajte iba batérie schválené spoločnosťou Nokia a batériu nabíjajte iba nabíjačkami, schválenými spoločnosťou Nokia a určenými pre tento prístroj.

Keď nabíjačku nepoužívate, odpojte ju od siete a od prístroja. Nenechávajte batériu zapojenú do nabíjačky. Prebíjanie môže skrátiť jej životnosť. Ak úplne nabitú batériu nepoužívate, časom náboj stratí. Extrémne teploty môžu zhoršiť nabíjaciu schopnosť batérie.

Pred vybratím batérie prístroj vždy vypnite a odpojte od nabíjačky.

Skontrolujte si číslo modelu každej nabíjačky, kým ju použijete s týmto prístrojom. Tento prístroj je určený pre použitie s napájaním z nabíjačiek AC-1, ACP-7, ACP-8, ACP-9, ACP-12, LCH-8, LCH-9 a LCH-12.

Ak chcete predĺžiť životnosť NiMh batérie, z času na čas batériu vybite – ponechajte prístroj zapnutý, až pokým sa sám nevypne. Nepokúšajte sa vybiť batériu akýmkoľvek iným spôsobom.

Používajte batériu iba pre účely, pre ktoré je určená. Nikdy nepoužívajte poškodenú nabíjačku alebo batériu.

Neskratujte batériu. K náhodnému skratu môže dôjsť, keď kovový predmet – napríklad minca, sponka alebo pero – spôsobí priame prepojenie kladnej (+) a zápornej (-) svorky batérie. (Svorky majú tvar kovových prúžkov na batérii.) Môže k tomu dôjsť napríklad keď nosíte náhradnú batériu vo vrecku alebo kabelke. Pri skratovaní svoriek môže dôjsť k poškodeniu batérie alebo predmetu, ktorý skrat spôsobil.

Kapacita a životnosť batérie sa zníži, ak batériu ponecháte na horúcich alebo chladných miestach, napríklad v uzavretom aute v lete alebo v zime. Snažte sa batériu vždy udržiavať v teplote medzi 15 °C a 25 °C (59 °F a 77 °F). Prístroj s horúcou alebo studenou batériou môže dočasne prestať pracovať, a to aj v prípade, že je batéria úplne nabitá. Výkonnosť batérií je zvlášť obmedzená pri teplotách hlboko pod bodom mrazu.

Nevhadzujte použité batérie do ohňa! Použité batérie likvidujte v súlade s miestnymi predpismi. Ak to je možné, nechajte batérie recyklovať. Neodhadzujte ich do komunálneho odpadu.

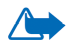

Výstraha: Používajte iba batérie, nabíjačky a doplnky, schválené spoločnosťou Nokia pre použitie s týmto konkrétnym modelom. Pri použití akýchkoľvek iných typov môžu stratiť platnosť všetky povolenia a záruky a vystavujete sa nebezpečenstvu.

O schválených doplnkoch, ktoré sú v predaji, sa informujte u svojho predajcu. Keď odpájate sieťovú šnúru akéhokoľvek doplnku, uchopte a ťahajte zástrčku, nie šnúru.

Váš prístroj a jeho doplnky môžu obsahovať drobné súčiastky. Uchovávajte ich mimo dosahu malých detí.

Odošlite obrázky na svoju e-mailovú adresu a potom si ich uložte na svojom počítači (služba siete).

# Starostlivosť a údržba

Váš prístroj je výrobok so špičkovou konštrukciou a vyhotovením a je treba, aby ste s ním zaobchádzali pozorne. Nasledujúce odporúčania vám pomôžu dodržať podmienky záruky.

- Uchovávajte prístroj v suchu. Zrážky, vlhkosť a najrôznejšie tekutiny a kondenzáty obsahujú minerály, ktoré spôsobujú koróziu elektronických obvodov. Keď sa váš prístroj zamočí, vyberte batériu a nechajte prístroj úplne vysušiť; až potom doň znova vložte batériu.
- Nepoužívajte a neuchovávajte prístroj v prašnom a špinavom prostredí. Môže dôjsť k poškodeniu jeho pohyblivých súčastí a elektroniky.
- Neuchovávajte prístroj v horúcom prostredí. Vplyvom vysokej teploty môže dôjsť ku skráteniu životnosti elektronických zariadení, poškodeniu batérií a deformácii či roztaveniu niektorých plastov.
- Neuchovávajte prístroj v chladnom prostredí. Keď sa prístroj zohreje na svoju normálnu teplotu, môže sa v jeho vnútri vytvoriť vlhkosť a poškodiť dosky s elektronickými obvodmi.
- Nepokúšajte sa prístroj otvoriť inak než je uvedené v tomto návode.
- Nenechávajte prístroj padať na zem, neudierajte a netraste s ním. Hrubým zaobchádzaním môžete poškodiť vnútorné dosky s obvodmi a jemnú mechaniku.
- Na čistenie prístroja nepoužívajte agresívne chemikálie, čističe obsahujúce rozpúšťadlá, ani silné saponáty.
- Prístroj nefarbite. Farba môže zaniesť pohyblivé časti prístroja a znemožniť jeho správne fungovanie.
- Na čistenie šošoviek (objektívu kamery, snímača priblíženia a snímača osvetlenia) používajte mäkkú, čistú a suchú tkaninu.

 Používajte iba dodávanú alebo schválenú náhradnú anténu. Neschválené antény, úpravy alebo doplnky môžu prístroj poškodiť a môžu byť v rozpore s predpismi, upravujúcimi prevádzku rádiofrekvenčných zariadení.

Všetky tieto odporúčania sa vzťahujú v rovnakej miere na váš prístroj, batériu, nabíjačku a všetky doplnky. Ak ktorékoľvek z týchto zariadení nepracuje správne, zverte ich najbližšiemu autorizovanému servisnému stredisku.

# Ďalšie bezpečnostné informácie

## Prevádzkové prostredie

Kdekoľvek sa nachádzate, nezabúdajte dodržiavať všetky osobitné predpisy a vždy vypnite svoj prístroj, keď je zakázané ho používať alebo keď by jeho použitie mohlo spôsobiť rušenie alebo nebezpečenstvo. Používajte prístroj iba v jeho normálnych prevádzkových polohách. Aby ste dodržali normy rádiofrekvenčnej expozície, používajte iba doplnky, schválené pre použitie s týmto prístrojom spoločnosťou Nokia. Keď je prístroj zapnutý a nosíte ho na tele, používajte vždy schválený držiak alebo puzdro.

Niektoré súčasti prístroja sú magnetické. Prístroj môže priťahovať kovové materiály, a osoby s naslúchacími pomôckami nesmú držať prístroj pri uchu s naslúchacím zariadením. Prístroj vždy upevnite do jeho držiaka, pretože slúchadlo môže priťahovať kovové materiály. Neklaď te kreditné karty alebo iné magnetické pamäťové médiá do blízkosti prístroja, pretože môže dôjsť k vymazaniu údajov, ktoré sú na nich uložené.

## Zdravotnícke prístroje

Používanie akýchkoľvek rádiofrekvenčných vysielacích zariadení, vrátane bezdrôtových telefónov, môže rušiť funkcie nedostatočne chránených zdravotníckych prístrojov. Ak chcete zistiť, či je zariadenie adekvátne chránené pred externou rádiofrekvenčnou energiou alebo ak máte iné otázky, poraď te sa s lekárom alebo výrobcom zariadenia. Vypnite prístroj v zdravotníckom zariadení, ak vás k tomu vyzývajú nariadenia, vyvesené v priestoroch zariadenia. Nemocnice a zdravotnícke zariadenia môžu využívať zariadenia, ktoré by mohli byť citlivé na vonkajšie rádiofrekvenčné zdroje.

#### Kardiostimulátory

Výrobcovia kardiostimulátorov odporúčajú dodržiavať medzi bezdrôtovým telefónom a kardiostimulátorom minimálnu vzdialenosť 15,3 cm (6 palcov), aby sa zabránilo prípadnému rušeniu činnosti kardiostimulátora. Tieto odporúčania sú v súlade s výsledkami nezávislého výskumu a odporúčaniami organizácie Wireless Technology Research. Osoby s kardiostimulátorom:

- by mali vždy držať zapnutý prístroj vo vzdialenosti väčšej než 15,3 cm (6 palcov) od kardiostimulátora;
- by nemali nosiť prístroj v náprsnom vrecku, a
- mali by prístroj držať pri uchu na opačnej strane, než je kardiostimulátor, aby minimalizovalo riziko rušenia.

Prístroj okamžite vypnite pri akomkoľvek podozrení, že dochádza k rušeniu.

#### Naslúchacie pomôcky

Medzi niektorými digitálnymi bezdrôtovými zariadeniami a určitými typmi naslúchacích pomôcok môže dochádzať k rušeniu. Ak dôjde k rušeniu, obráťte sa na svojho poskytovateľa služieb.

## Vozidlá

Rádiofrekvenčné signály môžu rušiť nesprávne inštalované alebo nedostatočne tienené elektronické systémy v motorových vozidlách, napríklad elektronické systémy vstrekovania paliva, elektronické systémy, brániace pretáčaniu (zablokovaniu) kolies pri brzdení, elektronické systémy riadenia rýchlosti jazdy, airbagové systémy. Podrobnejšie informácie si vyžiadajte od zastúpenia alebo od výrobcu buď vášho vozidla alebo zariadenia, ktorým ste vozidlo dovybavili.

Servis prístroja a jeho inštaláciu do vozidla smie vykonávať iba vyškolený personál. Chybná inštalácia alebo servis môžu byť nebezpečné a môžu spôsobiť neplatnosť všetkých záruk,

vzťahujúcich sa na prístroj. Pravidelne kontrolujte, či je všetko príslušenstvo bezdrôtového prístroja vo vašom vozidle správne upevnené a funkčné. Neuchovávajte a neprevážajte horľavé kvapaliny, plyny alebo výbušné materiály v rovnakom priestore ako prístroj, jeho súčasti alebo doplnky. Ak máte vozidlo vybavené airbagom, myslite na to, že airbagy sa rozpínajú s veľkou silou. Neumiestňujte žiadne predmety, vrátane inštalovaných alebo prenosných bezdrôtových zariadení, do oblasti pred airbagom alebo do oblastí, kam sa airbag rozpína. Ak je bezdrôtové zariadenie vo vozidle inštalované nesprávne a airbag sa nafúkne, môže dôjsť k vážnym zraneniam.

Používanie vášho prístroja počas letu v lietadle je zakázané. Pred nástupom do lietadla prístroj vypnite. Používanie bezdrôtových teleprístrojov v lietadle môže ohroziť prevádzku lietadla, rušiť sieť bezdrôtových telefónov a môže byť v rozpore so zákonom.

### Potenciálne explozívne prostredia

Vypnite svoj prístroj, keď sa nachádzate v prostredí s potenciálne výbušnou atmosférou, a rešpektujte všetky značky a pokyny. Medzi prostredia s potenciálne výbušnou atmosférou patria priestory, kde sa bežne odporúča vypnúť motor vozidla. Iskry v takýchto priestoroch môžu spôsobiť explóziu alebo požiar s následnými zraneniami, možno i smrteľnými. Vypínajte prístroj na čerpacích staniciach, napríklad pri benzínových pumpách v servisných strediskách. Rešpektujte obmedzenia na používanie rádiových zariadení v priestoroch skladovania a distribúcie palív, v chemických prevádzkach a na miestach, kde prebiehajú trhacie práce. Miesta s potenciálne explozívnou atmosférou sú spravidla, ale nie vždy, jasne označené. Patria medzi ne podpalubia lodí, chemické prepravné alebo skladovacie zariadenia, vozidlá, jazdiace na skvapalnené uhľovodíky (napríklad propán alebo bután) a priestory, kde vzduch obsahuje chemikálie alebo častice, napríklad zrno, prach alebo kovové prášky.

### Bezpečnostné informácie o videohrách

#### O záchvatoch, vyvolaných svetlom

U veľmi malého percenta ľudí sa môže dostaviť záchvat pri vystavení istým vizuálnym obrazom, vrátane blikajúcich svetiel alebo vzorov, ktoré sa môžu objaviť vo videohrách. Dokonca aj ľudia, u ktorých sa nikdy predtým neobjavili záchvaty alebo epilepsia, môžu trpieť nediagnostikovanou poruchou, ktorá môže pri sledovaní videohier spôsobiť epileptické záchvaty, vyvolané svetlom. Tieto záchvaty môžu mať veľkú škálu prejavov, vrátane mrákotných stavov, zmien videnia, zášklbov očí a tváre, kŕčovitých pohybov alebo trasu rúk alebo nôh, dezorientácie, zmätenosti, alebo prechodnej straty vedomia. Záchvaty môžu spôsobiť aj stratu vedomia alebo kŕče, ktoré môžu spôsobiť poranenie pri páde alebo náraze do okolitých predmetov.

Ak sa u vás objaví niektorý z týchto príznakov, **okamžite prestaňte hrať a poraďte sa s lekárom**. Dospelí, ktorí dovoľujú adolescentom (alebo deťom) hrať tieto hry, musia sledovať alebo sa pýtať detí na tieto príznaky, pretože sa u nich takéto kŕče môžu objaviť s vyššou pravdepodobnosťou ako u dospelých. Riziko vzniku epileptických záchvatov, vyvolaných svetelnými podnetmi, možno znížiť hraním v dobre osvetlenej miestnosti a vyhýbaním sa hraniu pri ospalosti alebo únave. Ak sa u vás alebo u vašich príbuzných v minulosti objavili záchvaty alebo epilepsia, poraďte sa s lekárom, kým začnete hrať.

#### Hrajte bezpečne

Urobte si prestávku v hraní najmenej raz za pol hodinu. Okamžite prestaňte hrať, ak začnete pociťovať únavu alebo pocítite nepríjemné pocity a/lebo bolesť v rukách alebo ramenách. Ak stav pretrváva, obráťte sa na lekára.

Používanie vibrácií môže poranenia zhoršiť. Nezapínajte vibrácie, ak trpíte postihnutím kostí alebo kĺbov prstov, rúk, zápästí, alebo ramien.

#### Tiesňové volania

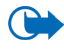

Dôležité: Bezdrôtové telefóny, vrátane tohoto prístroja, používajú pre svoju prevádzku rádiofrekvenčné signály, bezdrôtové siete, pozemné siete a funkcie, programované užívateľmi. Preto nemožno zaručiť spojenie za každých okolností. Nikdy sa nespoliehajte na akékoľvek bezdrôtové zariadenie ako na jediný prostriedok pre životne dôležitú komunikáciu, napríklad pre privolanie lekárskej pomoci.

#### Tiesňové volanie uskutočníte takto:

- Ak je prístroj vypnutý, zapnite ho. Skontrolujte, či je intenzita signálu dostatočná. Niektoré siete môžu vyžadovať, aby bola v prístroji správne vložená platná SIM karta.
- 2. Stláčajte , kým sa nevymaže displej a zariadenie nie je pripravené na volanie.
- Navoľte oficiálne tiesňové číslo, platné v oblasti, kde sa nachádzate. Tiesňové čísla sa v rôznych oblastiach líšia.
- 4. Stlačte \_\_\_\_\_.

Ak máte aktīvované niektoré funkcie, budete ich možno musieť vypnúť, aby ste mohli uskutočniť tiesňové volanie. Ak je prístroj v off-line alebo letovom profile, musíte zmeniť profil, aby sa aktivovali funkcie telefónu a mohli ste uskutočniť tiesňové volanie. Vyhľadajte si podrobnejšie informácie v tomto návode alebo sa informujte u poskytovateľa služieb.

Pri tiesňovom volaní čo najpresnejšie podajte všetky potrebné informácie. Váš bezdrôtový prístroj môže byť jediným komunikačným prostriedkom na mieste nehody. Neukončujte hovor, kým k tomu nedostanete povolenie.

# Informácia o certifikácii (SAR)

TENTO PRÍSTROJ VYHOVUJE MEDZINÁRODNÝM SMERNICIAM PRE EXPOZÍCIU RÁDIOVÝMI VLNAMI.

Váš mobilný prístroj je rádiový vysielač a prijímač. Je skonštruovaný a vyrobený tak, aby neprekračoval limity na expozíciu rádiofrekvenčnou (RF) energiou, odporúčané medzinárodnými smernicami (ICNIRP). Tieto limity sú súčasťou podrobných smerníc a stanovujú dovolené hladiny RF energie pre obyvateľstvo. Smernice boli vypracované nezávislými vedeckými organizáciami na základe pravidelného a podrobného vyhodnocovania vedeckých štúdií. V smerniciach je zahrnutá veľká bezpečnostná rezerva, aby sa zaistila bezpečnosť všetkých osôb nezávisle od veku a zdravotného stavu.

Expozičné normy pre mobilné prístroje používajú meraciu jednotku, ktorá je známa ako špecifický absorbovaný výkon (angl. Specific Absorption Rate – SAR). SAR limit, uvedený v medzinárodných normách, je 2,0 W/kg\*. Merania SAR sa vykonávajú v štandardných prevádzkových polohách a s prístrojom, vysielajúcim na najvyššej certifikovanej výkonovej úrovni vo všetkých skúmaných frekvenčných pásmach. Hoci sa SAR určujte pri najvyššom certifikovanom výkone, môže byť skutočná hodnota SAR prístroja počas prevádzky výrazne nižšia než maximálna hodnota. Je to preto, že prístroj je konštruovaný pre prácu na viacerých výkonových úrovniach tak, aby používal iba výkon, potrebný pre zabezpečenie komunikácie so sieťou. Vo všeobecnosti, čím bližšie sa nachádzate k základňovej stanici, tým menší je výkonový výstup prístroja.

Pri testovaní v polohe pri uchu bola pre tento prístroj zistená najvyššia hodnota SAR 0,72 W/kg.

Tento prístroj vyhovuje smerniciam pre expozíciu rádiofrekvenčným žiarením pri používaní buď v normálnej polohe pri uchu alebo vo vzdialenosti najmenej 2,2 cm od tela. Keď nosíte telefón upevnený na tele pomocou ochranného puzdra, závesu na opasok alebo držiaka, tieto nesmú obsahovať kovy a musia medzi produktom a vaším telom zabezpečiť minimálnu vzdialenosť 2,2 cm.

Pre prenos dátových súborov a správ potrebuje tento prístroj kvalitné spojenie so sieťou. V niektorých prípadoch možno prenos dátových súborov alebo správ odložiť, kým takéto spojenie nebude k dispozícii. Dbajte na dodržanie vyššie uvedených pokynov o vzdialenosti od tela, kým prenos neskončí.

\* Limit SAR pre mobilné prístroje, používané verejnosťou, je stanovený na 2,0 wattu na kilogram (W/kg), pričom ide o priemernú hodnotu na 10 gramov tkaniva. Smernice zahŕňajú veľkú bezpečnostnú rezervu, aby sa zabezpečila dodatočná ochrana obyvateľstva a zohľadnil sa vplyv prípadných variácií v meraných hodnotách. Hodnoty SAR sa môžu odlišovať v závislosti od metodiky ich stanovovania v jednotlivých krajinách a od frekvenčného pásma siete. Informácie o SAR v ďalších oblastiach nájdete medzi informáciami o produktoch na www.nokia.com.